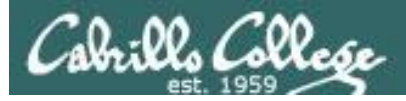

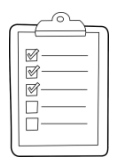

#### **Rich's lesson module checklist**

#### Last updated 10/24/2018

1

- □ Zoom recording named and published for previous lesson
- □ Slides posted
- $\hfill\square$  Print out agenda slide and annotate page numbers
- □ 1<sup>st</sup> minute quiz
- □ Flash cards
- Calendar page updated
- □ Schedule lock of turnin directory and submit scripts/schedule-submit-locks
- Opus-II hide script tested
- □ Update test Q21 for number of accounts (Sp18 /var "lost" two city files FIX)
- $\hfill\square$  Practice test available on Canvas at end of class
- P2 test system online and unlocked at end of class
- □ Flash cards, teams and timer script ready
- Clean up mysql database
- □ 9V backup battery for microphone
- □ Backup slides, CCC info, handouts on flash drive
- □ Key card for classroom door

#### □ <u>https://zoom.us</u>

- □ Putty, slides, Chrome
- Enable/Disable attendee sharing
   ^ > Advanced Sharing Options > Only Host
- Enable/Disable attended annotations
   Share > More > Disable Attendee Sharing

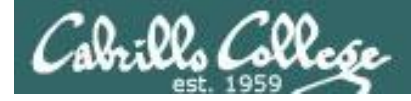

Sc

#### CIS 90 - Lesson 9

|                                | Shell                                   |                                                   |
|--------------------------------|-----------------------------------------|---------------------------------------------------|
| Permissions                    | commands Sec                            | cure logins                                       |
| Processes<br>heduling<br>tasks | CIS 90<br>Introduction to<br>UNIX/Linux | Navigate<br>file tree<br>Files and<br>directories |
| Mail                           | The Command Line                        | vi editor                                         |
| Environment<br>variables       |                                         | Shell scripting                                   |
|                                | Filters Pipes                           |                                                   |
|                                | Student Learner Outcomes                |                                                   |

#### **Student Learner Outcomes**

- 1. Navigate and manage the UNIX/Linux file system by viewing, copying, moving, renaming, creating, and removing files and directories.
- 2. Use the UNIX features of file redirection and pipelines to control the flow of data to and from various commands.
- 3. With the aid of online manual pages, execute UNIX system commands from either a keyboard or a shell script using correct command syntax.

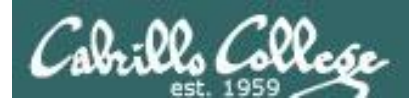

## Introductions and Credits

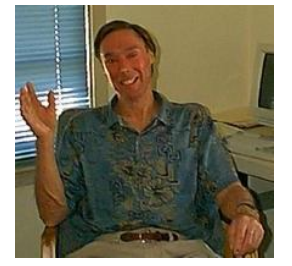

#### Jim Griffin

- Created this Linux course
- Created Opus and the CIS VLab
- Jim's site: https://web.archive.org/web/20140209023942/http://cabrillo.edu/~jgriffin/

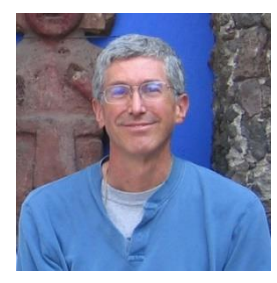

#### **Rich Simms**

- HP Alumnus
- Started teaching this course in 2008 when Jim went on sabbatical
- Rich's site: <a href="http://simms-teach.com">http://simms-teach.com</a>

And thanks to:

- John Govsky for many teaching best practices: e.g. the First Minute quizzes, the online forum, and the point grading system. John's site: <u>http://teacherjohn.com/</u>
- Jaclyn Kostner for many webinar best practices: e.g. mug shot page.

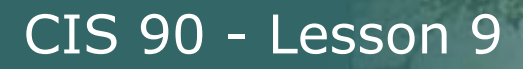

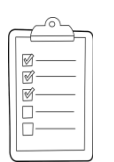

#### **Student checklist - Before class starts**

| ACT WATER TO A                                                                                                    | A company and a company and a strain and a Rich's Carlo •                                                                                                    | 11                             |
|----------------------------------------------------------------------------------------------------|----------------------------------------------------------------------------------------------------|--------------------------------|
| 🔹 🗧 🗋 simms-                                                                                                    | teach.com/cis90calendar.php                                                                                                    | 1                              |
|                                                                                                    | Rich's Cabrillo College CIS Classes                                                                                                    |                                |
|                                                                                                    |                                                                                                    | IPAR S                         |
|                                                                                                    | C15 99 (Par 2014) Calendar                                                                                                    |                                |
| CIS 90                                                                                                    | 2. Constraint - Constraint - Constraint | Neig                           |
| ALL AND A LEAST                                                                                                    | Clean, and Litter Overfaleve                                                                                                    | は近いたいというないです。                  |
|                                                                                                    | Presentation slides (download)                                                                                                    | 54,5<br>13-1<br>64-1<br>Heftin |
| A CONTRACTOR OF A CONTRACTOR OF A CONTRACTOR OF A CONTRACTOR OF A CONTRACTOR OF A CONTRACTOR OF A CONTRACTOR OF A CONTRACTOR OF A CONTRACTOR OF A CONTRACTOR OF A CONTRACTOR OF A CONTRACTOR OF A CONTRACTOR A CONTRACTOR A CONTRA |                                                                                                    |                                |
|                                                                                                    | Enter virtual classroom                                                                                                    |                                |
| 建设和历史                                                                                                    |                                                                                                    | はお                             |

- 1. Browse to: http://simms-teach.com
- 2. Click the **CIS 90** link.
- 3. Click the <u>Calendar</u> link.
- 4. Locate today's lesson.
- Find the Presentation slides for the lesson and <u>download</u> for easier viewing.
- 6. Click the <u>Enter virtual classroom</u> link to join ConferZoom.
- 7. Log into Opus-II with Putty or ssh command.

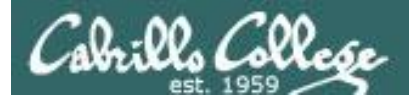

#### **Student checklist - Before class starts**

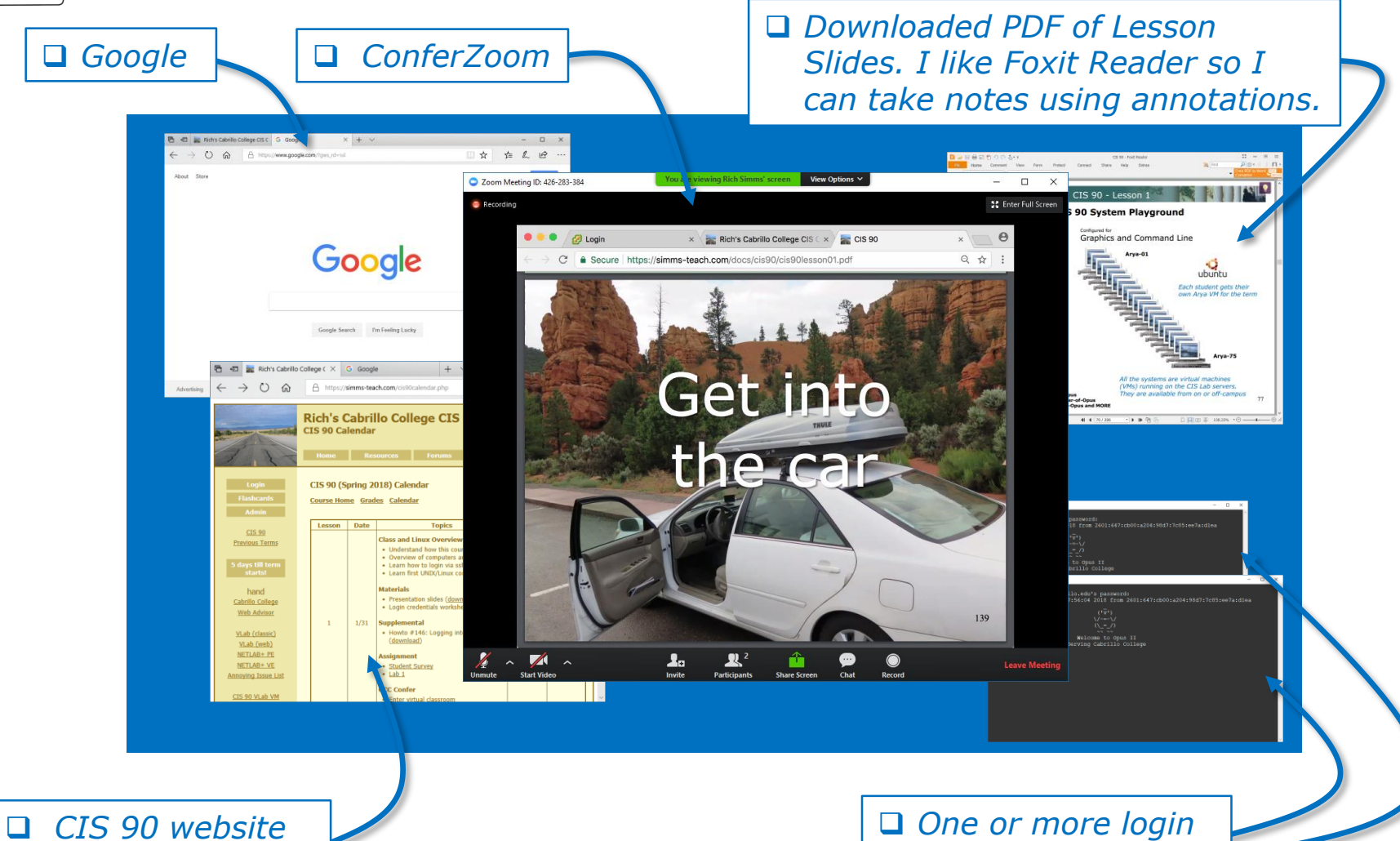

Calendar page

One or more login sessions to Opus-II

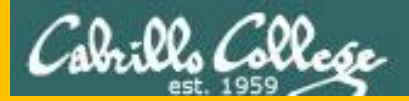

# Start

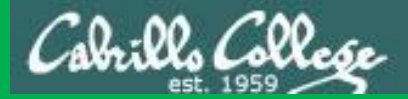

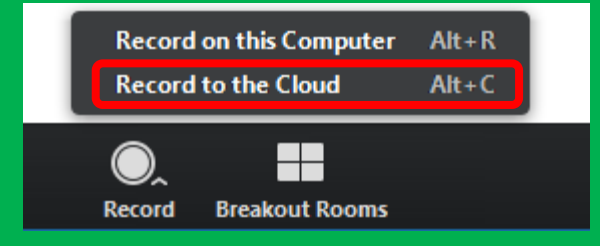

# Start Recording

Audio Check

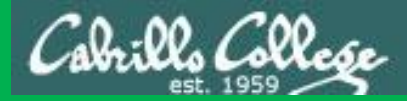

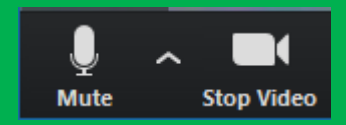

# Start Recording

# Audio & video Check

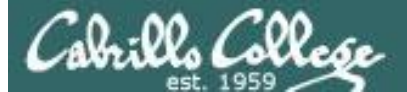

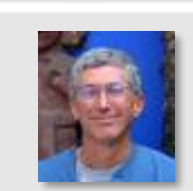

Instructor: **Rich Simms** Dial-in: **408-638-0968 (toll)** Meeting ID: **426 283 384** 

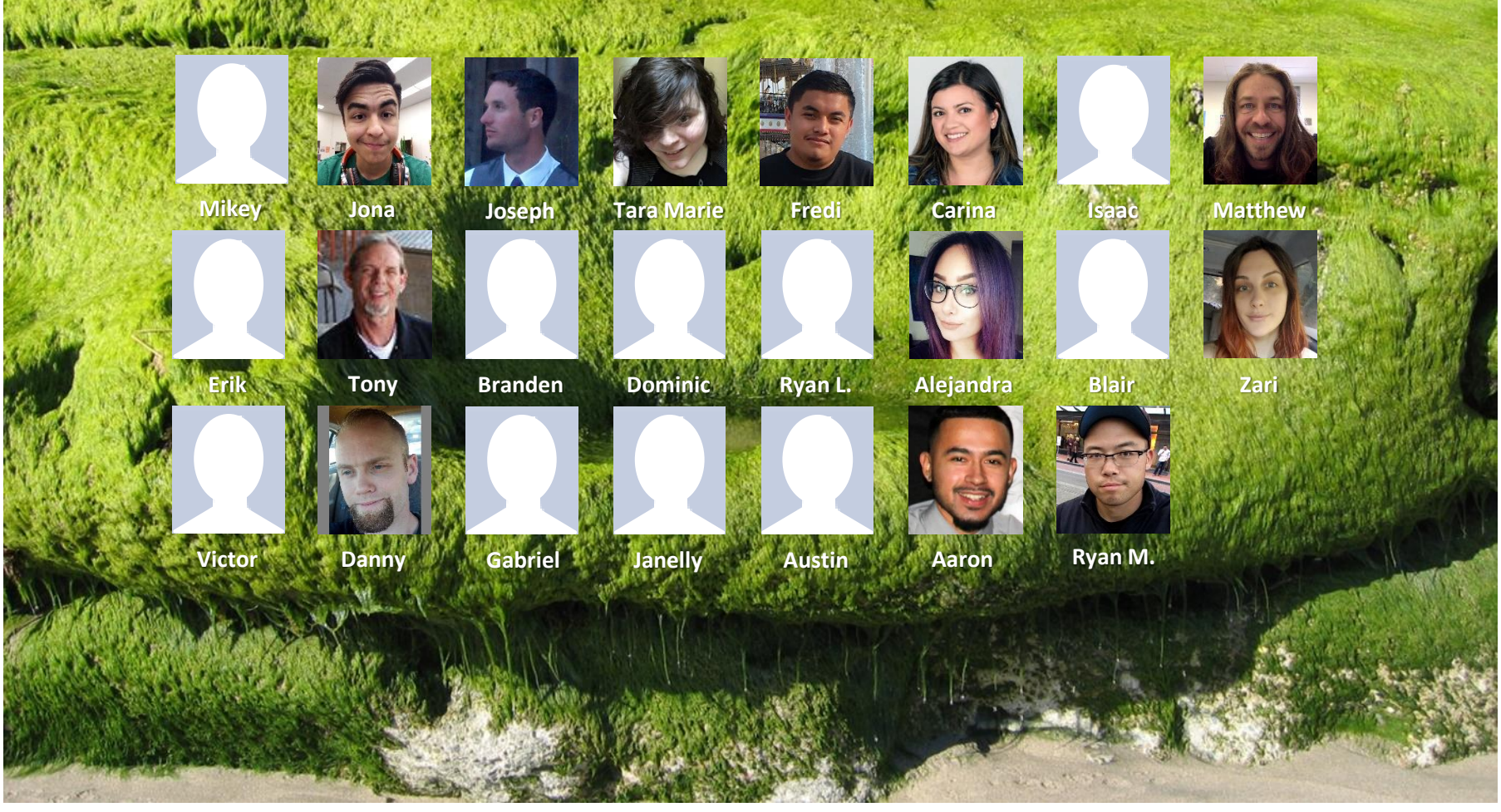

Email me (risimms@cabrillo.edu) a relatively current photo of your face for 3 points extra credit

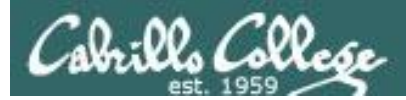

# Network Check

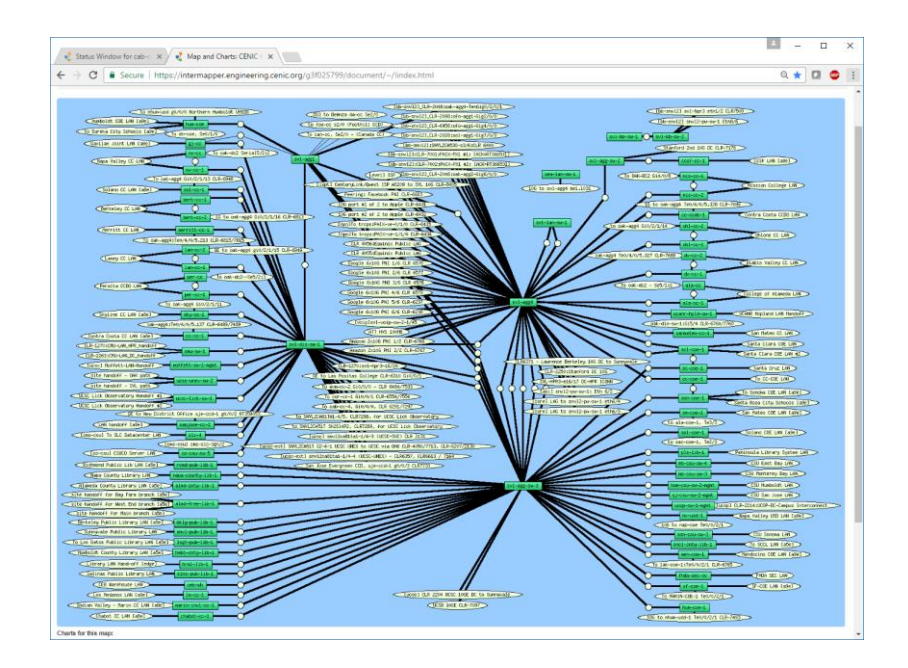

https://intermapper.engineering.cenic.org/g3f025799/ document/~/!index.html

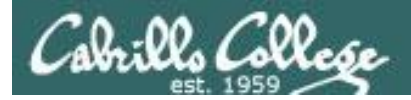

### First Minute Quiz

# Please answer these questions **in the order** shown:

## Use ConferZoom White Board

#### email answers to: risimms@cabrillo.edu

(answers must be emailed within the first few minutes of class for credit)

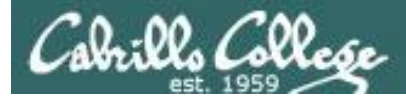

#### Review

| Objectives                                                             | Agenda                            |
|------------------------------------------------------------------------|-----------------------------------|
| Get ready for the next test                                            | • Quiz                            |
| <ul> <li>Practice skills</li> <li>Introduction to processos</li> </ul> | Questions                         |
| • Infoduction to processes                                             | Housekeeping                      |
|                                                                        | Linux at school                   |
|                                                                        | Linux at home                     |
|                                                                        | More on I/O                       |
|                                                                        | All together now                  |
|                                                                        | Subtle differences                |
|                                                                        | Errors                            |
|                                                                        | • 2>&1                            |
|                                                                        | More on I/O - programming         |
|                                                                        | • umask                           |
|                                                                        | More pipeline practice            |
|                                                                        | Pipeline and redirection practice |
|                                                                        | More on pipelines                 |
|                                                                        | Eggs, treats and tricks           |
|                                                                        | Review                            |
|                                                                        | Make teams                        |
|                                                                        | Flashcard practice                |
|                                                                        | Assignment                        |
|                                                                        | • Wrap up                         |
|                                                                        |                                   |

13

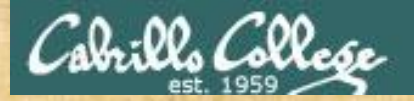

#### **Class Activity**

('V') \/-=-\/ (\\_=\_/)

#### Welcome to Opus II Serving Cabrillo College

# If you haven't already, log into Opus-II

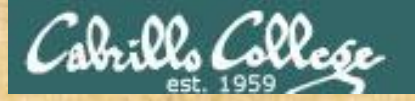

#### **Class Activity**

#### Quife 3

#### Der fremie Maril

- Gaast apaaher: Doning Mose on OTO (
- ameteord primites (doctarf)
- e Leann hore to use the LANS communicatio
- diale only and Diaman
- C Overview on end-thrend amail

#### Materials

Presentation slides (<u>download</u>)

#### Stanstantenskalt

Howto #319, Accessing yeah (download)

#### funning dash

Raadishin Lesson 3 shues

https://simms-teach.com/cis90calendar.php

# If you haven't already, download the lesson slides

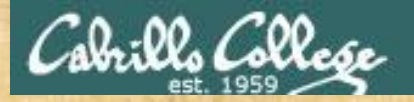

#### **Class Activity**

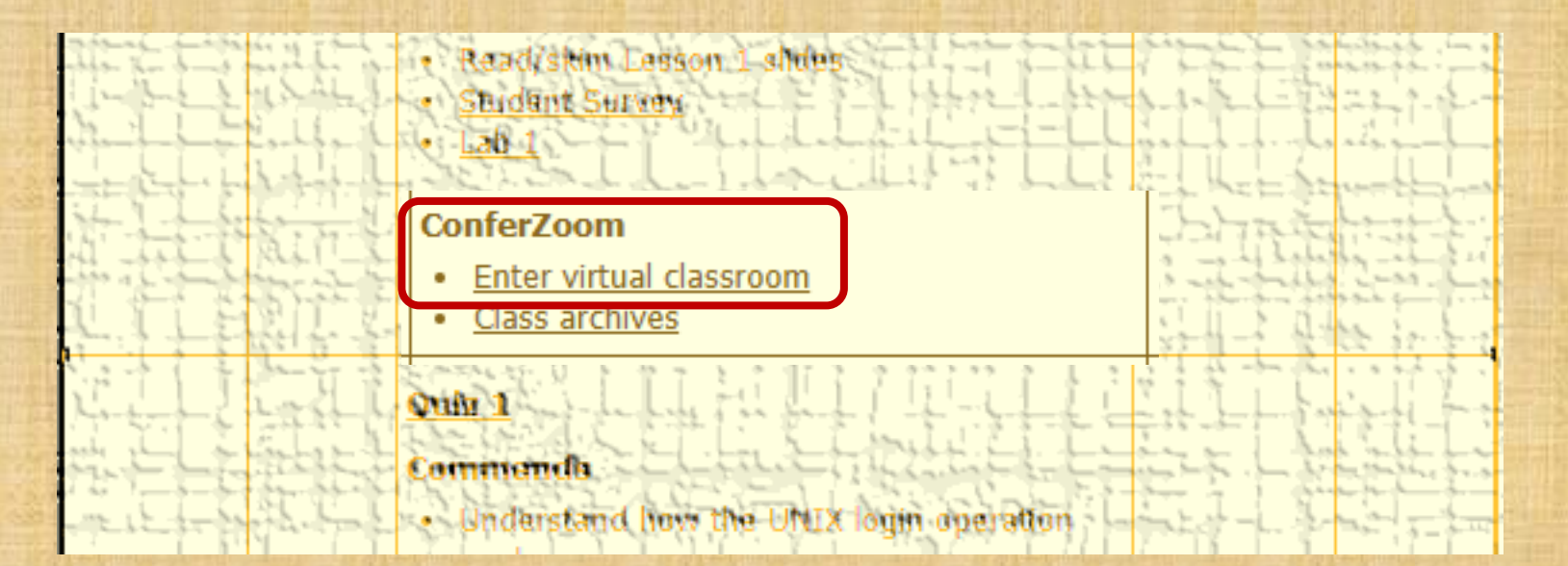

https://simms-teach.com/cis90calendar.php

If you haven't already, join ConferZoom classroom

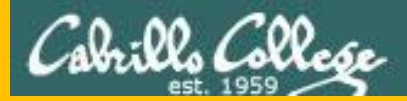

# Questions

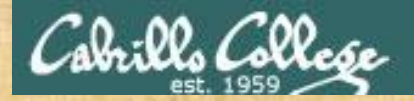

# . Graded work & tests in home directories **Questions**?

### Lesson material?

Labs? Tests?

How this course works?

· Answers in cis90 [answers Who questions much, shall learn much, and retain much. - Francis Bacon

> If you don't ask, you don't get. - Mahatma Gandhi

他問一個問題,五分鐘是個傻子,他不問一個問題仍然是一個 Chinese 傻瓜永遠。 Proverb He who asks a question is a fool for five minutes; he who does not ask a question remains a fool forever.

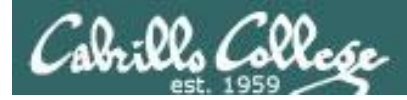

#### Review your progress in the course

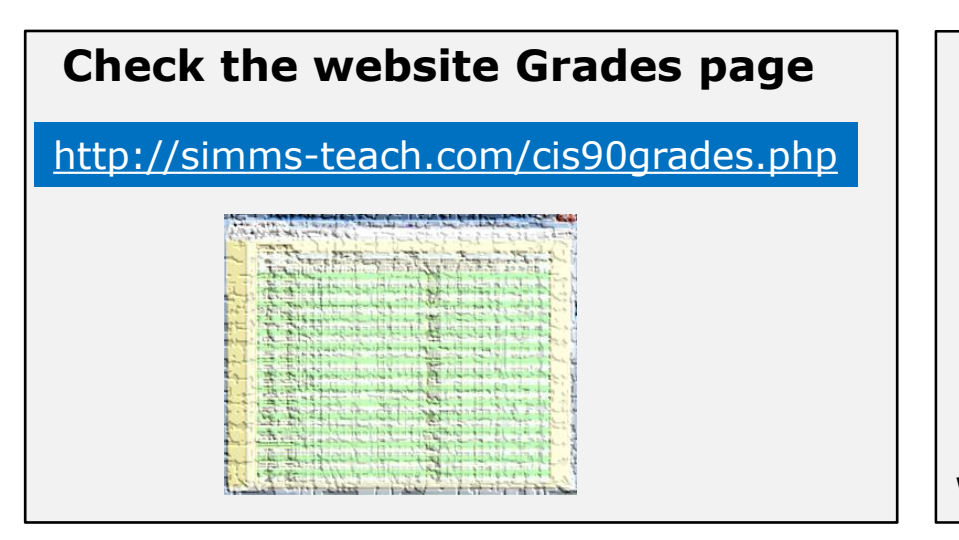

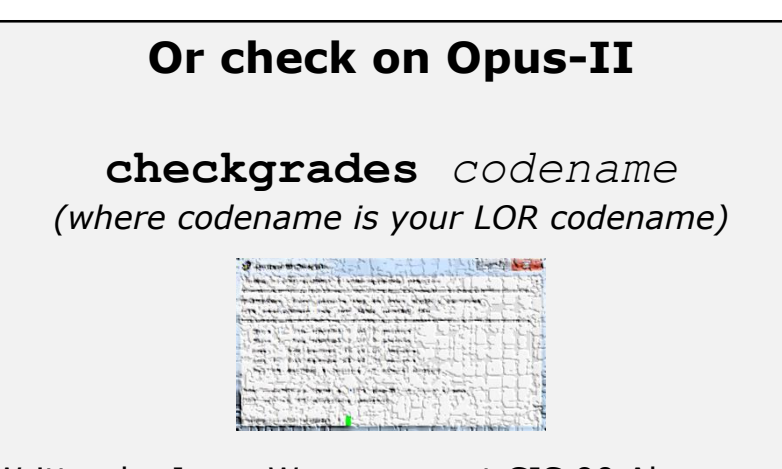

Written by Jesse Warren a past CIS 90 Alumnus

- Send me your survey to get your LOR codename.
- Graded labs and tests are in your home directories.

| Percentage    | Total Points  | Letter Grade | Pass/No Pass |
|---------------|---------------|--------------|--------------|
| 90% or higher | 504 or higher | А            | Pass         |
| 80% to 89.9%  | 448 to 503    | В            | Pass         |
| 70% to 79.9%  | 392 to 447    | С            | Pass         |
| 60% to 69.9%  | 336 to 391    | D            | No pass      |
| 0% to 59.9%   | 0 to 335      | F            | No pass      |

At the end of the term I'll add up all your points and assign you a grade using this table

| Points that could have been earned: |            |  |  |
|-------------------------------------|------------|--|--|
| 6 quizzes:                          | 18 points  |  |  |
| 6 labs:                             | 180 points |  |  |
| 1 test:                             | 30 points  |  |  |
| 2 forum quarters:                   | 40 points  |  |  |
| Total:                              | 268 points |  |  |

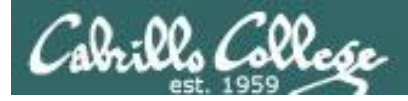

#### **Extra Credit**

#### On the forum

Be sure to monitor the forum as I may post extra credit opportunities without any other notice!

#### On some labs

#### Extra credit (2 points)

For a small taste of what you would learn in CIS 191 let's add a new user to your Arya VM. Once added we will see how the new account is represented in */etc/passwd* and */etc/shadow*.

- Log into your Arya VM as the cis90 user. Make sure it's your VM and not someone else's.
- Install the latest updates: sudo apt-get update
- sudo apt-get upgrade
- Add a new user account for yourself. You may make whatever username you wish. The example below shows how Benji would make the same username he uses on Opus: sudo useradd -6 sudo -c "Benji Simma" -m -s /bin/bash simben90

#### In lesson slides (search for extra credit)

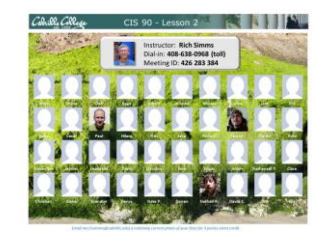

CAR Cite of the case of the case of the ca

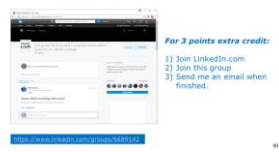

#### On the website

#### http://simms-teach.com/cis90grades.php

For some flexibility, personal preferences or family emergencies there is an additional 90 points available of extra credit activities.

#### http://simms-teach.com/cis90extracredit.php

 Wheth after content retrieve - The first period to email the instructor pointing details error or type on this website will get one point of extra credit for each single error. The email must specify the specific document or web page, phippint the location of the error, and specify what the correction should be. Explicate errors count as a single point. This does not apply to pre-published material than has been uploaded but not wet presented in class. (Up to 20 points total)

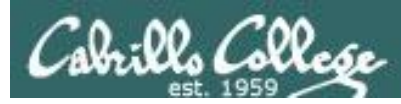

### Lab Assignments -- Pearls of Wisdom

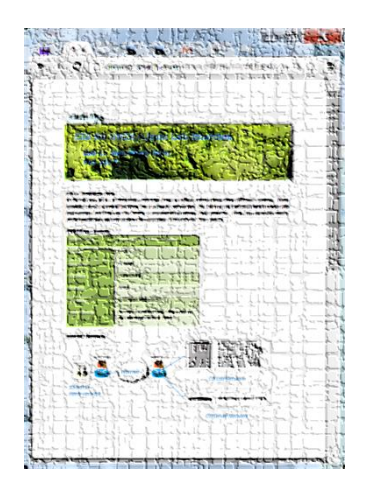

- Don't wait till the last minute to start.
- Plan for things to go wrong and give yourself time to ask questions and get answers.
- The *slower* you go the *sooner* you will be finished.
- A few minutes reading the forum can save you hour(s).
- Line up materials, references, equipment and software ahead of time.
- It's best if you fully understand each step as you do it. Use Google or refer back to lesson slides to understand the commands you are using.
- Keep a growing cheat sheet of commands and examples.
- Study groups are very productive and beneficial.
- Use the forum to collaborate, ask questions, get clarifications and share tips you learned while doing a lab.
- Late work is not accepted so submit what you have for partial credit.

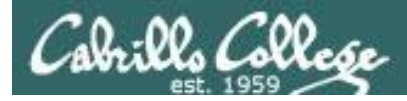

### Getting Help When Stuck on an Assignment

- Google the topic/error message.
- Search the Lesson Slides (they are PDFs) for a relevant example on how to do something.
- Check the forum. Someone else may have run into the same issue and found a way past it. If not start a new topic, explain what you are trying to do and what you have tried so far.
- Talk to a STEM center tutor/assistant.
- Come see me during my office or lab hours:
   <u>https://www.cabrillo.edu/salsa/listing.php?staffId=1426</u>

I'm in the CTC (room 1403) every Tuesday from 3:30-5:00 pm.

- Make use of the Open Questions time at the start of every class.
- Make a cheat sheet of commands and examples so you never again get stuck on the same thing!

CIS Labs always involve some troubleshooting!

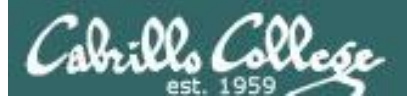

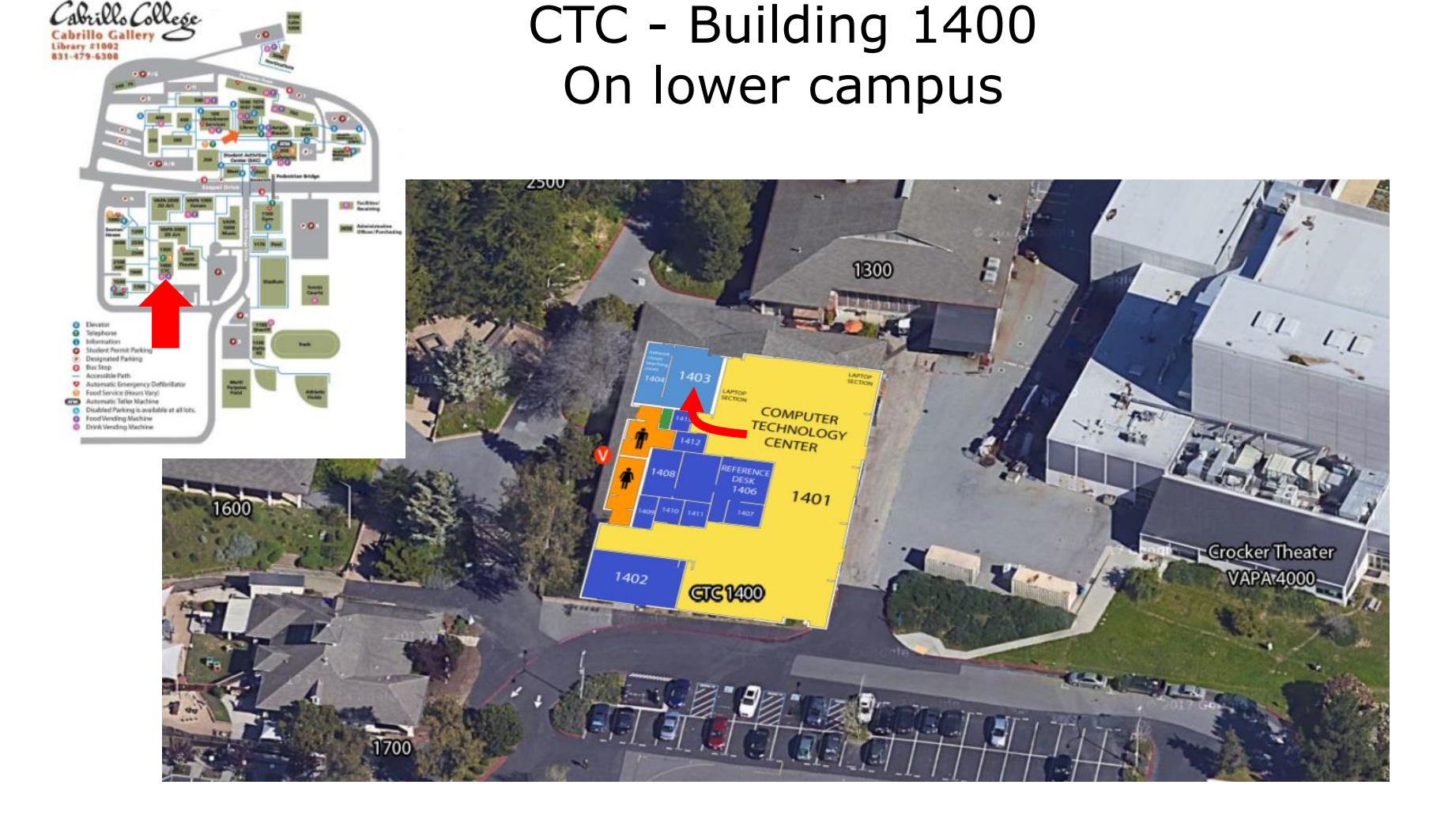

## I will be in the CTC (room 1403) every Tuesday afternoon from 3-5:30

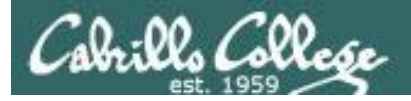

### Help Available in the CIS Lab

*Instructors, lab assistants and equipment are available for CIS students to work on assignments.* 

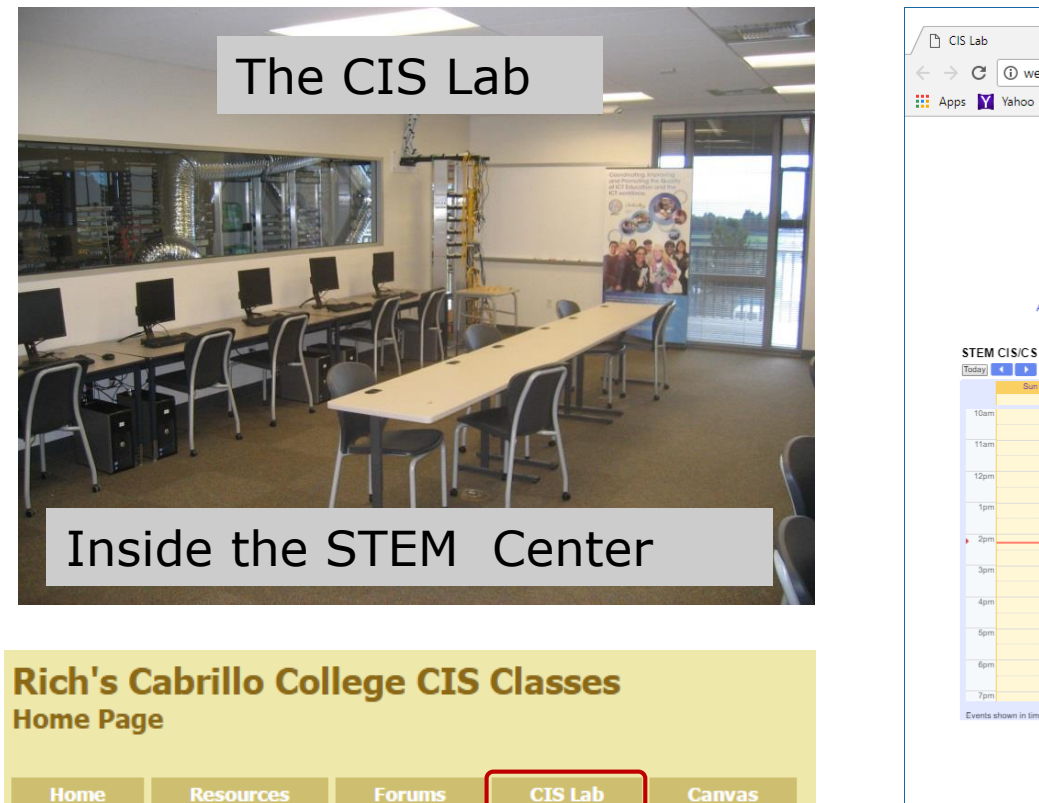

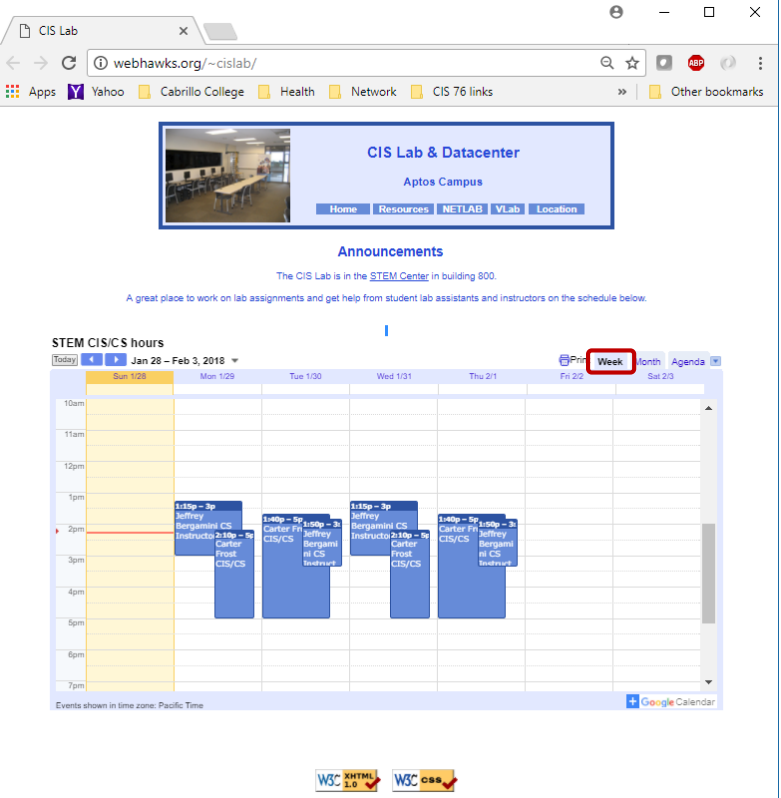

*To see schedule, click the CIS Lab link on the website and use the "Week" calendar view* 

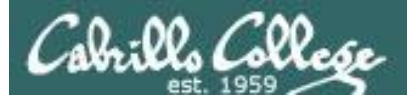

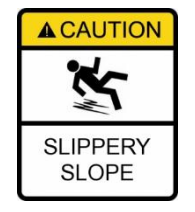

## The slippery slope

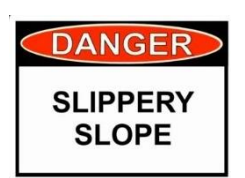

- 1) If you didn't submit the last lab ...
- 2) If you were in class and didn't submit the last quiz ...
- 3) If you didn't send me the student survey assigned in Lesson 1 ...
- 4) If you haven't made a forum post in the last quarter of the course ...
- 5) If you had trouble doing the last test ...

Please contact me by email, see me during my office hours or when I'm in the CTC

Email: risimms@cabrillo.edu

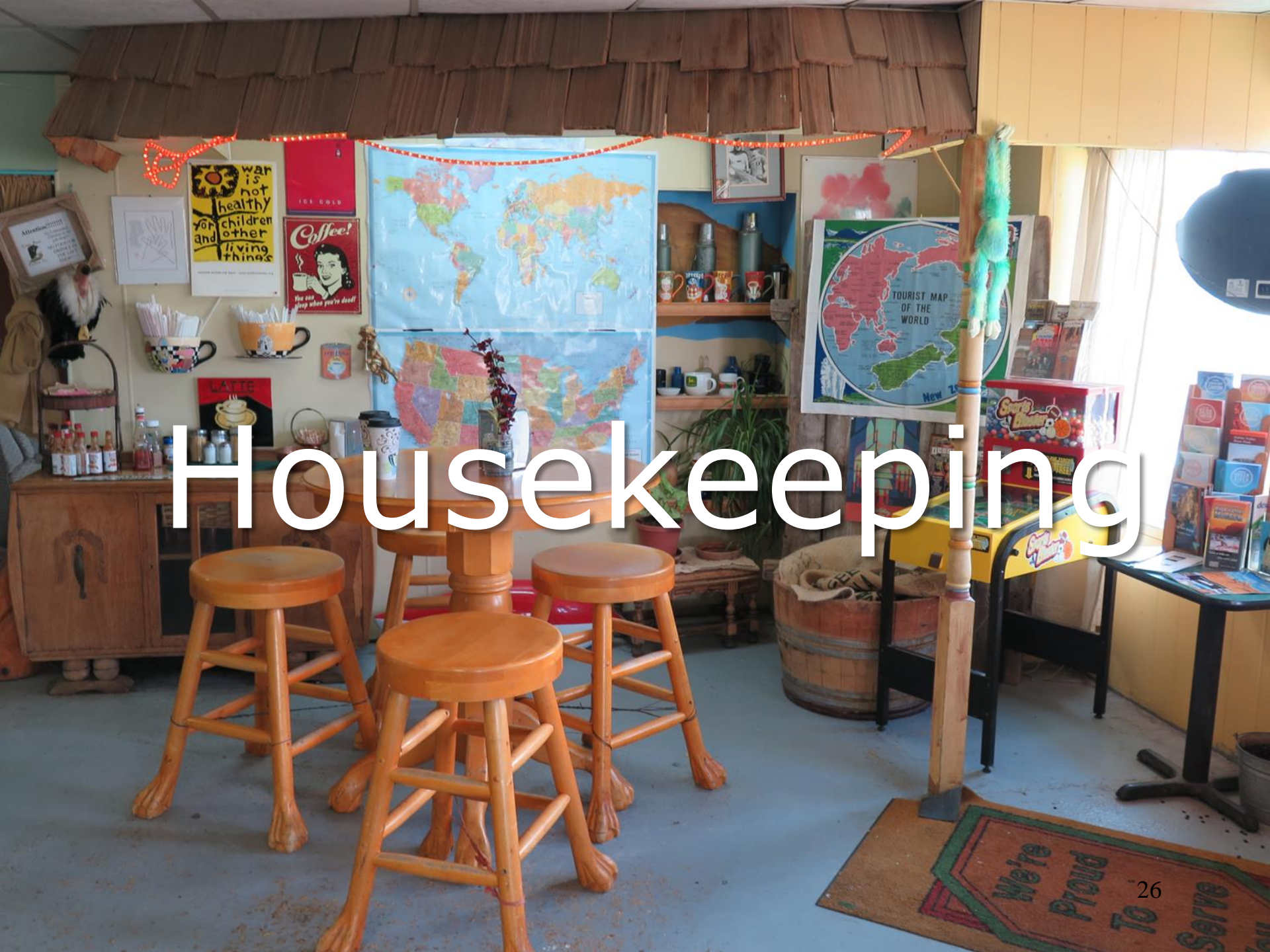

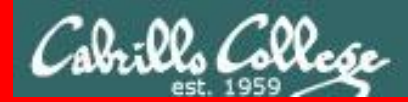

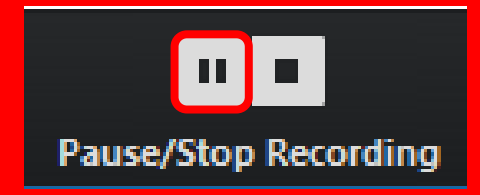

Pause Recording

Audio Check

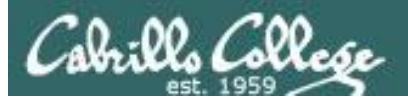

# Roll Call If you are watching the archived video please email me to let me know you were here.

## risimms@cabrillo.edu

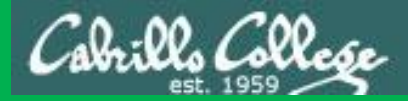

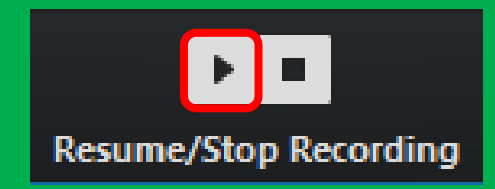

# Resume Recording

Audio Check

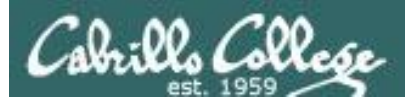

# CIS Fundraising "Bake Sale"

## LAST CHANCE

Donate by answering seven yes/no questions on an online Perkins/VTEA survey!

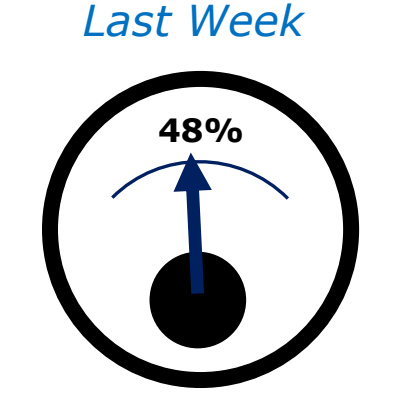

This Week

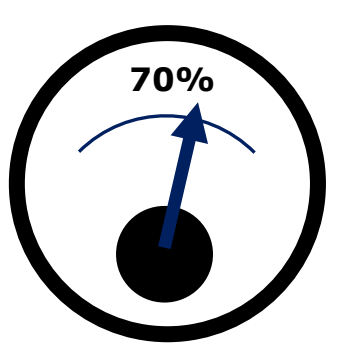

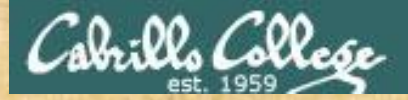

#### Perkins/VTEA Survey

## LAST CHANCE

Cabrillo College: Computer and Information Systems

ration and/or Computer Support Specialist programs

#### Carl D. Perkins Vocational and Technical Education Act

Post Reply 👟 💊 Search this topic...

Carl D. Perkins Vocational and Technical Education Act

The rank in the social and factorial the wind Arithmetical statements authorized by an exact sector 1964 (https:// construction.com/mathematical/social statements/com/mathematical/invariant authorized by an exact state at a state (construction and arguests and arguests and are an exact statement).

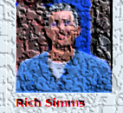

posts . Page 1 of 1

that to be the

has calculated and end of the presence of the land of the standard state and the balance make the pair is wrong, the many calculated and the neural tanks the collegence of the states of the states and the states of the states of the states of the states of the states of the states of the states of the states of the states of the states of

Posts: 1793 Joined: Sath Farman Contacts

fills remarked as be completed online many religious

tog on to WITALD'ITALK at hitse Throws cabrilles whe

taken "studdettu onder Peres" (herebber 347) Sinder Takenbruch Picker" (herebber 1994) She dan berni Studen "Selek (herebber 1994) ander berni

Second Second and the View Control of Antonio Second Second Secon

Three TOP GUT

A Select \_SUBMAR

That when the baking a few in mater to behit abrits to these a Stars programmed

This is an important source of funding for Cabrillo College.

Send me an email stating you completed this Perkins/VTEA survey for **three points extra credit!** 

## Even if you took the survey in another CIS class!

#### Career Technical Information our answers to these questions will help qualify Cabrillo College for Perkins/VTEA grant funds Are you currently receiving benefits from TANF/CALWORKS Yes No Yes SSI (Supplemental Security Income) NO Yes GA (General Assistance) NO Does your income qualify you for a fee waiver? Yes NO Yes Are you a single parent with custody of one or more minor children? No Yes Are you a displaced homemaker attending Cabrillo to develop job skills? NO Yes Have you moved in the preceding 36 months to obtain, or to accompany parents or spouses to obtain, temporary or seasonal employment in agriculture, dairy, or fishing' NO

https://opus-ii.cis.cabrillo.edu/forum/viewtopic.php?f=7&t=559

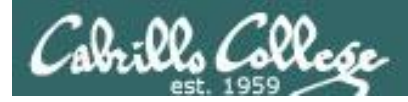

## Housekeeping

- Lab 7 due 11:59PM tonight -- don't forget to submit your latest version!
- 2. Read your Opus-II email for Lab 7 submission status.
- 3. A check7 script is available.
- 4. Fine Print:

Test #2 is scheduled for our next class!

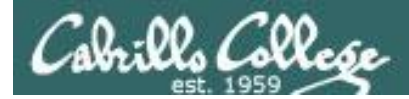

## Test #2 will happen during our next class!

## Practice test available after class.

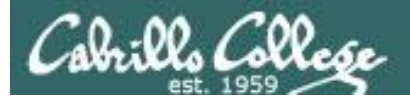

# Test #2 is scheduled for our next next class!

CIS 90 - Lesson 9

# Practice test available after class.

# Test #2 is scheduled for our next class!

# Practice test available after class.

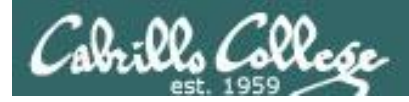

### Test #2

- 1. Test #2 is **scheduled for our next class!** Same format as before. The test will start during the last hour of class. If you work you can take it later in the day as long as it is completed by 11:59PM.
- 2. Practice Test #2 is available after class on Canvas!
- 3. Work the Practice Test BEFORE the real test begins.
- 4. The Practice Test and Practice Test server will be available until about 30 minutes before the real test starts.

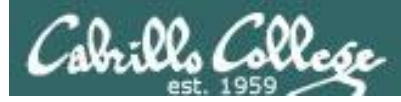

### How to pass Test #2 with flying colors

- Keep taking the practice test until you can complete each question in 30 seconds or less. Use the *./restore* command to restore your directory on the test system to the original state.
- Use the forum to discuss your approaches and results with classmates.
- If a question takes longer than 30 seconds ask for help. You can ask for help on the forum, see me during office hours, work with a tutor in the STEM center, join a study group or all of the above!
- Create a custom crib sheet of commands and key concepts covered in the course.
- Use the flashcards on the course website and rework any labs and previous tests you want to better understand.
- Tip: Use the -v option on chmod, mv, cp and rm commands to see what actually happened.
- But most important ... DON'T WAIT TILL THE LAST MINUTE to prepare!
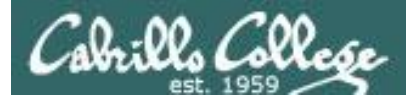

## CIS 90 - Lesson 9

## Use the forum to arrange study groups

#### Practice Test 2 Study Group Locked 🔒 🐁 👻 Search this topic... Q 🌣 3 posts • Page 1 of 1 Practice Test 2 Study Group **Tess Pritchard** 66 by Tess Pritchard » Wed Apr 01, 2015 11:59 am Posts: 30 Joined: Wed Sep 10, 2014 Example Fall 2014 post to 2:15 pm I know it's late notice, but Mario and I are going to start working through the practice test tomorrow. meet in the STEM center to Thurdays 1pm in the CIS Lab. We'd love it if you could join! study for a CIS 90 test Thanks, Tess 0

|                                                                                 | online study group "                                                                                                    | Benjamin Correia                                  |
|---------------------------------------------------------------------------------|----------------------------------------------------------------------------------------------------|---------------------------------------------------|
| <i>Example Fall 2014 post<br/>to meet online to study<br/>for a CIS 90 test</i> | <ul> <li>D by Benjamin Correia » Mon Mar 02, 2015 4:22 pm</li> <li>I wasn't able to make the study group on campus today due to work so I thought id see if anyone would be willing to meet up online through Skype, hangouts or some other online collaborative work space like Docs</li> <li>let me know if your interested in spending an hour or two studying tomorrow morning from 9am to 11, I have work from 12pm until around 10:30 so if people would rather work a night I could devote an hour or so after that time.</li> <li>if you have any ideas for a online study group pleas feel free to add your thoughts, I am having a bit of trouble really understanding a few things we covered in class so I thought id ask my peers for some advice if possible.</li> <li>Benji</li> </ul> | Posts: 28<br>Joined: Tue Feb 03, 2015<br>11:11 am |

0

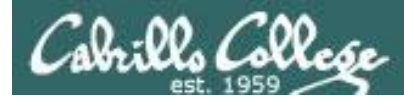

## To get notifications of new forum posts

Subscribe to the forum to get email notifications of new posts

After logging in:

- 1. Go to the CIS 90 class forum.
- 2. At the bottom of the page, click the "Subscribe forum" link on the lower left. When subscribed you get email notifications when new posts are made.
- 3. To unsubscribe, click it again.

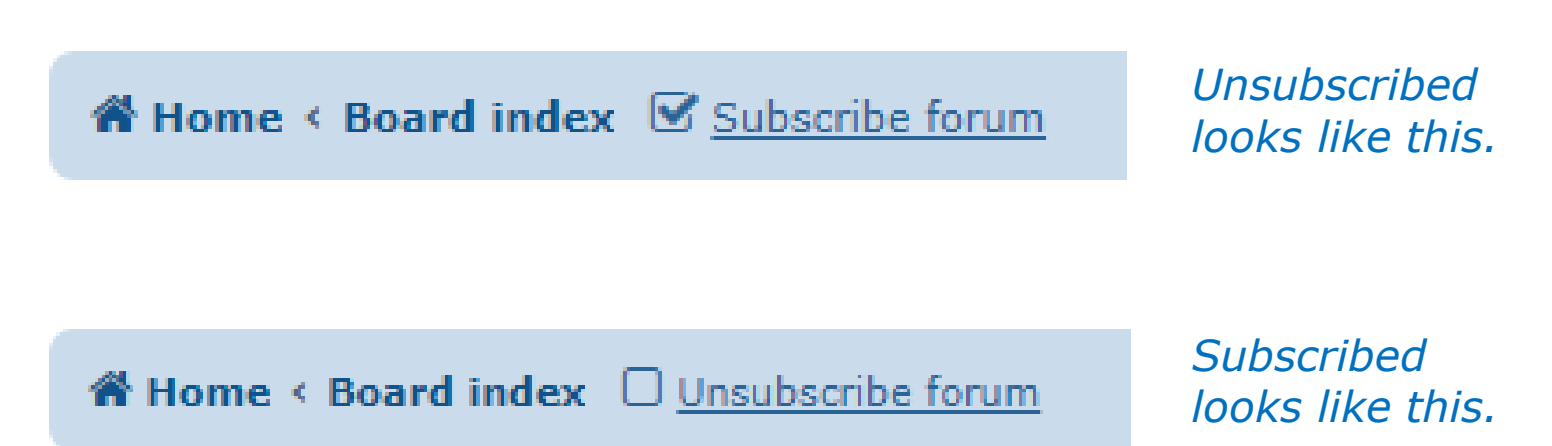

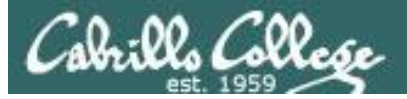

#### FALL 2018 FINAL EXAMINATIONS SCHEDULE DECEMBER 10 TO DECEMBER 15

#### DAYTIME FINAL SCHEDULE

Daytime Classes: All times in bold refer to the beginning times of classes. MW/Daily means Monday alone, Wednesday alone, Monday and Wednesday or any 3 or more days in any combination. TTH means Tuesday alone, Thursday alone, or Tuesday and Thursday. Classes meeting other combinations of days and/or hours not listed must have a final schedule approved by the Division Dean.

| STARTING CLASS TIME / DAY(S)    | EXAM HOUR         | EXAM DATE              |
|---------------------------------|-------------------|------------------------|
| Classes starting between:       |                   |                        |
| 6:30 am and 8:55 am, MW/Daily   | 7:00 am-9:50 am   | Monday, December 10    |
| 9:00 am and 10:15 am, MW/Daily  | 7:00 am-9:50 am   | Wednesday, December 12 |
| 10:20 am and 11:35 am, MW/Daily | 10:00 am-12:50 pm | Monday, December 10    |
| 11:40 am and 12:55 pm, MW/Daily | 10:00 am-12:50 pm | Wednesday, December 12 |
| 1:00 pm and 2:15 pm, MW/Daily   | 1:00 pm-3:50 pm   | Monday, December 10    |
| 2:20 pm and 3:35 pm, MW/Daily   | 1:00 pm-3:50 pm   | Wednesday, December 12 |
| 3:40 pm and 5:30 pm, MW/Daily   | 4:00 pm-6:50 pm   | Wednesday, December 12 |

| CIS 90 Introduction to UNIX/Linux                                                                                                    |                                         |                                                                      |                                                                                       |                                         |
|----------------------------------------------------------------------------------------------------|-----------------------------------------|----------------------------------------------------------------------|---------------------------------------------------------------------------------------|-----------------------------------------|
| Provides a technical overview of the UNIX/Linux operating system, including hands-<br>on experience with commands, files, and tools. Recommended Preparation: CIS 1L<br>or CIS 72. |                                         |                                                                      |                                                                                       |                                         |
| Transfer (                                                                                                    | Credit: Tra                             | nsfers to CSU;UC                                                     |                                                                                       |                                         |
| Section                                                                                                    | Days                                    | Times                                                                | Units Instructor                                                                      | Room                                    |
| 1                                                                                                    | W                                       | 1:00PM-4:05PM                                                        | 3.00 R.Simms                                                                          | OL                                      |
| &                                                                                                    | Arr.                                    | Arr.                                                                 | R.Simms                                                                               | OL                                      |
| online du<br>min onlin<br>go.cabrill                                                                                                    | ring the s<br>le lab per<br>lo.edu/onl  | cheduled times by n<br>week. For details, so<br>ine. This course has | emote technology with an<br>ee instructor's web page a<br>zero cost for textbooks.    | additional 50                           |
| 2                                                                                                    | w                                       | 1:00PM-4:05PM                                                        | 3.00 R.Simms                                                                          | 828                                     |
| &                                                                                                    | Arr.                                    | Arr.                                                                 | R.Simms                                                                               | OL                                      |
| Section 2<br>at the scl<br>details, s                                                                                                    | 2 is a Hyb<br>heduled ti<br>ee instruct | rid ONLINE course.<br>mes with an additior<br>ctor's web page at go  | Meets weekly throughout<br>hal 50 min online lab per w<br>o.cabrillo.edu/online. This | the semester<br>veek. For<br>course has |

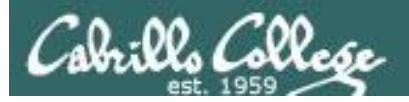

## Heads up on Final Exam

Test #3 (final exam) is MONDAY December 10th 1-3:50PM

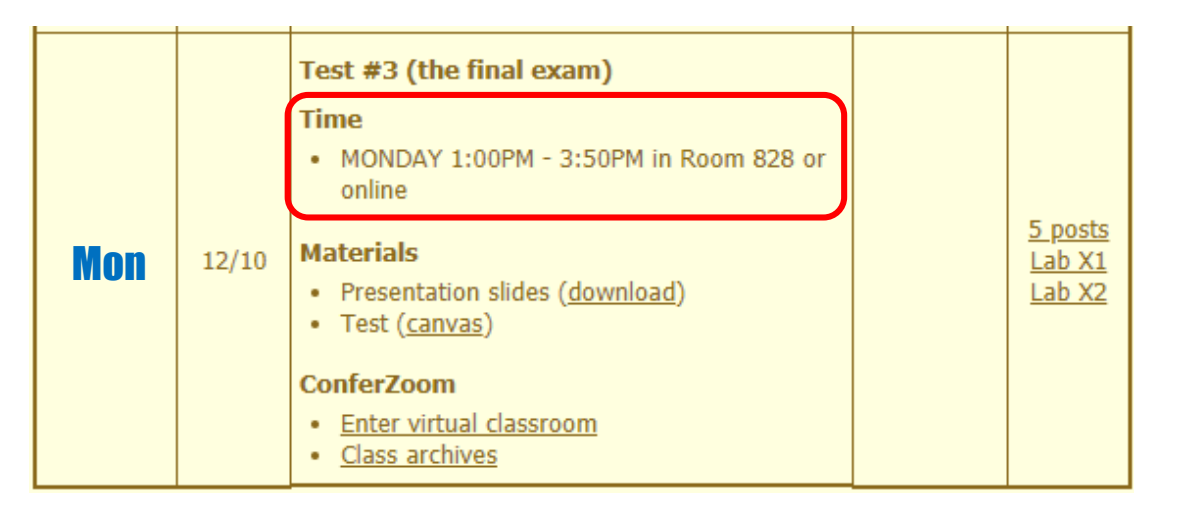

*Extra credit labs and final posts due by 11:59PM* 

46

- All students will take the test at the <u>same time</u>. The test must be completed by **3:50**PM.
- Working and long distance students can take the test online via ConferZoom and Canvas.
- Working students will need to plan ahead to arrange time off from work for the test.
- Test #3 is mandatory (even if you have all the points you want)

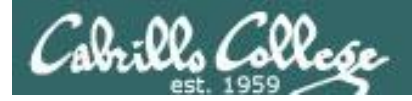

## LPI Linux Essentials Certificate

| Linux Essentials Certificate of Achievement          |                |                       |                      |                      |
|------------------------------------------------------|----------------|-----------------------|----------------------|----------------------|
| Objective                                            | # of Questions | Cabrillo              | <u>Urban Penguin</u> | NDG Linux Essentials |
| Topic 1: The Linux Community and a Career in Op      | en Source      |                       |                      |                      |
| 1.1 Linux Evolution and Popular Operating Systems    | 2              | CIS90 Lesson 1        | <u>1.1</u>           | Module 1             |
| 1.2 Major Open Source Applications                   | 2              | CIS90 Lesson 1        | <u>1.2</u>           | Module 2             |
| 1.3 Understanding Open Source Software and Licensing | 1              | CIS90 Lesson 1        | <u>1.3</u>           | Module 2             |
| 1.4 ICT Skills and Working in Linux                  | 2              | not covered           | <u>1.4</u>           | Module 3             |
| Topic 2: Finding Your Way on a Linux Syste           | em             |                       |                      |                      |
| 2.1 Command Line Basics                              | 2              | CIS90 Lesson 2        | <u>2.1</u>           | Module 4             |
| 2.2 Using the Command Line to Get Help               | 2              | CIS90 Lesson 2        | 2.2                  | Module 5             |
| 2.3 Using Directories and Listing Files              | 2              | CIS 90 Lesson 4       | 2.3                  | Module 6             |
| 2.4 Creating, Moving and Deleting Files              | 2              | CIS90 Lesson 5        | 2.4                  | Module 6             |
| Topic 3: The Power of the Command Line               |                |                       |                      |                      |
| 3.1 Archiving Files on the Command Line              | 2              | CIS 90 Lesson 14      | <u>3.1</u>           | Module 7             |
| 3.2 Searching and Extracting Data from Files         | 4              | CIS 90 Lesson 8       | <u>3.2</u>           | Module 8             |
| 3.3 Turning Commands into a Script                   | 4              | CIS 90 Lesson 13 & 14 | <u>3.3</u>           | Module 9             |
| Topic 4: The Linux Operating System                  |                |                       |                      |                      |
| 4.1 Choosing an Operating System                     | 1              | not covered           | <u>4.1</u>           | Module 1             |
| 4.2 Understanding Computer Hardware                  | 2              | CIS 90 Lesson 1       | <u>4.2</u>           | Module 10            |
| 4.3 Where Data is Stored                             | 3              | CIS 90 Lesson 1       | <u>4.3</u>           | Module 11            |
| 4.4 Your Computer on the Network                     | 2              | CIS 192               | <u>4.4</u>           | Module 12            |
| Topic 5: Security and File Permissions               |                |                       |                      |                      |
| 5.1 Basic Security and Identifying User Types        | 2              | CIS 191               | <u>5.1</u>           | Module 13            |
| 5.2 Creating Users and Groups                        | 2              | CIS 191               | <u>5.2</u>           | Module 14            |
| 5.3 Managing File Permissions and Ownership          | 2              | CIS 90 Lesson 7       | <u>5.3</u>           | Module 15            |
| 5.4 Special Directories and Files                    | 1              | CIS 90 Lesson 4       | 5.4                  | Module 16            |

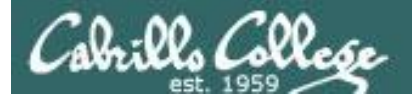

Home LPI

## CIS 90 - Lesson 9

#### The Urban Penguin

#### LINUX ESSENTIALS

Welcome to this self study video series of tutorials. These videos can be used in preparing you for the LPI,(Linux Professional Institute), Linux Essentials Certification. These materials are meant as a stand-aione learning video to the contract of the certification or just vants to know more about what Linux is and what it can offer. The Urban Penguin is an Approved LPI Training Partner and we provide both free training via these videos and, if you prefer to work direct with the penguin, then we can offer online training at a reasonable cost

| Objective | Description                                      | Click to Access |
|-----------|--------------------------------------------------|-----------------|
| Intro     | What is LPI Linux Essentials                     | Click to Access |
| 1.1       | Linux evolution and popular operating systems    | Click to Access |
| 1.2       | Major Open Source applications                   | Click to Access |
| 1.3       | Understanding Open Source Software and licensing | Click to Access |
| 1.4       | ICT skills and working with Linux                | Click to Access |
| 2.1       | Command line basics                              | Click to Access |
| 2.2       | Using the command line to get help               | Click to Access |
| 2.3       | Using directories and listing files              | Click to Access |
| 2.4       | Creating, moving and deleting                    | Click to Access |
| 3.1       | Archiving files from the command line            | Click to Access |
| 3.2       | Searching and extracting data from files         | Click to Access |
| 3.3       | Turning commands into a script                   | Click to Access |
| 4.1       | Choosing an operating system                     | Click to Access |
| 4.2       | Understanding computer hardware                  | Click to Access |
| 4.3       | Where data is stored                             | Click to Access |
| 4.4       | Your computer on the network                     | Click to Access |
| 5.1       | Basic security and user types                    | Click to Access |
| 5.2       | Creating users and groups                        | Click to Access |
| 5.3       | Manage file permissions and ownership            | Click to Access |
| 5.4       | Special directories and files                    | Click to Access |

#### Instructor led and free video based Linux Training

http://www.theurbanpenguin.com/lpi/le.html

No registration, no logging in, just click and watch the videos

#### NDG Linux Essentials via Cisco Networking Academy

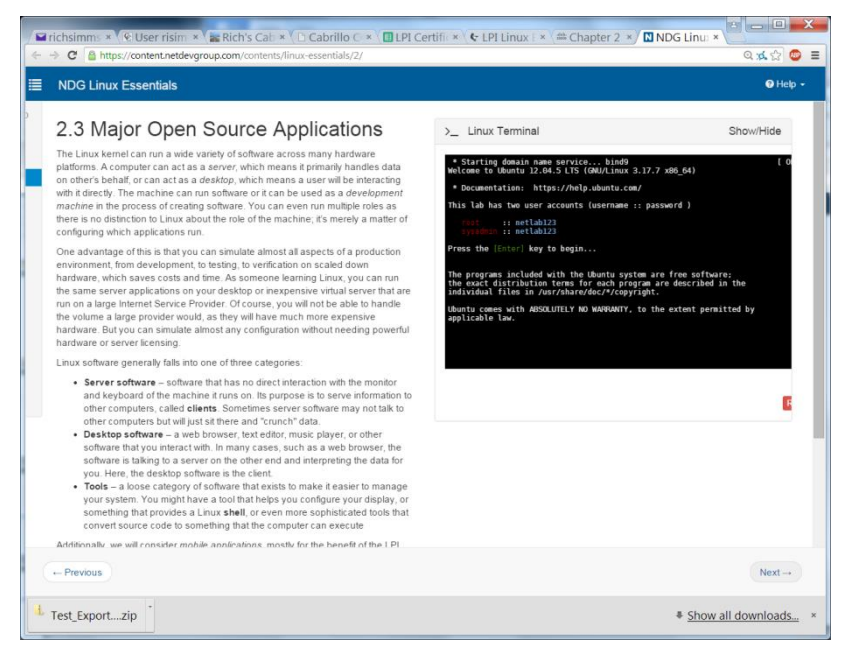

#### https://www.netacad.com/

*Complete course with reading, live VM and tests. Contact me if you would like a student account for the NDG Linux Essentials course.* 

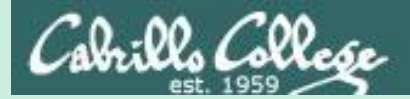

## Linux at School

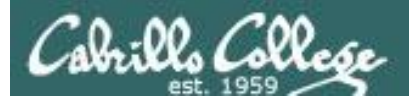

## Our Opus-II server on campus

Dell R610 Server

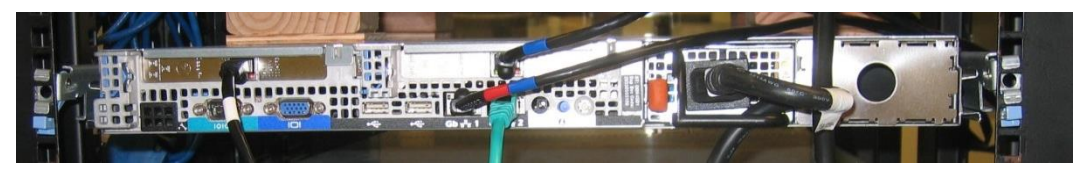

#### VMware vSphere Client

| 🛃 vmserver2 - vSphere Client                                                                                                    |                                                                                                    |                                                                       |                                                                                                    |                                                                          |                                                                                                   |
|----------------------------------------------------------------------------------------------------|----------------------------------------------------------------------------------------------------|-----------------------------------------------------------------------|----------------------------------------------------------------------------------------------------|--------------------------------------------------------------------------|---------------------------------------------------------------------------------------------------|
| Ele Edit View Inventory Administration Plug-ins Help                                                                                                    |                                                                                                    |                                                                       |                                                                                                    |                                                                          |                                                                                                   |
| 💽 💽 Inventory 🕨 🗊 Inventory                                                                                                    |                                                                                                    |                                                                       |                                                                                                    |                                                                          |                                                                                                   |
| 🗖 🗉 🕟 🧐 🚺 🕼                                                                                                    | 3 🗳 🄛 🔗 🤛                                                                                                    |                                                                       |                                                                                                    |                                                                          |                                                                                                   |
| Image: system of the system of the system | pus<br>Setting Started, Summary Resource All<br>General<br>Guest OS: CentOS 4/5/6 (32<br>VM Version: 7<br>CPU: 1 VCPU<br>Memory: 1024 MB<br>Memory Overhead: 61.21 MB<br>VMware Tools: Running (Cu<br>IP Addresses: 172.30.5.20<br>DNS Name: oslab.cishawksu<br>State: Powered On<br>Host: vmserver2.cislab<br>Active Tasks: 2 uto E | ocation Performance Ev<br>2-bit)<br>rrent)<br>View all<br>net<br>.net | ents Console Permissions           Resources           Consumed Host CPU:           Consumed Host Memory:           Active Guest Memory:           Provisioned Storage:           Not-shared Storage:           Storage           Image: Storage           Image: Storage           Image: Storage           Image: Storage           Image: Storage           Image: Storage           Image: Server Network           Image: Target or Status poor | Refresh S<br>Drive Type C.<br>Non-SSD 456<br>Type<br>Standard port aroup | 8 MHz<br>792.00 MB<br>10.00 MB<br>5torage Usage<br>25.11 GB<br>21.93 GB<br>apacity<br>5.50 GB 12( |
| Name                                                                                                    | Target                                                                                                    | Status                                                                | Details                                                                                                    |                                                                          | nitiated by                                                                                       |
|                                                                                                    |                                                                                                    | ~                                                                     |                                                                                                    |                                                                          | F                                                                                                 |
| V lasks                                                                                                    |                                                                                                    |                                                                       |                                                                                                    | License Period: 63 days                                                  | remaining root //                                                                                 |

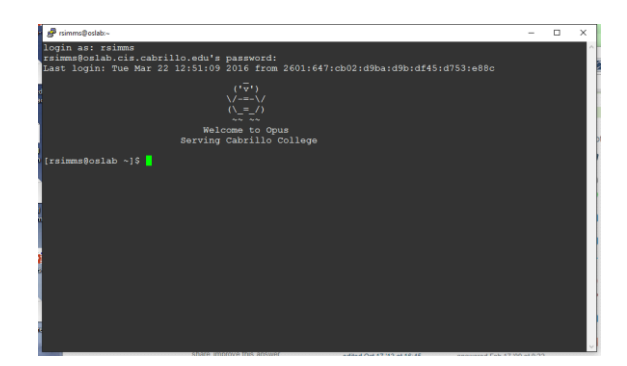

*Opus-II is a VM running on one of the Vmware ESXi servers in the CIS Datacenter* 

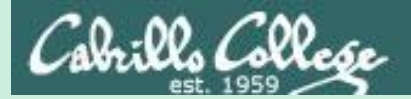

## Linux at Home

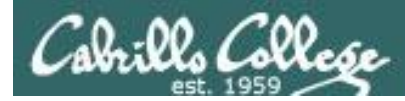

## USB "Live" Linux Boot USB Drive

Allows you to use or try out Linux on an existing computer without installing it

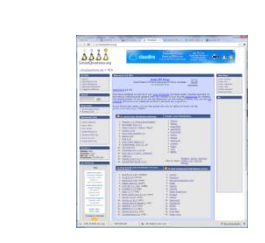

Get the Linux distros of your choice Or see: <u>http://iso.linuxquestions.org/</u>

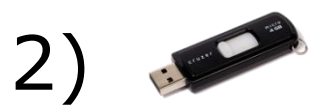

1)

3)

4

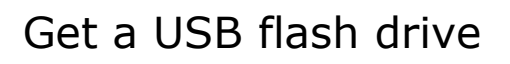

Google "boot live linux from usb" for instructions Or see: <u>http://www.pendrivelinux.com/yumi-multiboot-usb-creator/</u>

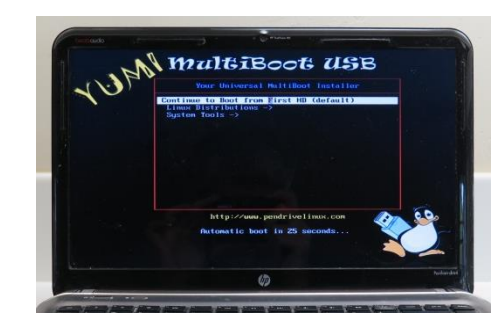

Configure your BIOS to boot from USB then select the Operating System as your computer boots up

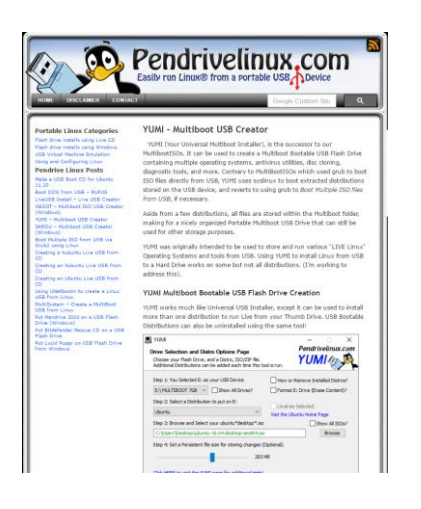

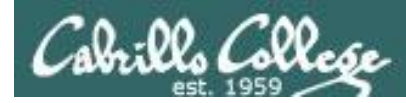

## USB "Live" Linux Multi-Boot USB Flash Drive

Windows

CentOS

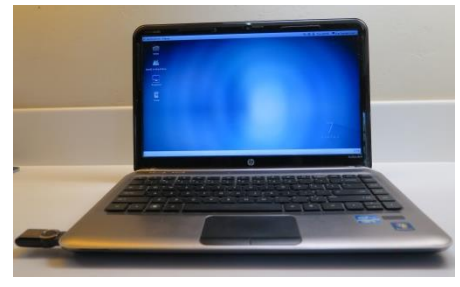

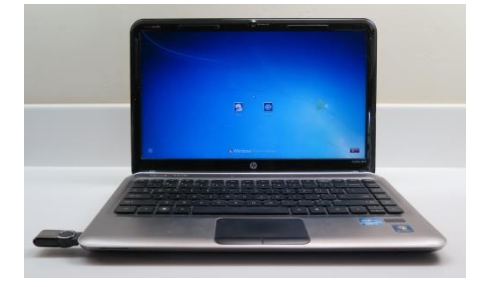

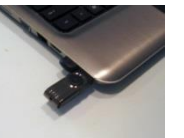

YUMI formatted Flash Drive

(www.pendrivelinux.com)

### Linux Mint

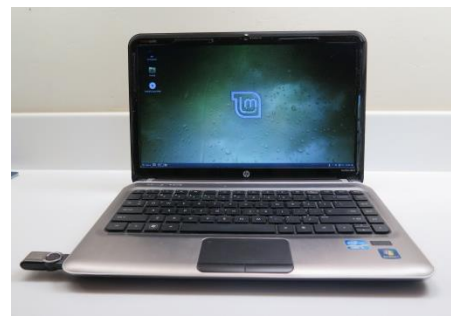

Ubuntu

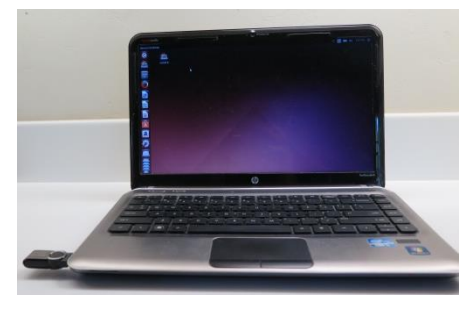

Allows you to use or try out Linux on an existing computer without installing it

Kali

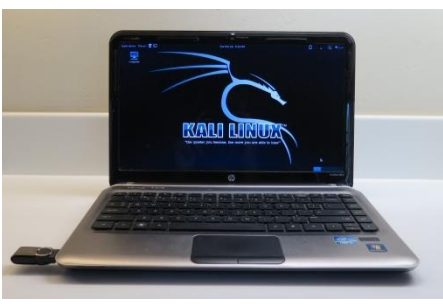

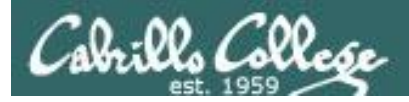

## VMware Workstation (PC) or Fusion (Mac)

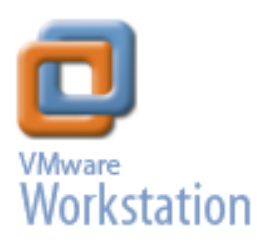

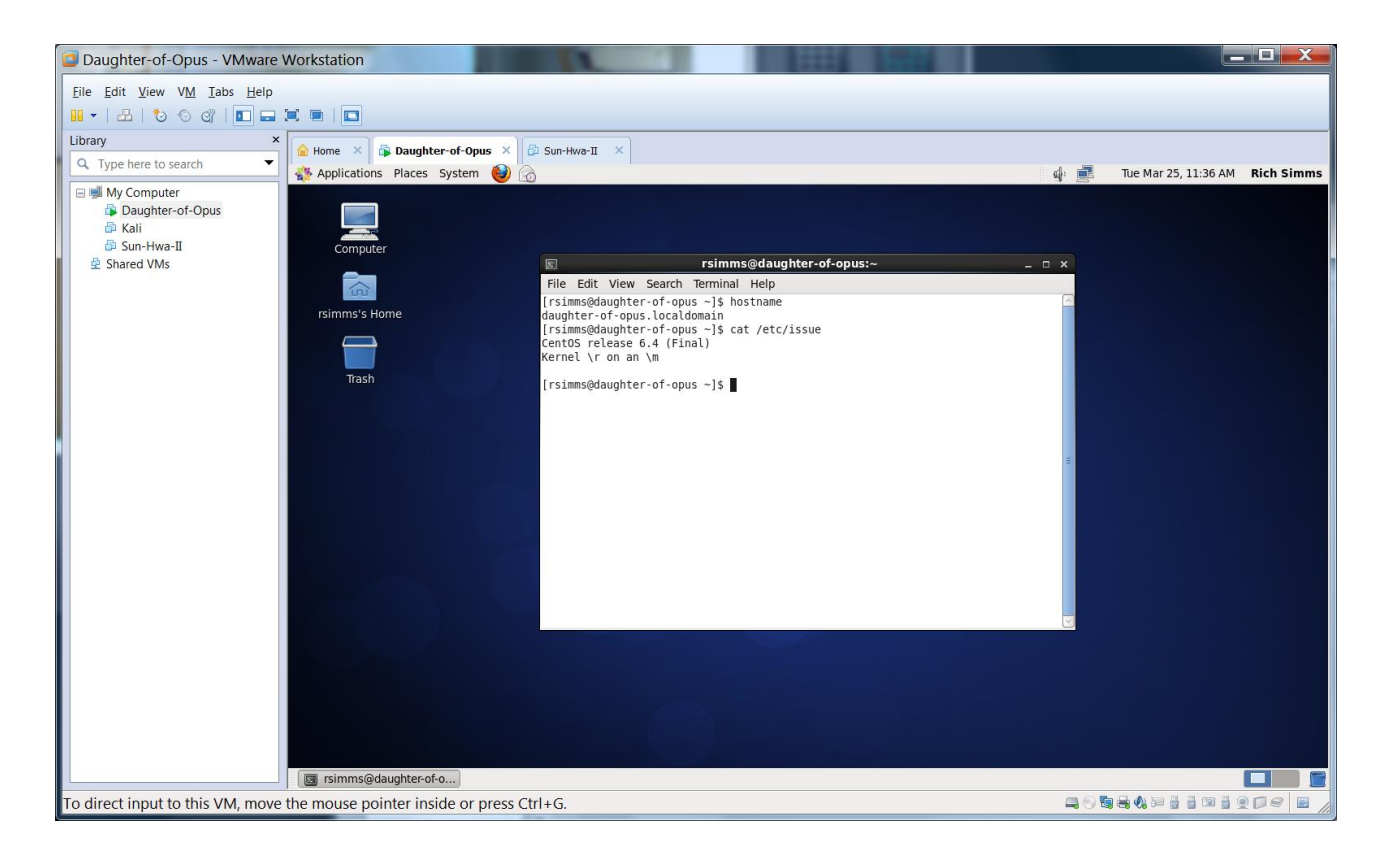

#### One Daughter-of-Opus is a VM running on my laptop using VMware Workstation (expires in one year)

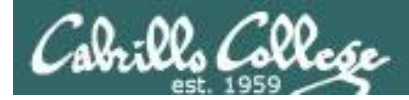

## VirtualBox

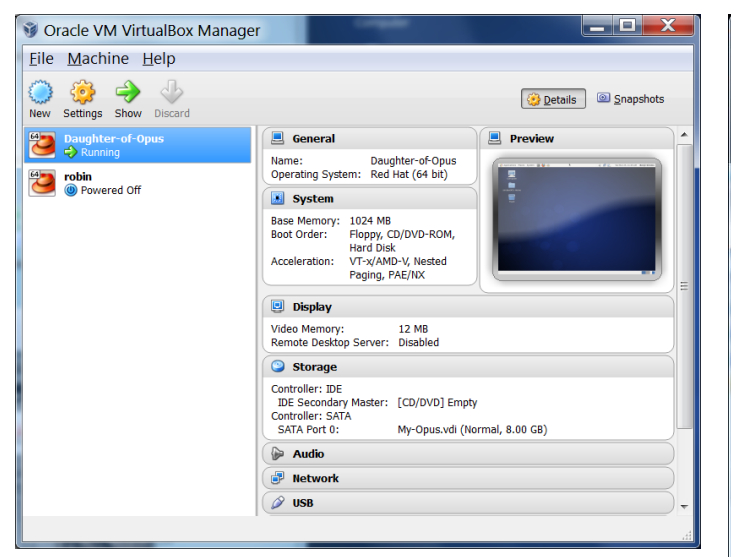

*This Daughter-of-Opus is a VM running on my laptop using Oracle VirtualBox (never expires)* 

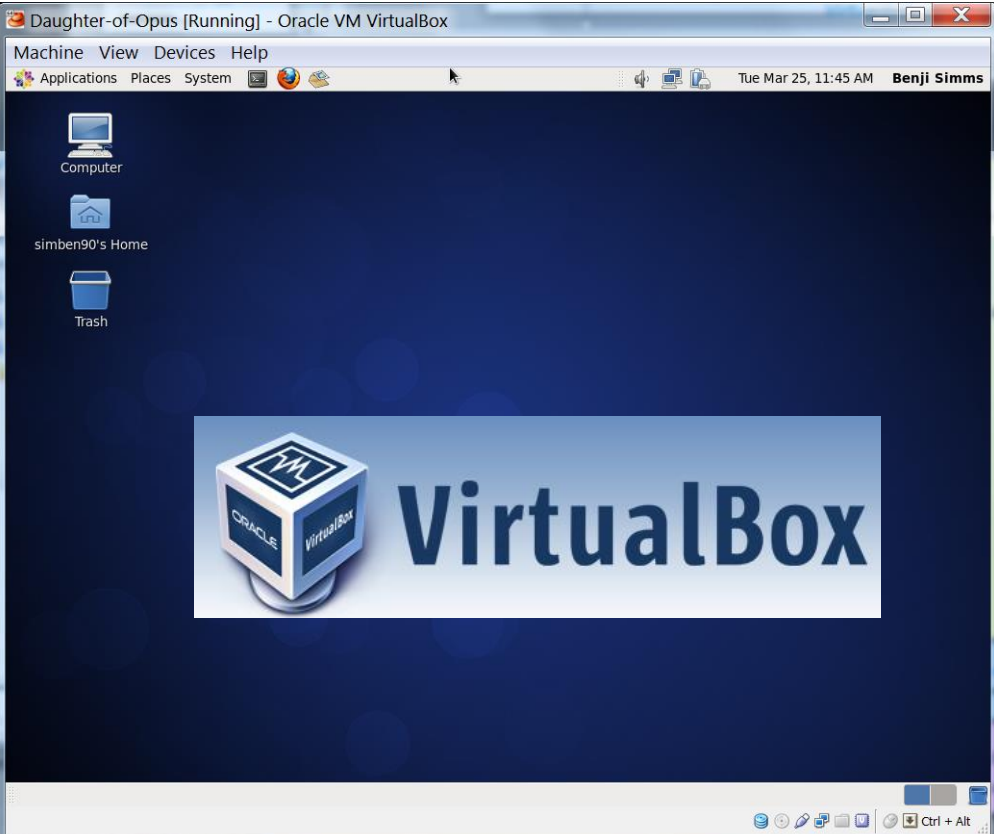

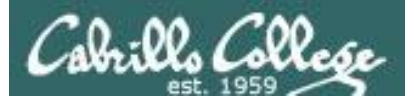

## Amazon Web Services

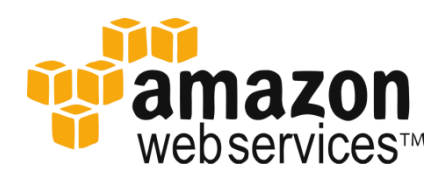

|                                                                                                    |                                                                                                    |                                                                                                    |                                                                                                    |                                                                                                    | _      |
|----------------------------------------------------------------------------------------------------|----------------------------------------------------------------------------------------------------|----------------------------------------------------------------------------------------------------|----------------------------------------------------------------------------------------------------|----------------------------------------------------------------------------------------------------|--------|
| 🧊 Services 🗸                                                                                                    | Edit 🗸                                                                                                    |                                                                                                    | Richard J. Simr                                                                                                    | ms Jr. 👻 N. California 🍷 H                                                                                                    | lelp 👻 |
| EC2 Dashboard                                                                                                    | Launch Instance Connect                                                                                                    | Actions 👻                                                                                                    |                                                                                                    | Ð                                                                                                    | ¢      |
| Tags                                                                                                    | Filter: All instances 👻 All in                                                                                                    | stance types 👻 🔍 Search                                                                                                    | Instances                                                                                                    | ×                                                                                                    |        |
| INSTANCES                                                                                                    |                                                                                                    |                                                                                                    |                                                                                                    | < < 1 to 1 of 1 Instances                                                                                                    | = > >  |
| Instances                                                                                                    | ■ Name ♀ ✓ Instance IE                                                                                                    | ) - Instance Type - Availa                                                                                                    | bility Zone - Instance State -                                                                                                    | Status Checks 🔺 Alarm St                                                                                                    | tatus  |
| Spot Requests                                                                                                    | Son-of-Opus i-6bf57f31                                                                                                    | t1.micro us-wes                                                                                                    | it-1a 🥚 running                                                                                                    | 2/2 check None                                                                                                    |        |
| AMIs<br>Bundle Tasks                                                                                                    | <<br>Instance: i-6bf57f31 (Son-of-Opu                                                                                                    | us) Public DNS: ec2-54-215                                                                                                    | 5-232-67.us-west-1.compute.am                                                                                                    | azonaws.com 🔳 🗖                                                                                                    |        |
| AMIs<br>Bundle Tasks                                                                                                    | Instance: I-6bf57f31 (Son-of-Opu     Description Status Checks                                                                                                    | III Js) Public DNS: ec2-64-218 Monitoring Tags                                                                                                    | 5-232-67.us-west-1.compute.am                                                                                                    | azonaws.com 🔳 🗖                                                                                                    |        |
| AMIS<br>Bundle Tasks<br>E<br>ASTIC BLOCK STORE<br>Volumes<br>Snapshots                                                                          | Instance: i-6bf57f31 (Son-of-Opu     Description Status Checks     Instance ID                                                                                                    | III<br>Js) Public DNS: ec2-54-218<br>Monitoring Tags<br>i-6b/57/31                                                                                      | 5-232-67.us-west-1.compute.am<br>Public DNS                                                                                             | ec2-54-215-232-67.us-<br>west-                                                                                                    |        |
| AAIIs<br>Bundle Tasks<br>ASTIC BLOCK STORE<br>Volumes<br>Snapshots                                                                              | Instance: I-6b157f31 (Son-of-Opu     Description Status Checks     Instance ID                                                                                                    | III<br>Public DNS: ec2-54-216<br>Monitoring Tags<br>I-6bf5/731                                                                                          |                                                                                                    | ec2-54-215-232-67 us-<br>west-<br>1.compute amazonaws.com                                                                                                    | 3 🗖    |
| AMIS<br>Bundle Tasks<br>E<br>ASTIC BLOCK STORE<br>Volumes<br>Snapshots                                                                          | Instance: I-6b157f31 (Son-of-Opu     Description Status Checks     Instance ID     Instance state     Instance type                                                                                   | III<br>Public DNS: ec2-54-218<br>Monitoring Tags<br>+6bf5731<br>running<br>11 micro                                                                     | 5-232-67.us-west-1.compute.am<br>Public DNS<br>Elastic IP<br>Private DNS                                                                | ec2-54-215-232-67. us-<br>west-<br>1.compute amazonaws.com                                                                                                    | •      |
| AAIS Bundle Tasks E ASTIC BLOCK STORE Volumes Snapshots ETWORK & SECURITY Security Groups                                                       | Instance: I-Sbf57f31 (Son-of-Opu     Description Status Checks     Instance ID     Instance state     Instance type                                                                                   | III<br>Public DNS: ec2-54-218<br>Monitoring Tags<br>i-6bf57f31<br>running<br>t1.micro                                                                   | 5-232-67.us-west-1.compute.am<br>Public DNS<br>Elastic IP<br>Private DNS                                                                | ec2-54-215-232-67 us-<br>west-<br>1.compute amazonaws.com<br>-<br>ip-172-31-3-240.us-west-<br>1.compute internal                                                         |        |
| AMIS Bundle Tasks E ASTIC BLOCK STORE Volumes Snapshots ETWORK & SECURITY Security Groups Elastic IPs                                           | Instance: I-6bf57f31 (\$on-of-Opu     Description Status Checks     Instance ID     Instance state     Instance type     Availability zone                                                            | III Public DNS: ec2-54-214 Monitoring Tags i-6bf57f31 running t1.micro us-west-1a                                                                       | 5-232-67.us-west-1.compute.am<br>Public DNS<br>Elastic IP<br>Private DNS<br>Private IPS                                                 | ec2-54-215-232-67 us-<br>west-<br>1.compute amazonaws.com<br>-<br>ip-172-31-3-240.us-west-<br>1.compute internal<br>172-31.3.240                                         | 3 🗖    |
| AMIS AMIS Bundle Tasks E ASTIC BLOCK STORE Volumes Shapshots ETWORK & SECURITY Security Groups Elastic IPs Placement Groups                     | Instance: I-Sbf57f31 (Son-of-Opu     Description Status Checks     Instance ID     Instance state     Instance type     Availability zone     Security groups                                         | III<br>Public DNS: ec2-54-210<br>Monitoring Tags<br>i-6b67731<br>running<br>t1.micro<br>us-west-1a<br>quick-start-1. view rules                         | 5-232-67.us-west-1.compute.am<br>Public DNS<br>Elastic IP<br>Private DNS<br>Private IPs<br>Secondary private IPs                        | ec2-54-215-232-67, us-<br>west-<br>1. compute amazonaws.com<br>-<br>ip-172-31-3-240.us-west-<br>1. compute internal<br>172-31.3.240                                      |        |
| AMS AMS AMS E AMS AMS E ASTIC BLOCK STORE Volumes Snapshots Etwork & SECURITY Security Groups Elastic IPs Placement Groups Load Balancers       | Instance: I-6b/57f31 (Son-of-Opu     Description Status Checks     Instance ID     Instance state     Instance state     Instance type     Availability zone     Security groups     Scheduled events | III<br>Public DNS: ec2-54-216<br>Monitoring Tags<br>i-60457731<br>running<br>t1.micro<br>us-west-1a<br>quick-start-1. view rules<br>No scheduled events | -232-67.us-west-1.compute.am<br>Public DNS<br>Elastic IP<br>Private DNS<br>Private IPs<br>Secondary private IPs<br>VPC ID               | ec2-54-215-232-67. us-<br>west-<br>1. compute amazonaws.com<br>-<br>ip-172-31-3-240. us-west-<br>1. compute internal<br>172. 31.3. 240<br>ypc-4fdedd27                   |        |
| AMIS Bundle Tasks E ASTIC BLOCK STORE Volumes Snapshots ETWORK & SECURITY Security Groups Elastic IPs Placement Groups Lead Balancers Key Pairs | Instance: I-6b/67/131 (Son-of-Opu<br>Description Status Checks<br>Instance ID<br>Instance state<br>Instance type<br>Availability zone<br>Security groups<br>Scheduled events<br>AMI ID                |                                                                                                    | 5-232-67.us-west-1.compute.am<br>Public DNS<br>Elastic IP<br>Private DNS<br>Private IPs<br>Secondary private IPs<br>VPC ID<br>Subnet ID | ec2-54-215-232-67. Us-<br>west-<br>1. compute amazonaws.com<br>-<br>(p-172-31-3-240. us-west-<br>1. compute internal<br>172.31.3. 240<br>vpc-4/dedd27<br>subnet-41dedd29 | 3 🗖    |

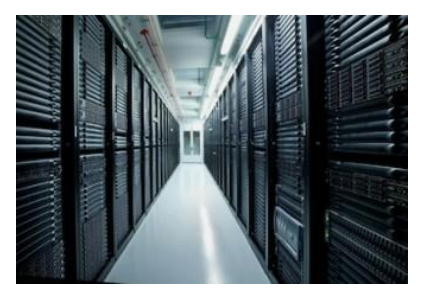

*Son-of-Opus is a VM running on Amazon Web Services* 

Single VM is free for a year, then about \$60 per month after that.

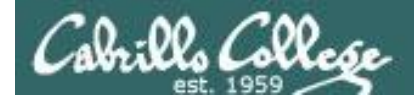

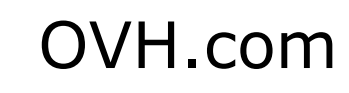

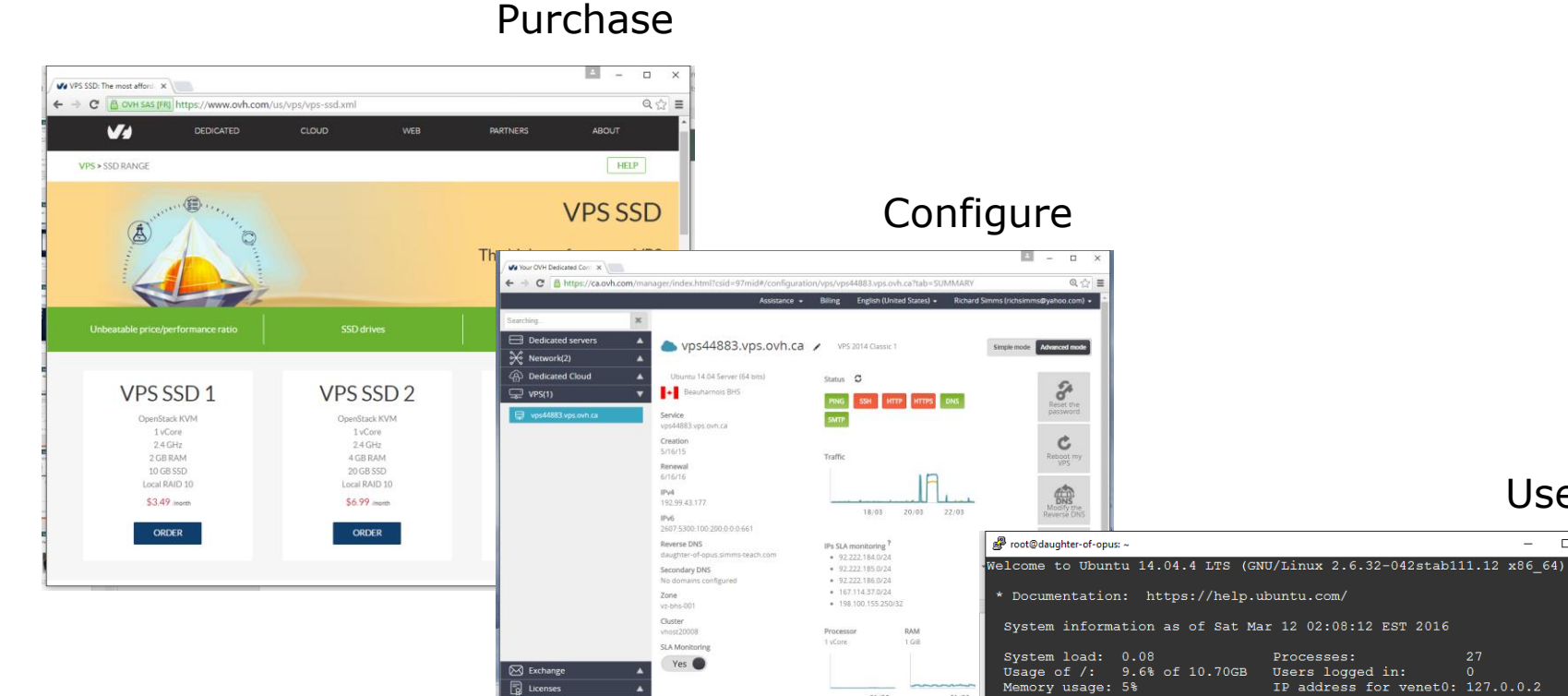

IP IP

D Public Cloud

#### Virtual private servers like daughter-of-opus used on Test #1 costs \$3 per month

21/03

Swap usage: 0%

venet0 IPv4 : 192.99.43.177

root@daughter-of-opus:~#

Graph this data and manage this system at: https://landscape.canonical.com/

venet0 IPv6 : 2607:5300:100:200::661/56

Use

Processes:

Last login: Sat Mar 12 02:08:12 2016 from oslab.cis.cabrillo.edu

IP address for venet0: 127.0.0.2

X

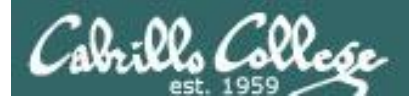

## **Small Form Factor Servers**

#### **HP** Microserver

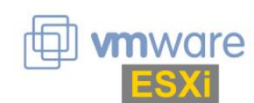

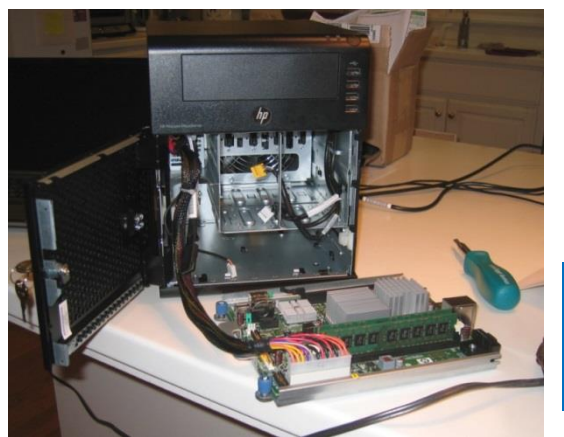

https://www.hpe.com/us/en/produc t-catalog/servers/proliantservers.filtersfacet\_subbrand\_url:ProLiant-MicroServer.hits-12.html

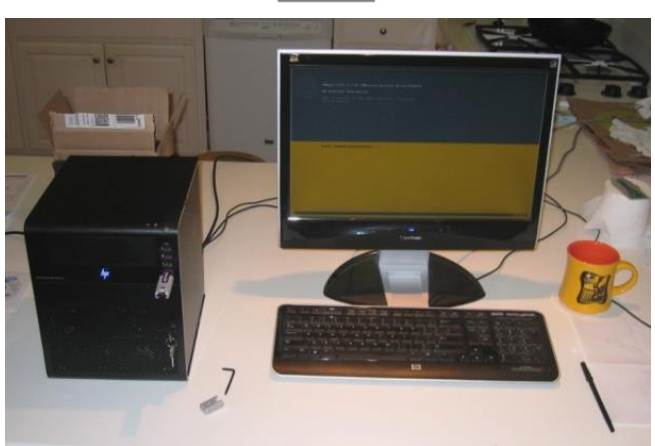

#### SuperMicro

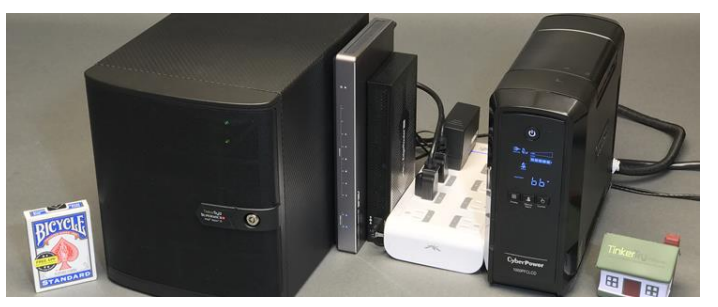

https://tinkertry.com/my-tinkertry-dxeon-d-bundle-2-supermicrosuperserver-bundle-2-of-joy

Comparatively inexpensive "bare bones" servers that come without memory, hard drives or an operating system

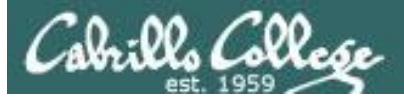

## Fantastic Bargains on EBay

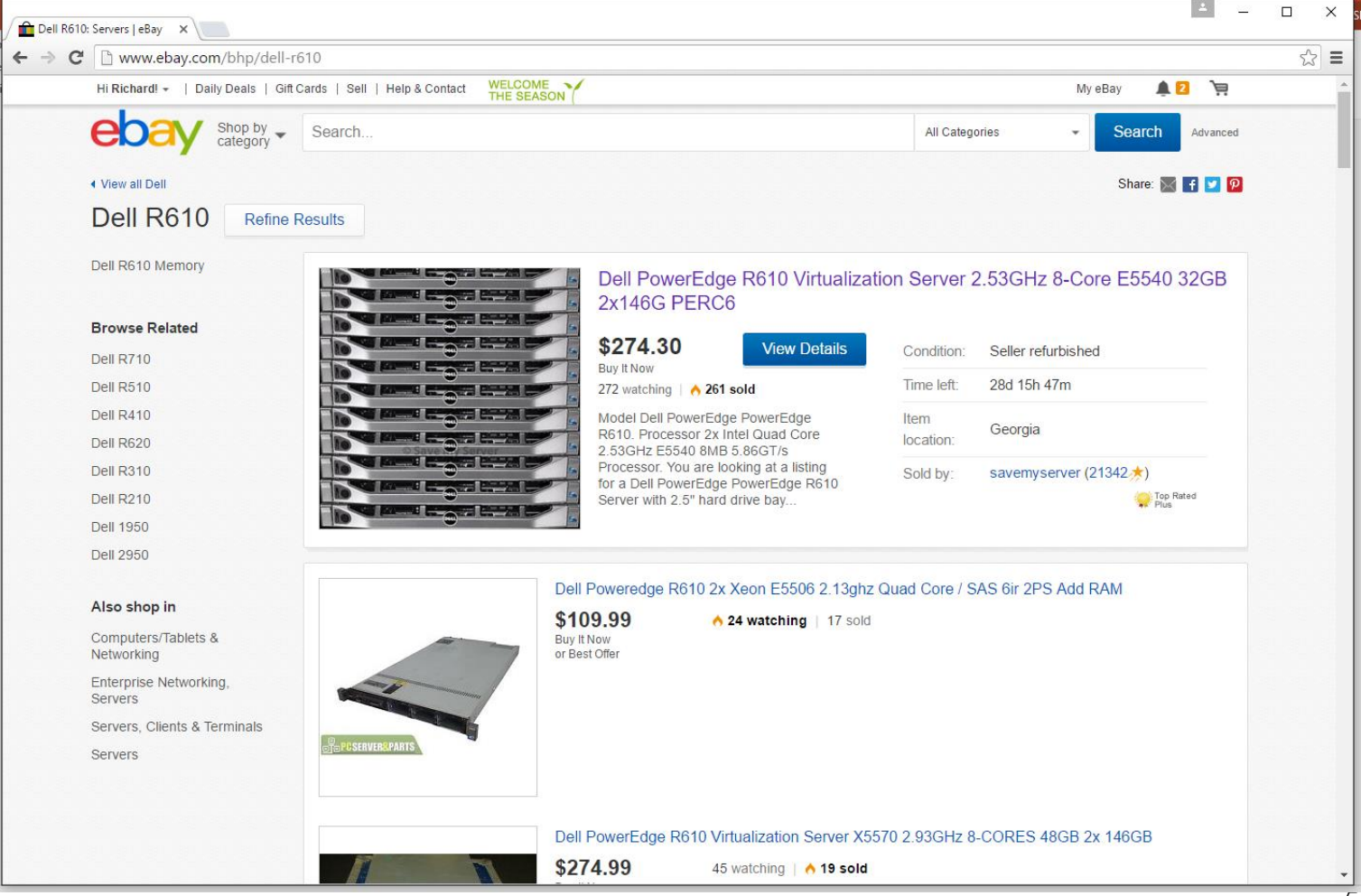

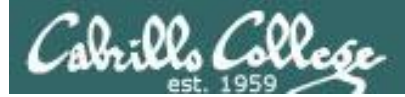

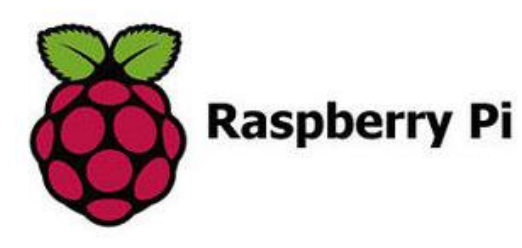

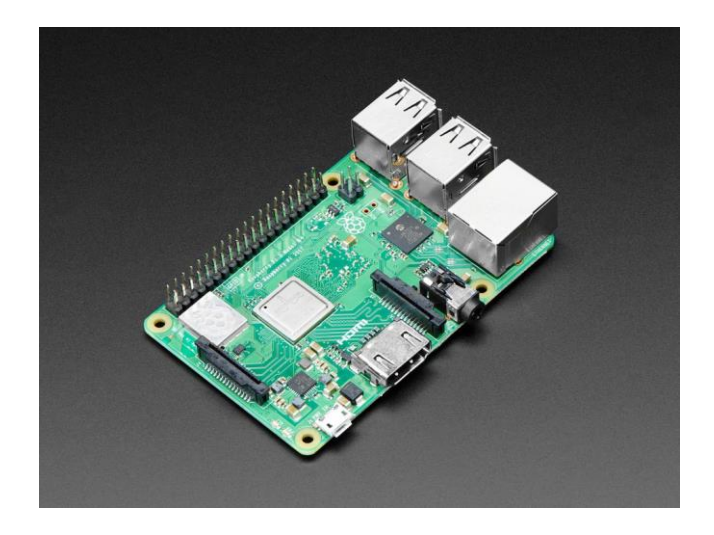

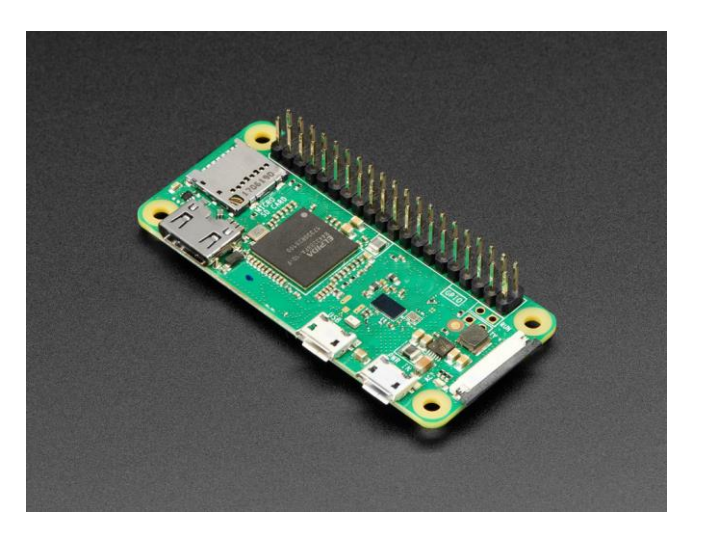

#### Raspberry Pi 3 Model B+

https://www.adafruit.com/product/3775

#### Raspberry Pi Zero WH

https://www.adafruit.com/product/3708

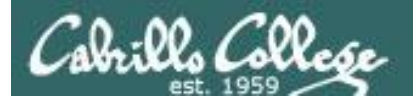

# Micro Datacenters

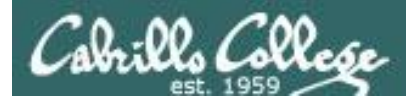

## A very tiny home made datacenter

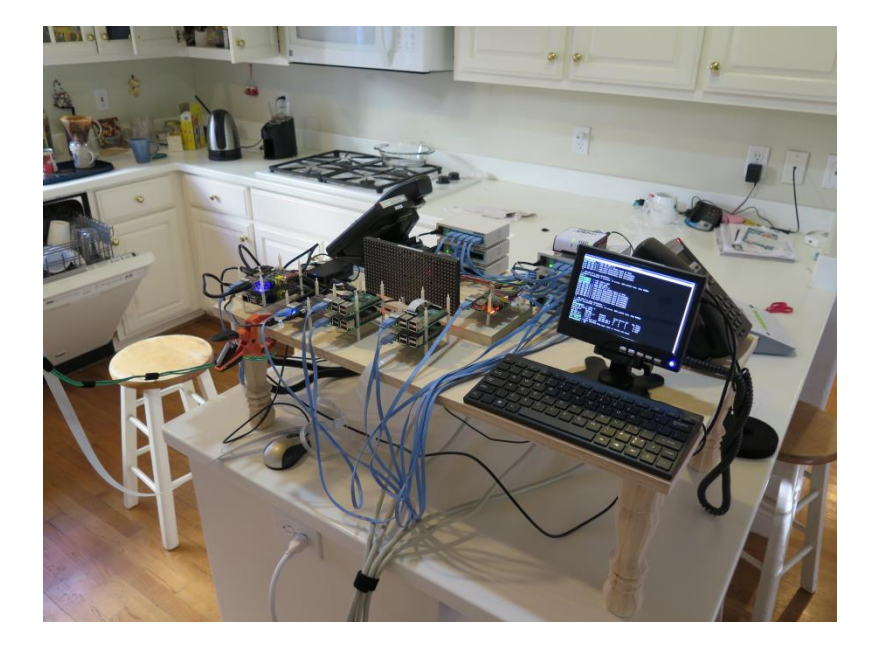

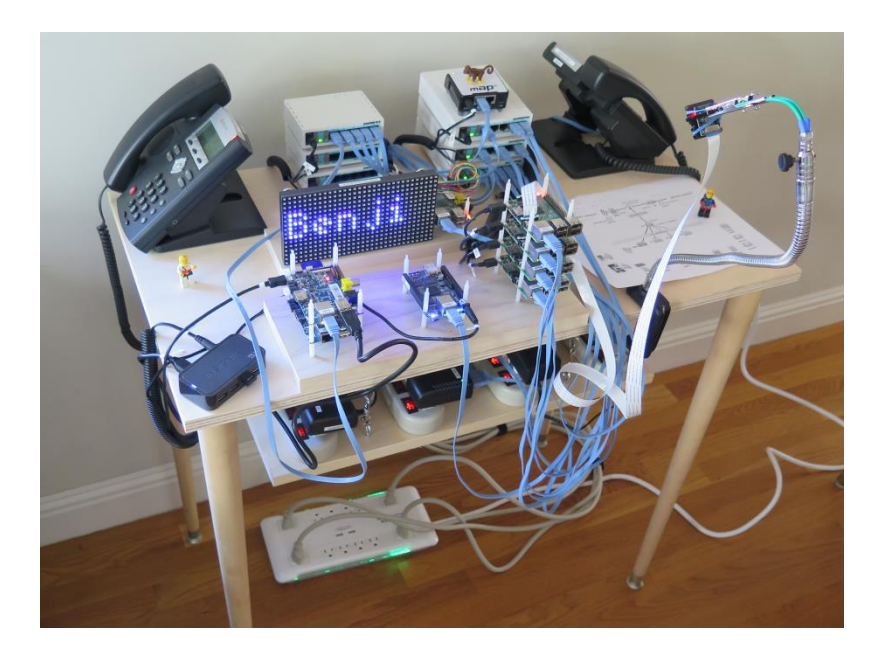

Low cost way to practice all your CIS network and system skills

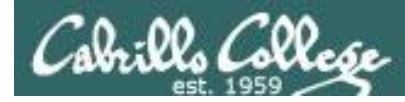

## A very tiny home made datacenter

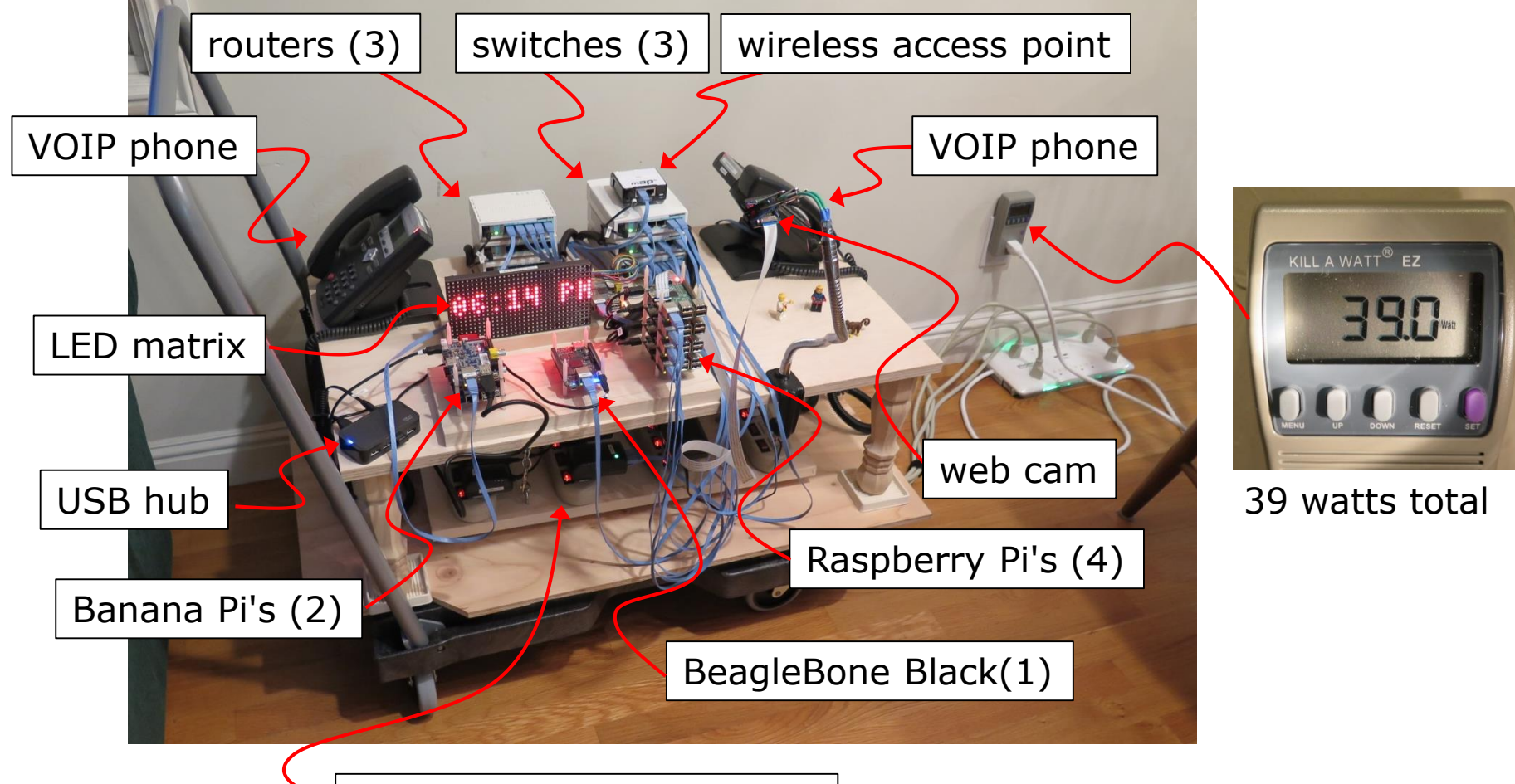

power strips and adapters

See "Your Name in Lights" post in forum

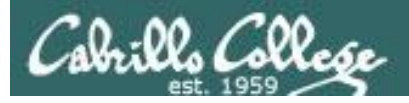

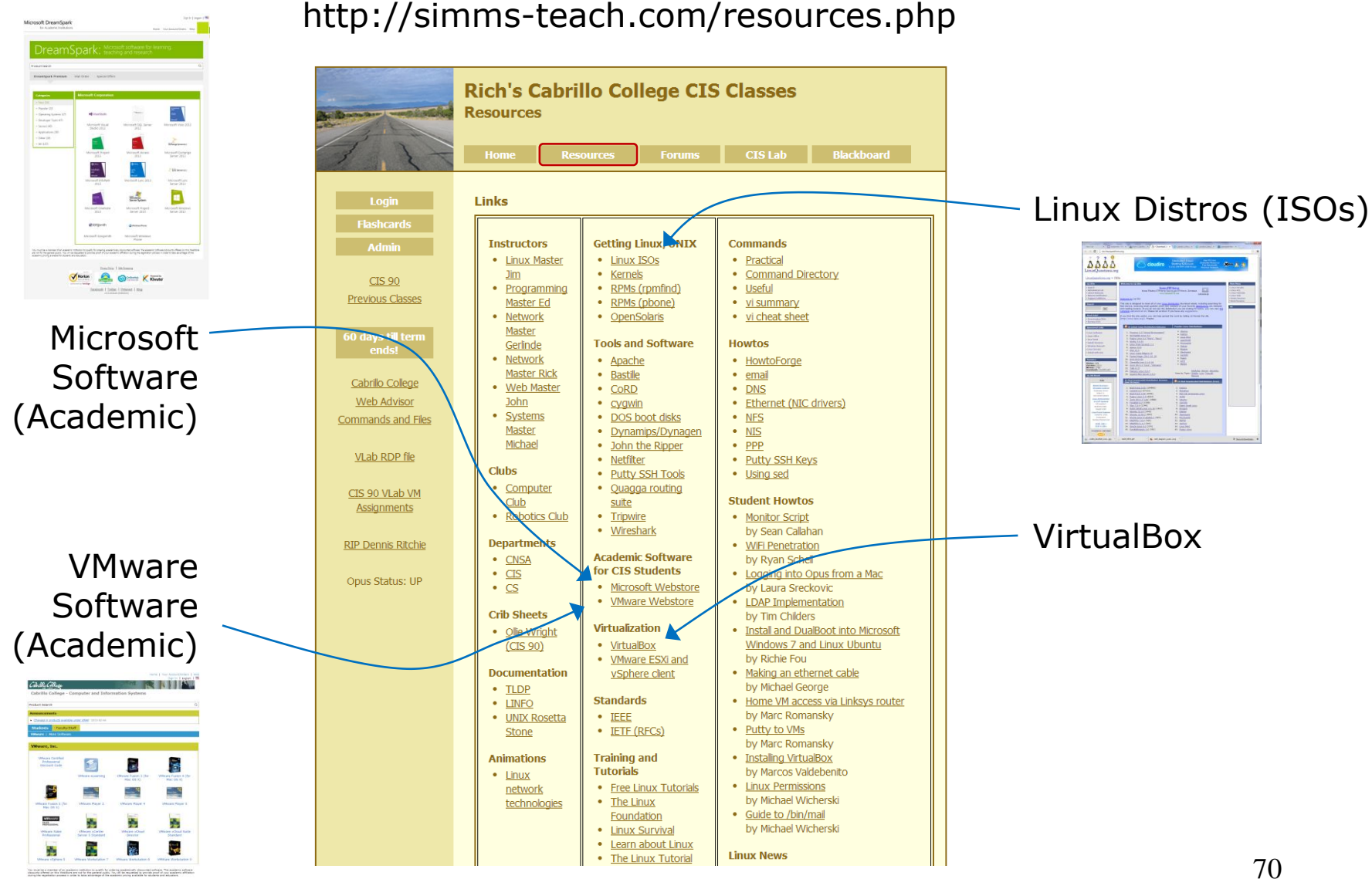

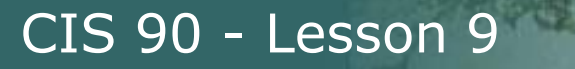

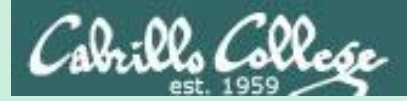

## More on I/O (input/output)

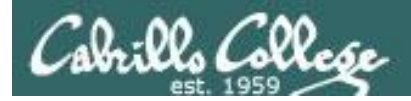

## Input and Output File Redirection

## The 3 standard UNIX file descriptors:

| Name                    | Integer Value |
|-------------------------|---------------|
| stdin (standard in)     | 0             |
| stdout (standard out)   | 1             |
| stderr (standard error) | 2             |

*Every process is provided with three file descriptors: stdin, stdout and stderr* 

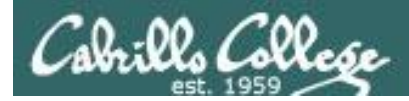

## Input and Output File Redirection

The input and output of a program can be **redirected** to and from other files as follows:

## **@<** filename

Redirects **stdin**, input will now come from *filename* rather than the keyboard.

## **X>** filename

Redirects **stdout**, output will now go to *filename* instead of the terminal.

## **2>** *filename*

Redirects **stderr**, error messages will now go to *filename* instead of the terminal.

## >> filename

Redirects **stdout**, output will now be appended to *filename*.

## 2>> filename

Redirects **stderr**, output will now be appended to *filename*.

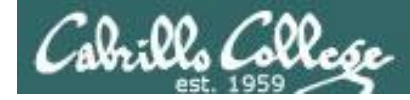

## The redirection is specified on the command line

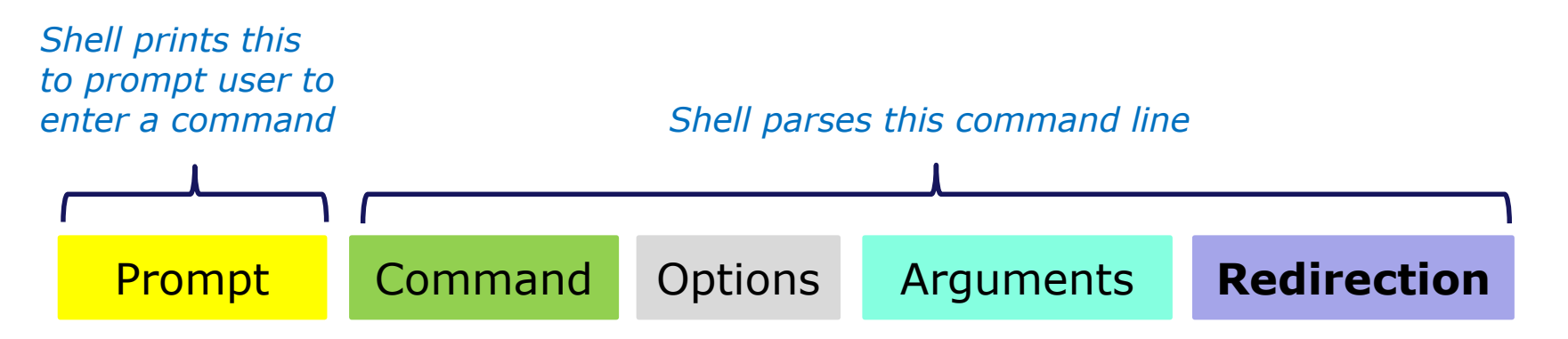

#### **Redirection** connects **stdin**, **stdout** and **stderr** to non-default devices

#### Examples

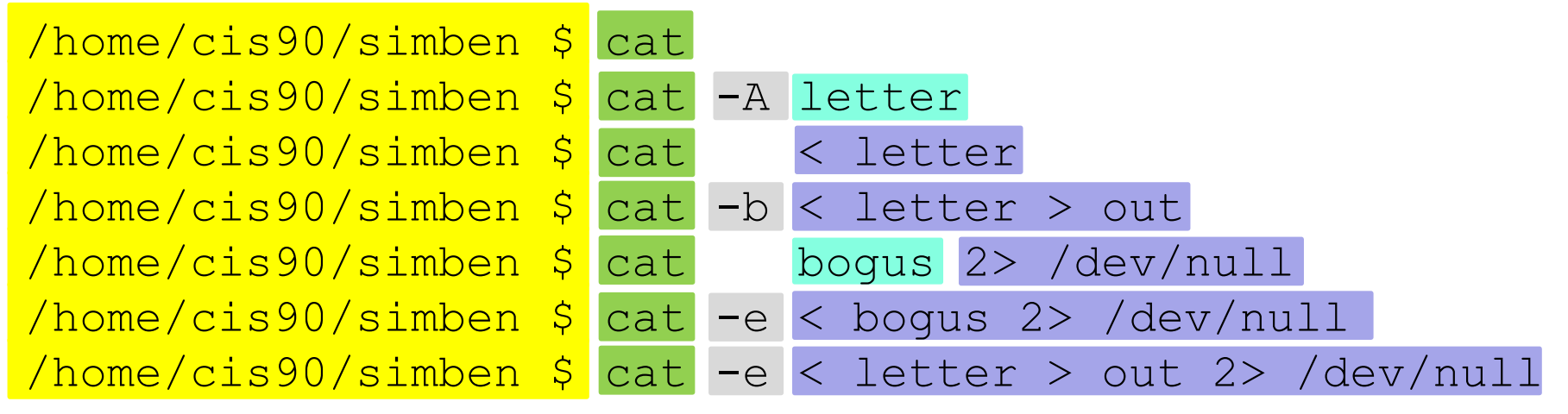

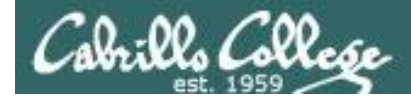

A program loaded into memory becomes a **process** 

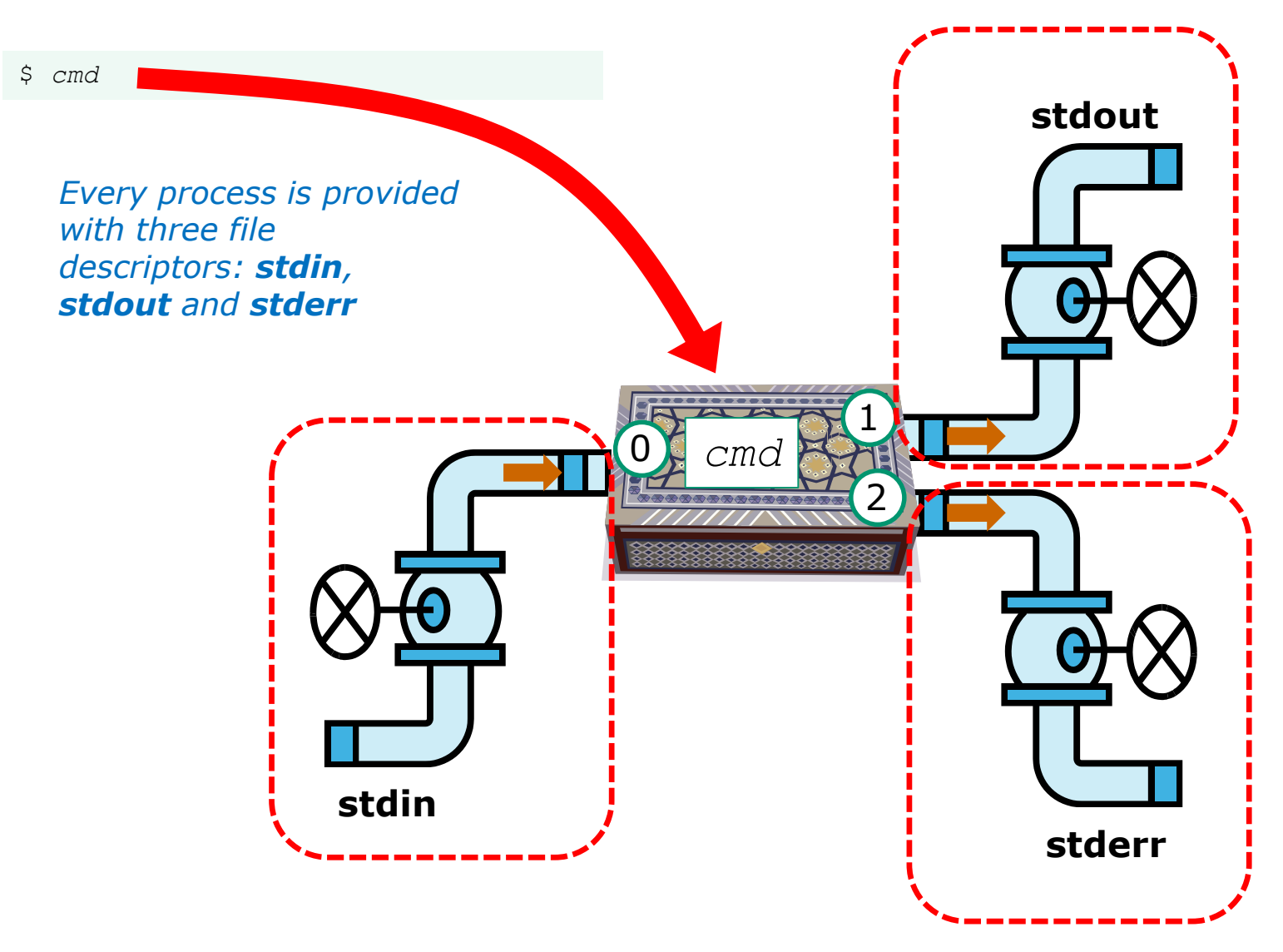

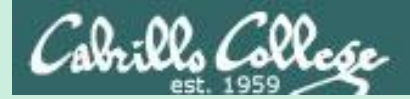

# All **Together Now** Example

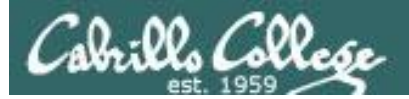

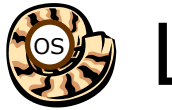

🙀 Life of the Shell

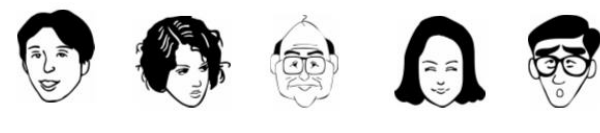

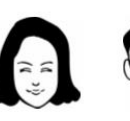

| Shell              |              |  |
|--------------------|--------------|--|
| System<br>Commands | Applications |  |
| Kernel             |              |  |

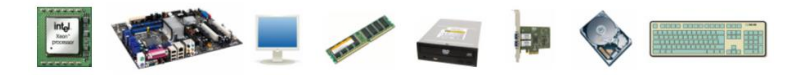

1) Prompt 2) Parse 3) Search 4) Execute 5) Nap 6) Repeat

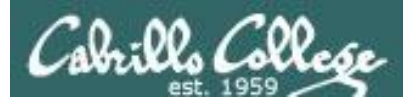

## Shell generates the prompt string

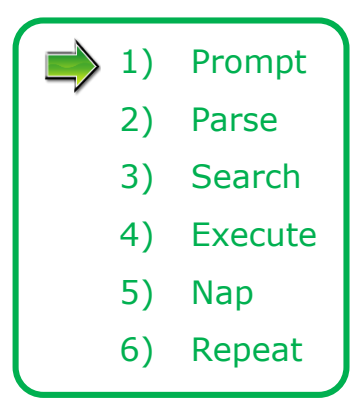

The shell begins by echoing a **prompt** string to your terminal device:

- Your specific terminal device can be identified by using the **tty** command.
- The format of the prompt is defined by the contents of the PS1 variable (show with echo \$PS1).

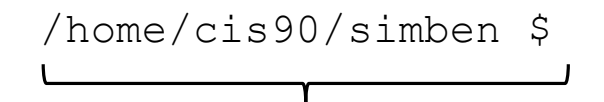

The prompt string. In this case the PS1 variable is set to '\$PWD \$ ' which results in a prompt that shows the current location in the file tree followed by a blank, a \$, and another blank.

## Cabrille College CIS 90 - Lesson 9 Activity

The prompt is defined by your PS1 variable

Search

Execute

Repeat

Nap

3)

4)

5)

6)

- 1. Look at the contents of your PS1 variable: echo **\$PS1**
- 2. Look at the contents of your PWD variable: echo **\$PWD**
- 3. Send me and yourself the contents of your prompt variable: echo \$PS1 | mail -s "my prompt" rsimms \$LOGNAME

Paste the value of your PWD variable into the chat window when finished

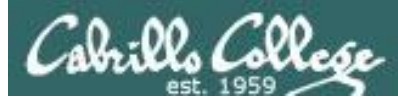

## User responds to the prompt by entering a command

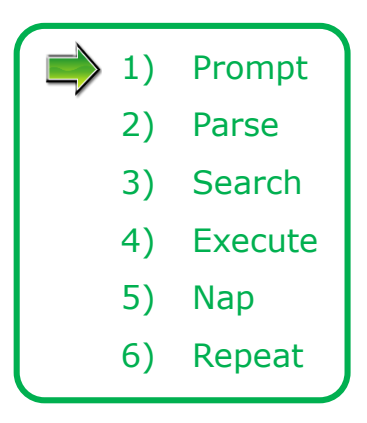

Following the prompt, the user then enters a command followed by the Enter key:

- The Enter key generates a <newline> which is a "unprintable" shell metacharacter. All metacharacters have special meanings to the shell.
- The <newline> characters instructs the shell that the command line is ready to be processed.

/home/cis90/simben \$ sort -r names > dogsinorder

The user types in a command line followed by the **enter** key (on Macs the **return** key)

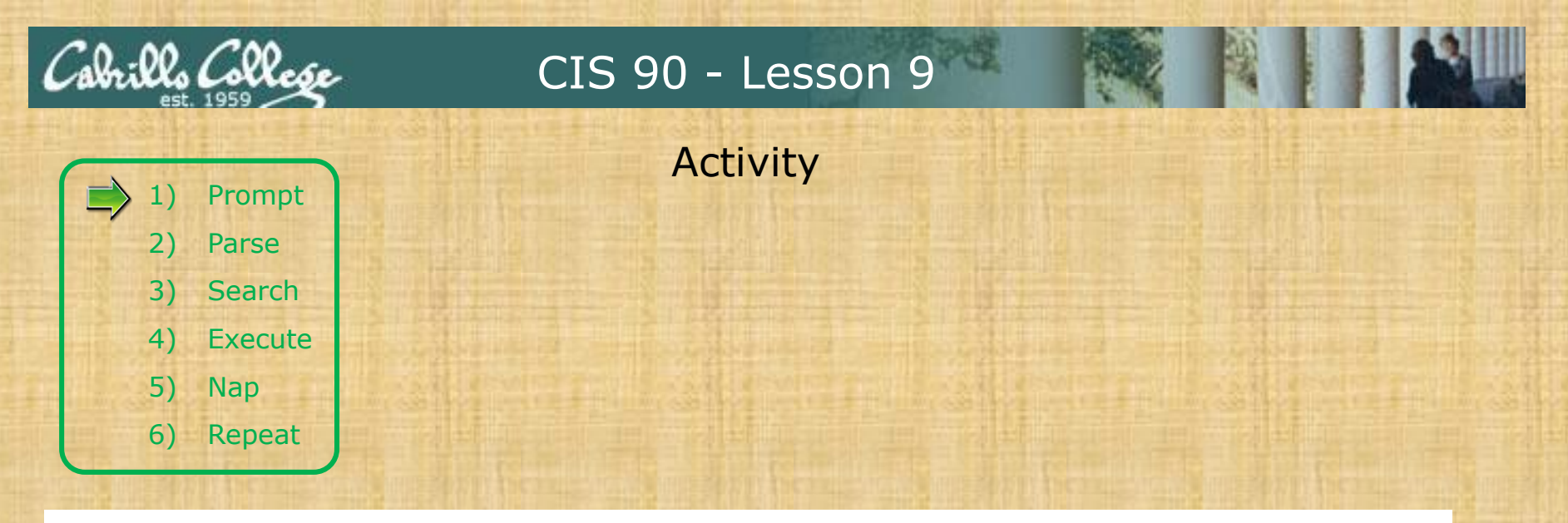

The newline character is an invisible metacharacter that triggers the shell to process the command.

- 1. Put five characters in a file named *five*: **echo 12345 > five**
- 2. Show the file contents: cat five
- 3. Show the size of your *five* file: **Is -I five**
- 4. Do a hex dump of your *five* file: **xxd five** and examine the output, hex 31 = ASCII character "1", hex 32 = ASCII character "2" and so forth. The 6th byte in the file is the newline character.

Put the size of your five file and the hex value of the newline character in the chat window.

Optional: Use **man ascii** to check your answer.

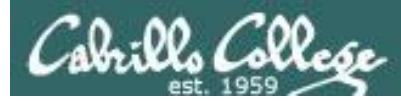

### Shell parses what the user entered

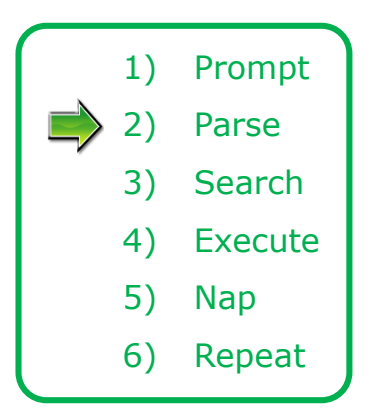

The shell **parses** the command line entered by the user:

- The command line is carefully scanned to identify the command, options, arguments and any redirection information.
- Variables and filename expansion characters (wildcards) get processed.
- Any redirection is setup for stdin, stdout and stderr.

/home/cis90/simben \$ sort -r names > dogsinorder

Parsing results: sort -r names > dogsinorder

The command is: **sort** There is one option: **-r** There is one argument: **names** Redirection is: redirect **stdout** to a file named **dogsinorder** 

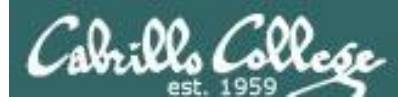

## Shell search for the command on the user's path

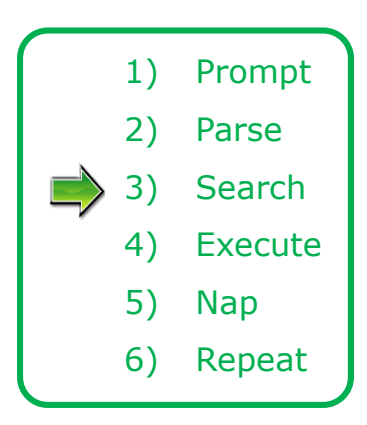

The shell now **searches** for the command on the path:

- The path, which is an ordered list of directories, is defined by the contents of the PATH variable. Use echo \$PATH to view.
- The shell will search in order each directory on the path to locate the command.
- If a command, such as xxxx, is not found, the shell will print:

-bash: xxxx: command not found

• FYI, you can search for commands on the path too, like the shell does, by using the **type** command.

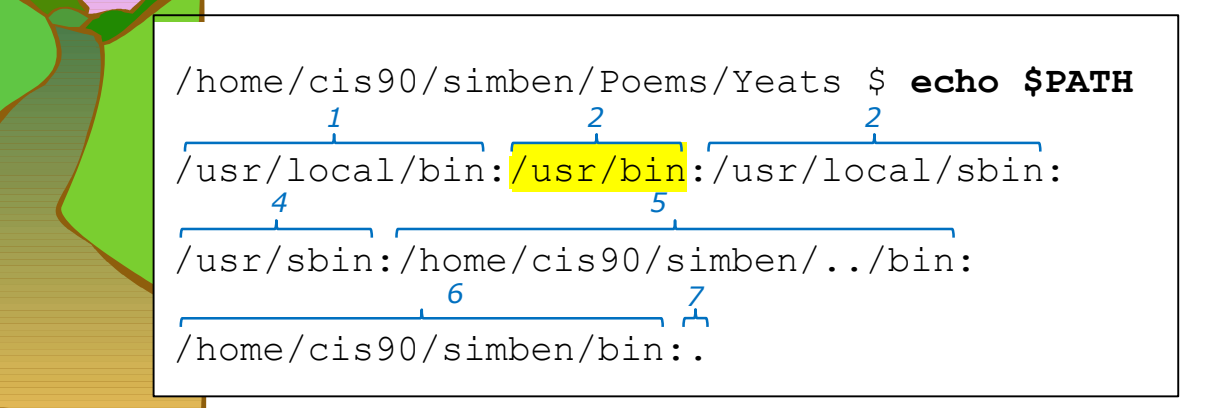

The shell searches each directory on the path looking for the sort command. It finds it in the /usr/bin directory.

*/usr/bin is the second directory on a CIS 90 student's path.* 

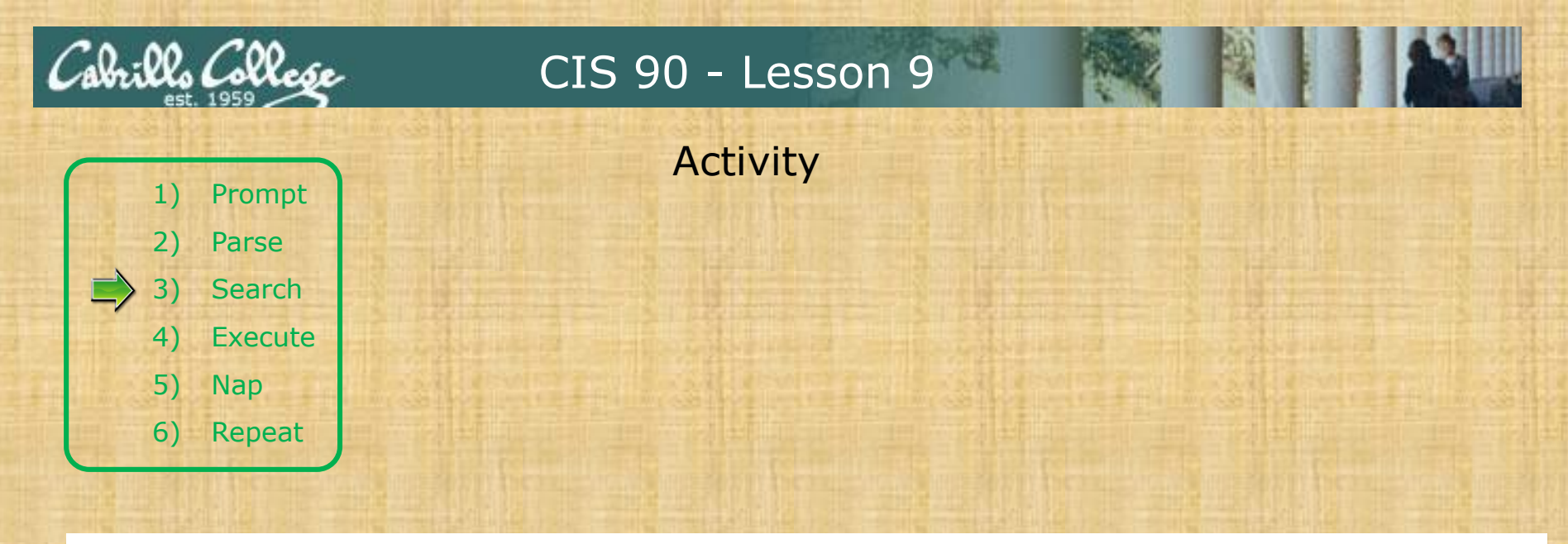

Prove to yourself that the shell will find the **sort** command in the second directory on the path, /usr/bin.

- 1. Use **echo \$PATH** to view your path.
- 2. Starting with the first directory on the path look for the sort command:
  - Use Is -Ii /usr/local/bin | grep sort
  - Use Is -li /usr/bin | grep sort

Write the inode number of the sort program file in the chat window.
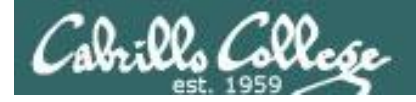

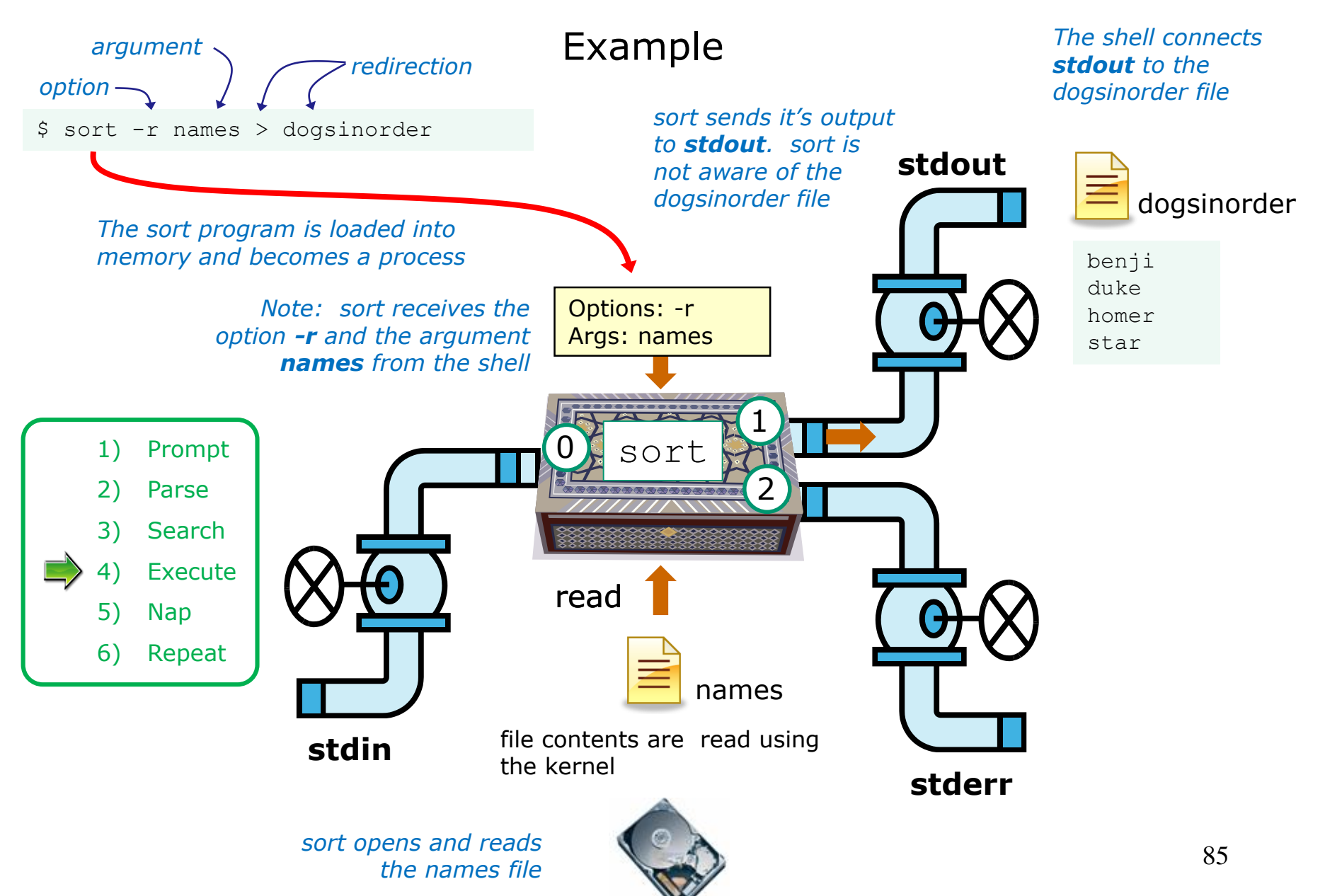

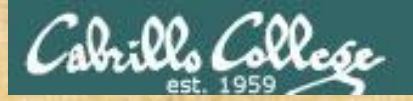

Activity

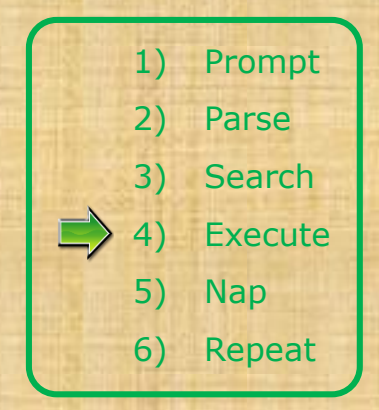

\$ sort -r names > dogsinorder

What two text strings parsed by the shell were handed off to the sort command to process?

Put your answer in the chat window

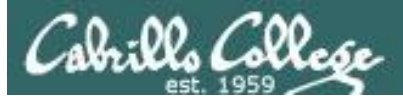

### Example

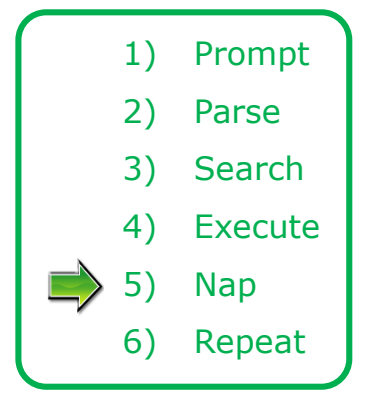

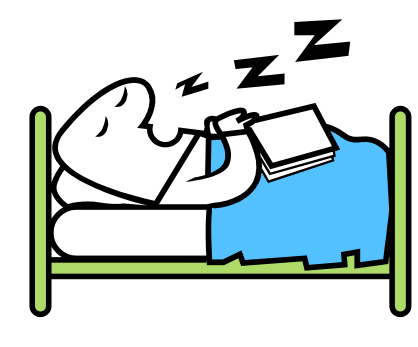

While the sort process executes, the shell sleeps

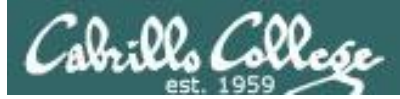

### Example

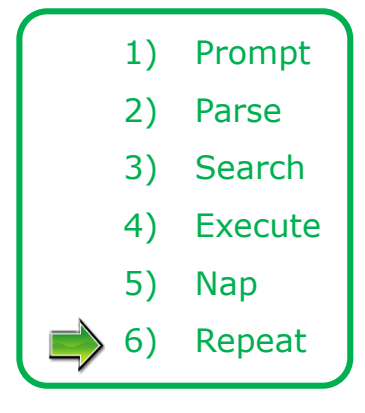

When the sort process finishes the shell wakes up and starts all over again to process the next command from the user!

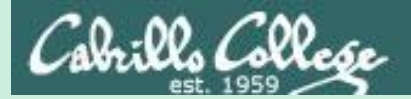

# Subtle Differences

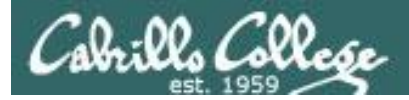

#### What is the difference between:

#### head -n4 letter

and

#### head -n4 < letter

/home/cis90/simben \$ head -n4 letter
Hello Mother! Hello Father!

Here I am at Camp Granada. Things are very entertaining, and they say we'll have some fun when it stops raining.

/home/cis90/simben \$ head -n4 < letter
Hello Mother! Hello Father!</pre>

Here I am at Camp Granada. Things are very entertaining, and they say we'll have some fun when it stops raining.

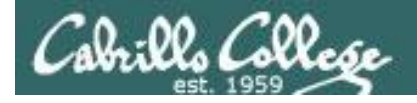

#### head -n4 letter

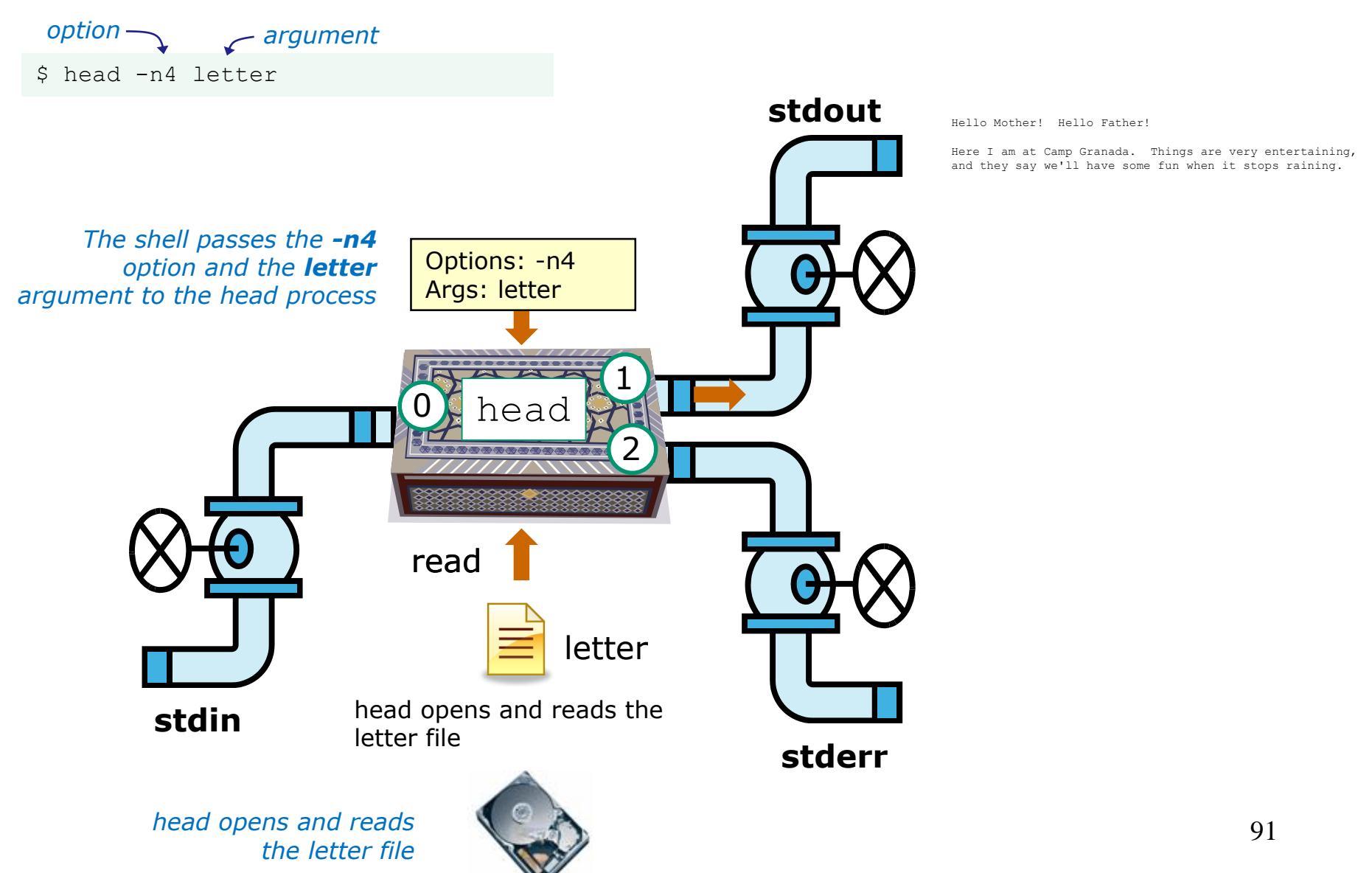

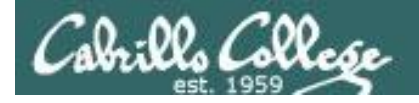

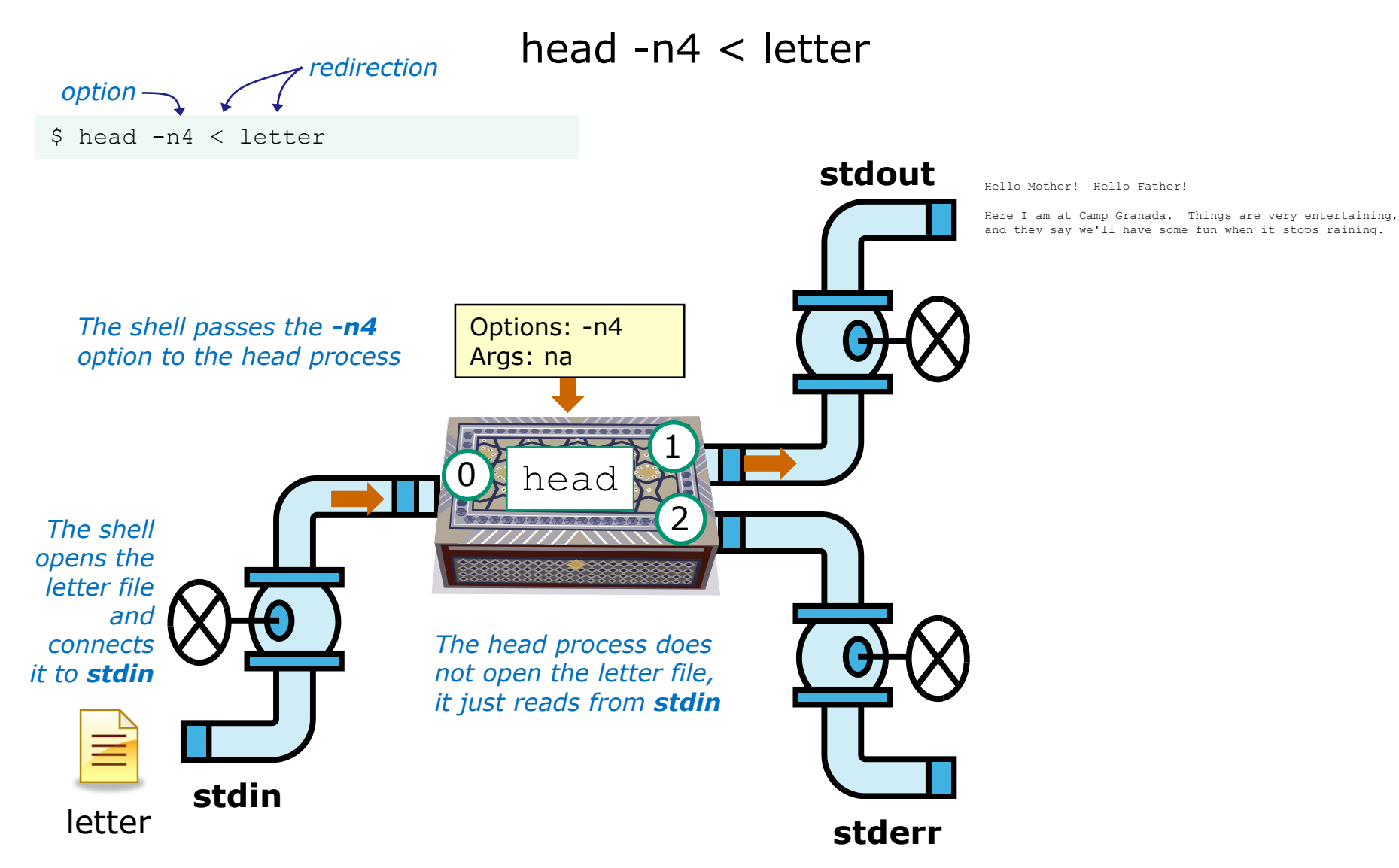

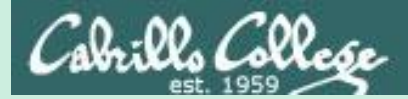

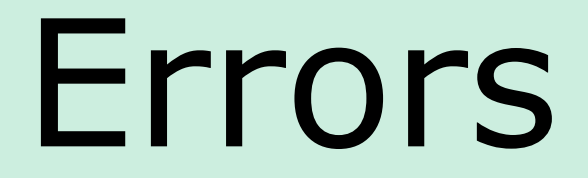

# Instructor: Using ConferZoom annotations

93

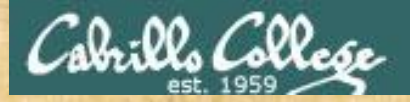

#### **ConferZoom Annotations**

| u are viewing Rich Simms' screen | View Options   | ~     |                     |         |                  |           |        |    |
|----------------------------------|----------------|-------|---------------------|---------|------------------|-----------|--------|----|
|                                  | Original Siz   |       |                     |         |                  |           |        |    |
|                                  | Request Re     | ol    |                     |         |                  |           |        |    |
| Sector Sector                    | Annotate       |       | and more state      |         |                  |           |        |    |
|                                  | Exit Full Sc   |       |                     |         |                  |           |        |    |
|                                  |                |       |                     |         |                  |           |        |    |
|                                  |                |       |                     |         |                  |           |        |    |
| K T<br>Mouse Te                  | ext Draw       | Arrow | 🔷<br>Eraser F       | ormat I | <b>ဂ</b><br>Undo | C<br>Redo | Clear  | ×  |
|                                  |                |       | and a subsection of |         |                  |           |        |    |
| Territoria and and the           | ~ 🖊 🗖          | 0 ₽   |                     |         |                  |           |        |    |
|                                  | ~ / ¤<br>~ / □ |       | •                   | Fir     | nd th            | e ann     | otatic | on |

View Options > Annotate Draw > "/"

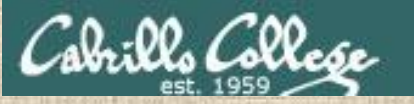

## **CCC ConferZoom Whiteboard Activity**

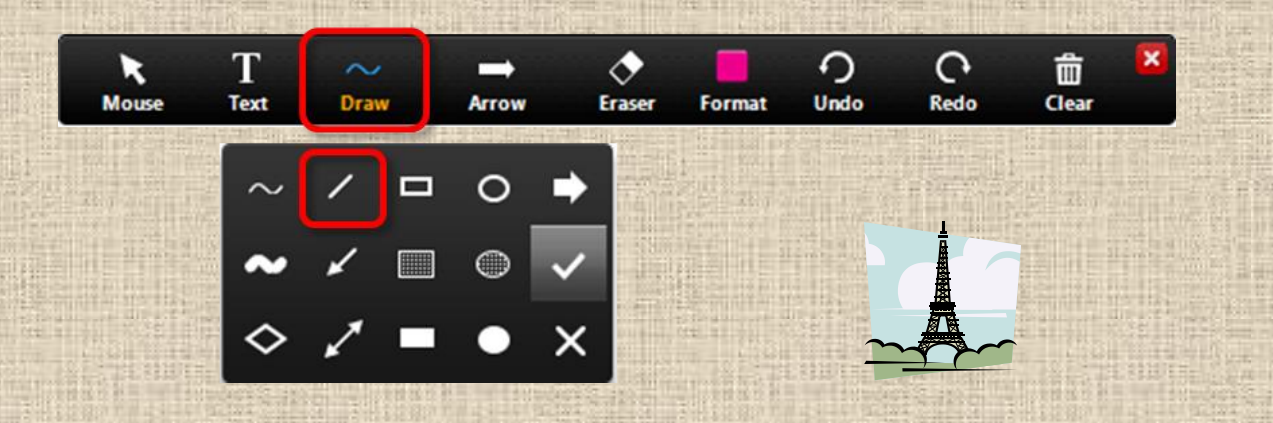

Select the straight line drawing tool and connect the like images

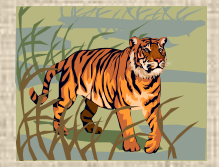

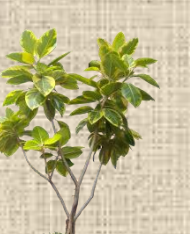

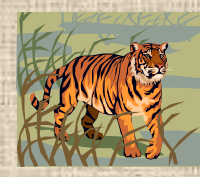

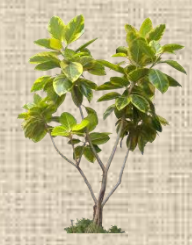

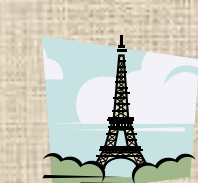

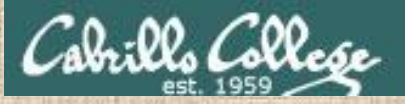

### **CCC Confer Whiteboard Activity**

#### Connect with a straight line the command with the error message

Commands

\$ cat < bogus</pre>

**Error messages** 

-bash: bogus: command not found

\$ cat bogus

-bash: bogus: No such file or directory

\$ bogus

cat: bogus: No such file or directory

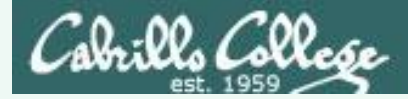

#### **CCC Confer Whiteboard Activity**

#### Connect with a straight line the command with the error message

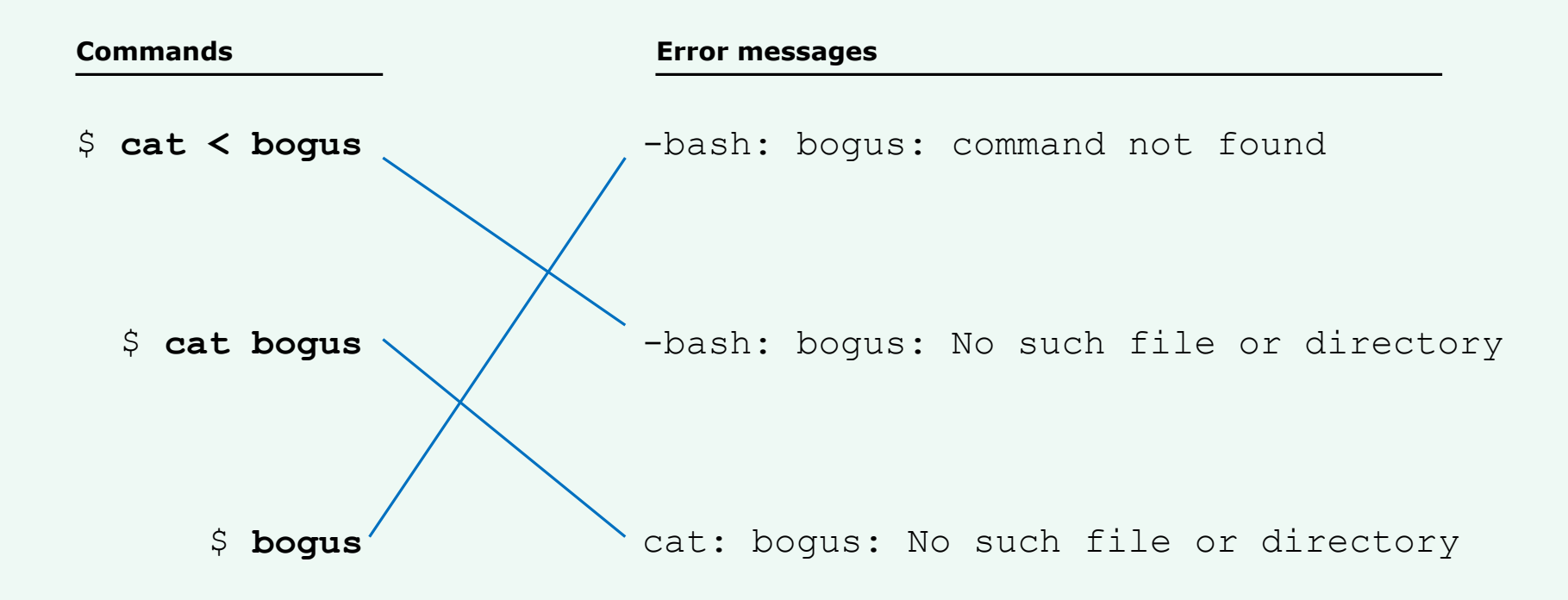

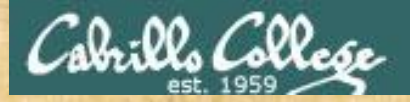

#### **ConferZoom Annotations**

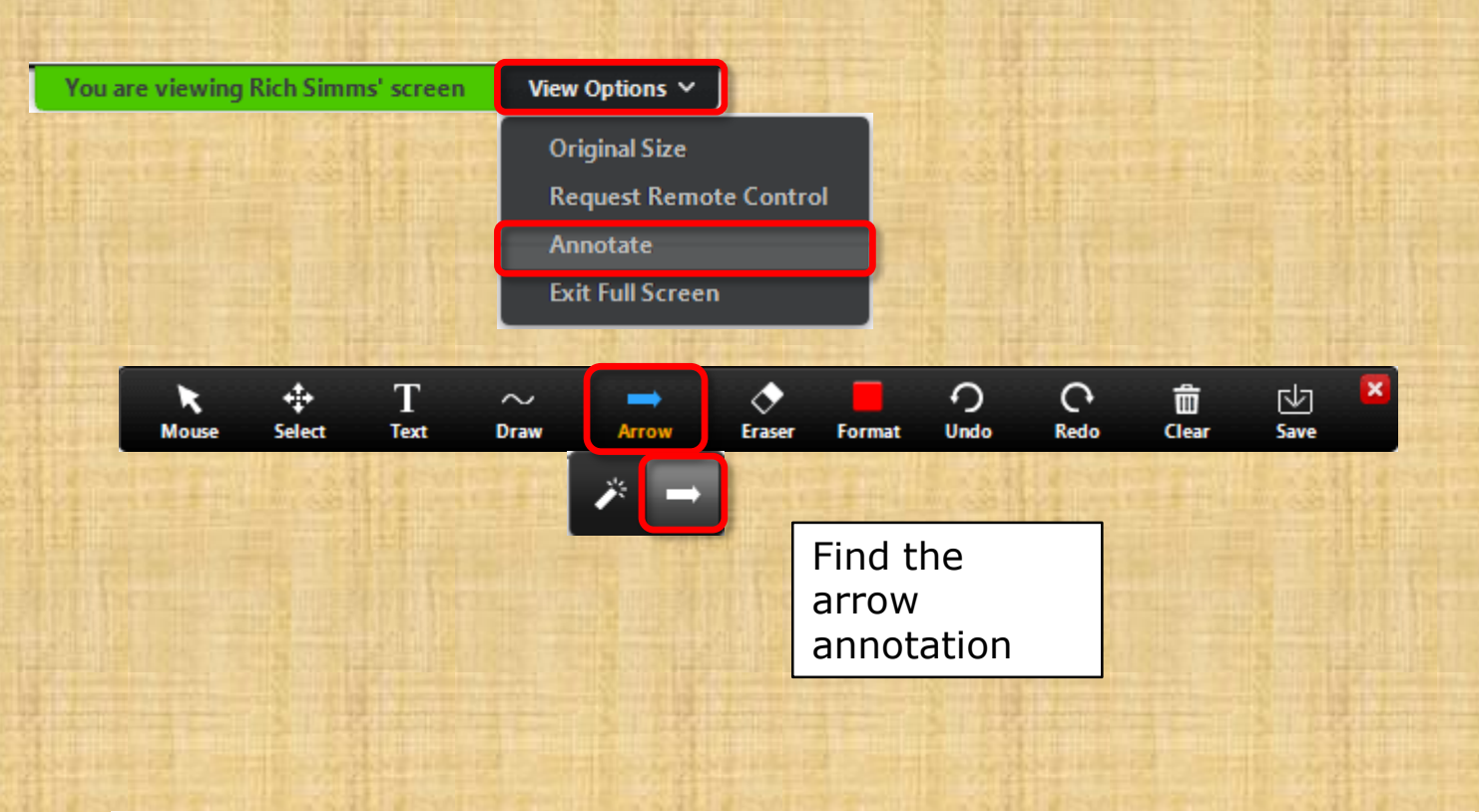

*View Options > Annotate Draw > Spotlight or Arrow > Arrow* 

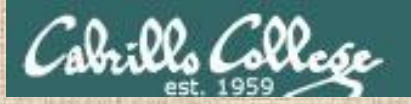

## **CCC Confer Whiteboard Activity**

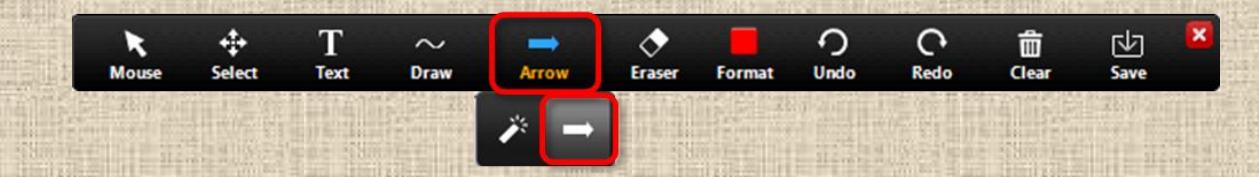

*Point (don't click) at the number called out by the instructor with your arrow annotation.* 

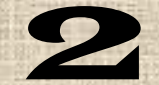

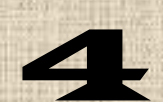

23

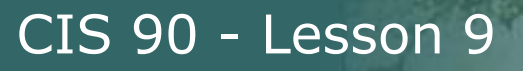

#### **CCC ConferZoom Whiteboard Activity**

**Shell Steps** 

1) Prompt

#### Given: There is no file named bogus

[rsimms@oslab ~]\$ cat bogus
cat: bogus: No such file or directory

Point to the shell step where the error message was generated

2) Parse

3) Search

4) Execute

6) Repeat

5) Nap

100

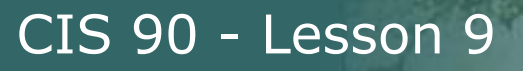

#### **CCC ConferZoom Whiteboard Activity**

**Shell Steps** 

1) Prompt

Given: There is no file named bogus

[rsimms@oslab ~]\$ bogus
-bash: bogus: command not found

3) Search

2) Parse

4) Execute

Point to the shell step where the error message was generated

6) Repeat

5) Nap

### **CCC ConferZoom Whiteboard Activity**

**Shell Steps** 

1) Prompt

Given: There is no file named bogus

[rsimms@oslab ~]\$ cat < bogus
-bash: bogus: No such file or directory</pre>

2) Parse

3) Search

4) Execute

Point to the shell step where the error message was generated

6) Repeat

5) Nap

#### **CCC ConferZoom Whiteboard Activity**

**Shell Steps** 

1) Prompt

#### **Given: There is no file named bogus**

[rsimms@oslab ~]\$ bogus1 < bogus2
-bash: bogus2: No such file or directory</pre>

2) Parse

3) Search

4) Execute

6) Repeat

Point to the shell step where the error message was generated

5) Nap

103

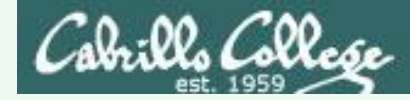

#### **CCC ConferZoom Whiteboard Activity**

```
Given: There is no file named bogus
[rsimms@oslab ~]$ cat bogus
cat: bogus: No such file or directory 1) Execute
[rsimms@oslab ~]$ bogus
-bash: bogus: command not found 3) Search
```

[rsimms@oslab ~]\$ cat < bogus
-bash: bogus: No such file or directory 2) Parse</pre>

```
[rsimms@oslab ~]$ bogus1 < bogus2
-bash: bogus2: No such file or directory 2) Parse</pre>
```

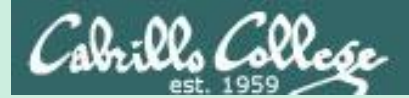

# 2>&1

# FYI

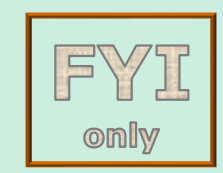

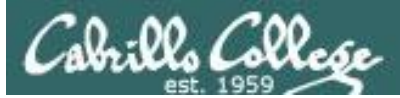

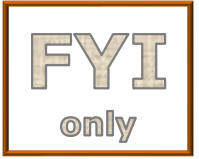

# It's descriptor clobbering time!

/home/cis90/simben \$ **bc > calculations 2> calculations** 2+2 7/0 3+3 quit

/home/cis90/simben \$ cat calculations
Ru6
ime error (func=(main), adr=5): Divide by zero

*Oops! Its not a good idea to redirect stdout and sderr**to the same file because they clobber each other!* 

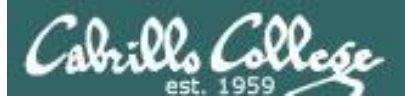

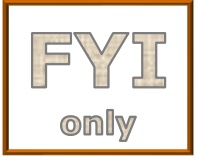

# It's descriptor clobbering time!

#### /home/cis90/simben \$ bc > calculations 2> calculations

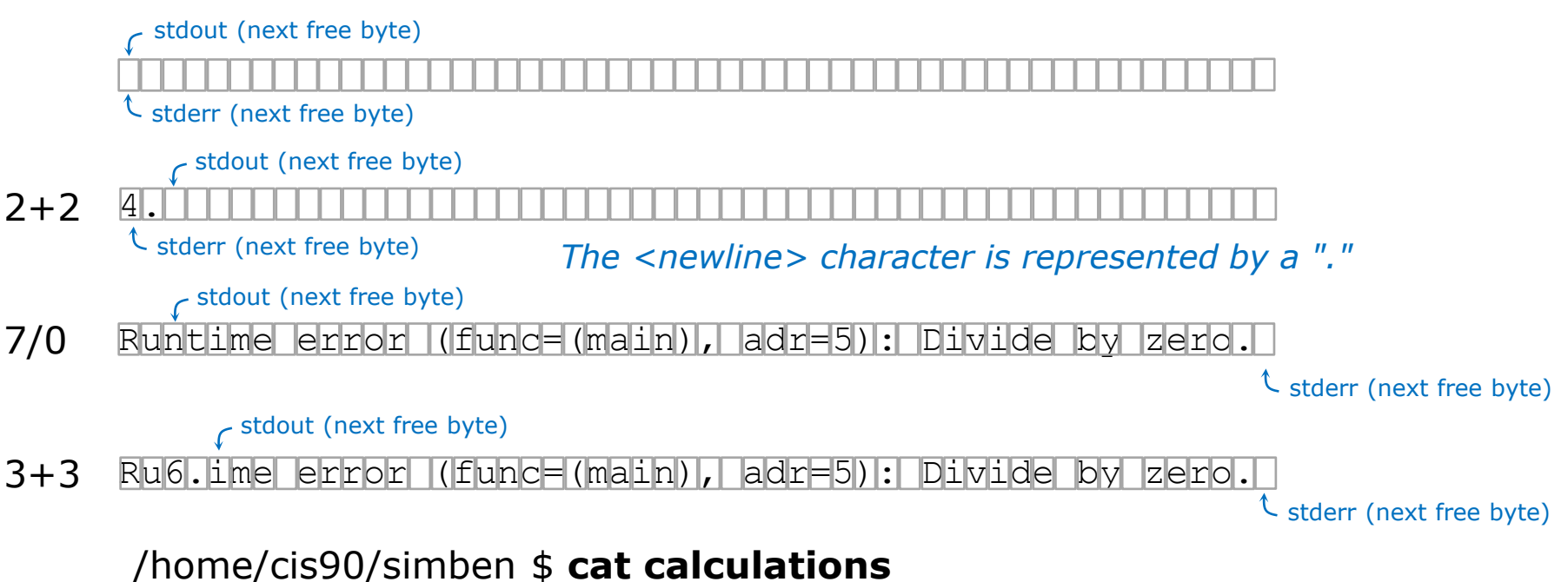

Ru6 ime error (func=(main), adr=5): Divide by zero

Each file descriptor keeps its own separate index into the calculations file for where to write the next line.

107

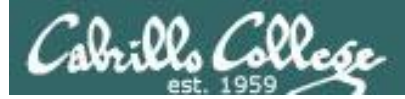

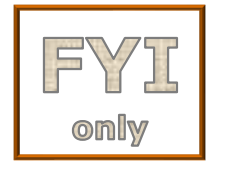

# It's descriptor collaboration time!

```
/home/cis90/simben $ bc > calculations 2>&1
2+2
7/0
3+3
quit
```

stdout is redirected to calculations and stderr is redirected to the same file attached to stdout

```
/home/cis90/simben $ cat calculations
4
Runtime error (func=(main), adr=5): Divide by zero
6
```

This is the correct way to redirect **stdout** and **sderr** to the same file

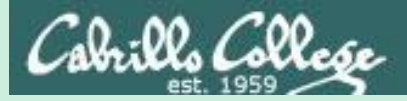

# More on I/O (input/output) programming examples

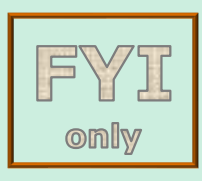

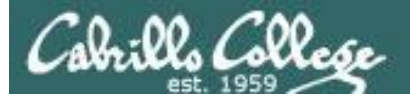

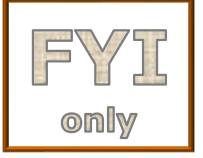

#### C Program I/O example Execute the program

Running the simple program.

What is your name stranger? Benji Well I'm very pleased to meet you, Benji

/home/cis90/simben \$ simple > greet
What is your name stranger? Homer
/home/cis90/simben \$ cat greet
Well I'm very pleased to meet you, Homer

/home/cis90/simben \$ echo Duke | simple > greet
What is your name stranger? /home/cis90/simben \$ cat greet
Well I'm very pleased to meet you, Duke

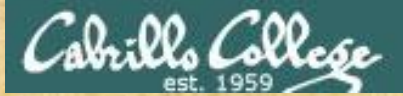

}

#### CIS 90 - Lesson 9

# ζ

#### C Program I/O example View the program

```
/home/cis90/simben/bin $ cat simple.c
char question[] = "What is your name stranger? ";
char greeting[] = "Well I'm very pleased to meet you, ";
char buffer[80];
main()
{
    int len;
    write(2, question, sizeof(question));
    len = read(0, buffer, 80);
    write(1, greeting, sizeof(greeting));
    write(1, buffer, len);
```

What do you think the reads and writes to 0, 1 and 2 mean in the code above?

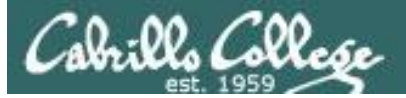

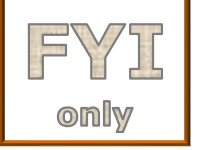

#### C Program I/O example View the program

```
/home/cis90/simben/bin $ cat simple.c
char question[] = "What is your name stranger? ";
char greeting[] = "Well I'm very pleased to meet you, ";
char buffer[80];
main()
{
    int len;
    write(2, question, sizeof(question));
    len = read(0, buffer, 80);
    write(1, greeting, sizeof(greeting));
    write(1, buffer, len);
    Write name to stdout
}
```

This simple program asks for a name, then responds with a greeting using the name

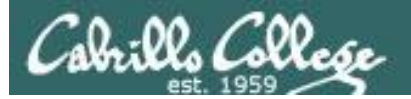

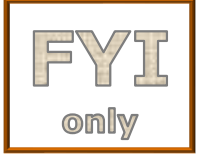

#### C Program I/O example Compile the program

The make command is used to compile a C source text file into a binary executable

/home/cis90/simben/bin \$ make simple
cc simple.c -o simple

Unlike a bash script, the C program source code must be compiled into a binary executable before it can be run

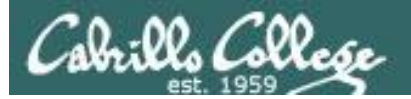

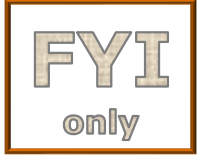

#### C Program I/O example Execute the program

/home/cis90/simben/bin \$ simple
What is your name stranger? Rich
Well I'm very pleased to meet you, Rich

Running the simple program.

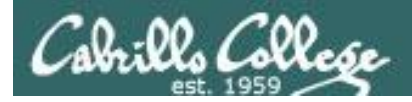

#### C Program I/O example

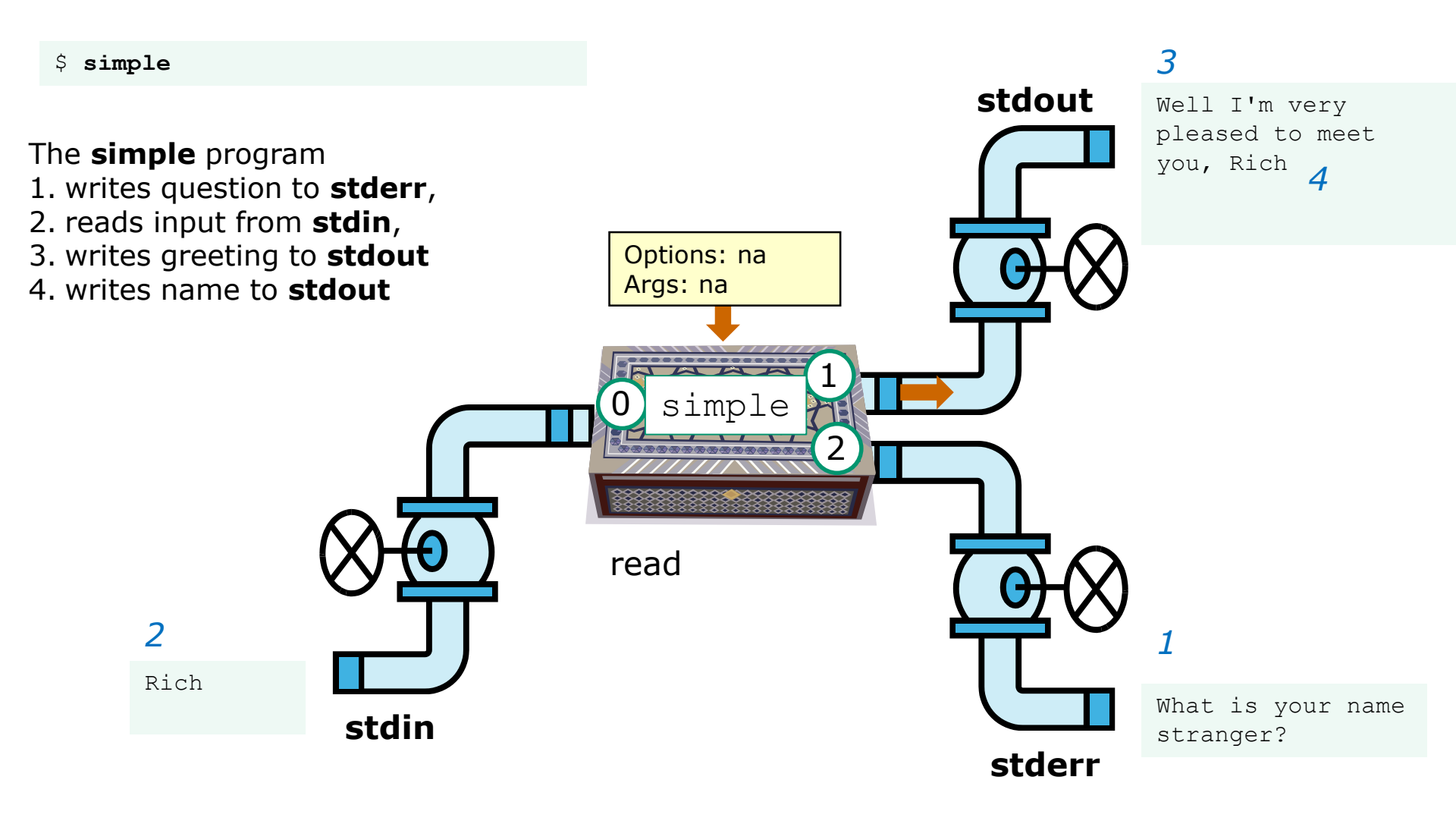

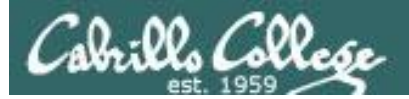

### C Program I/O example

CIS 90 - Lesson 9

/home/cis90/simben/bin \$ simple > myfile
What is your name stranger? Rich

/home/cis90/simben/bin \$ cat myfile
Well I'm very pleased to meet you, Rich

*In this example, output has been redirected to a file named myfile.* 

The simple program has no special knowledge (coding instructions) for a file named myfile. It just writes to **stdout** and that output will go to wherever **stdout** had been directed.

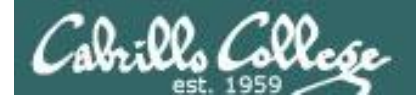

#### C Program I/O example

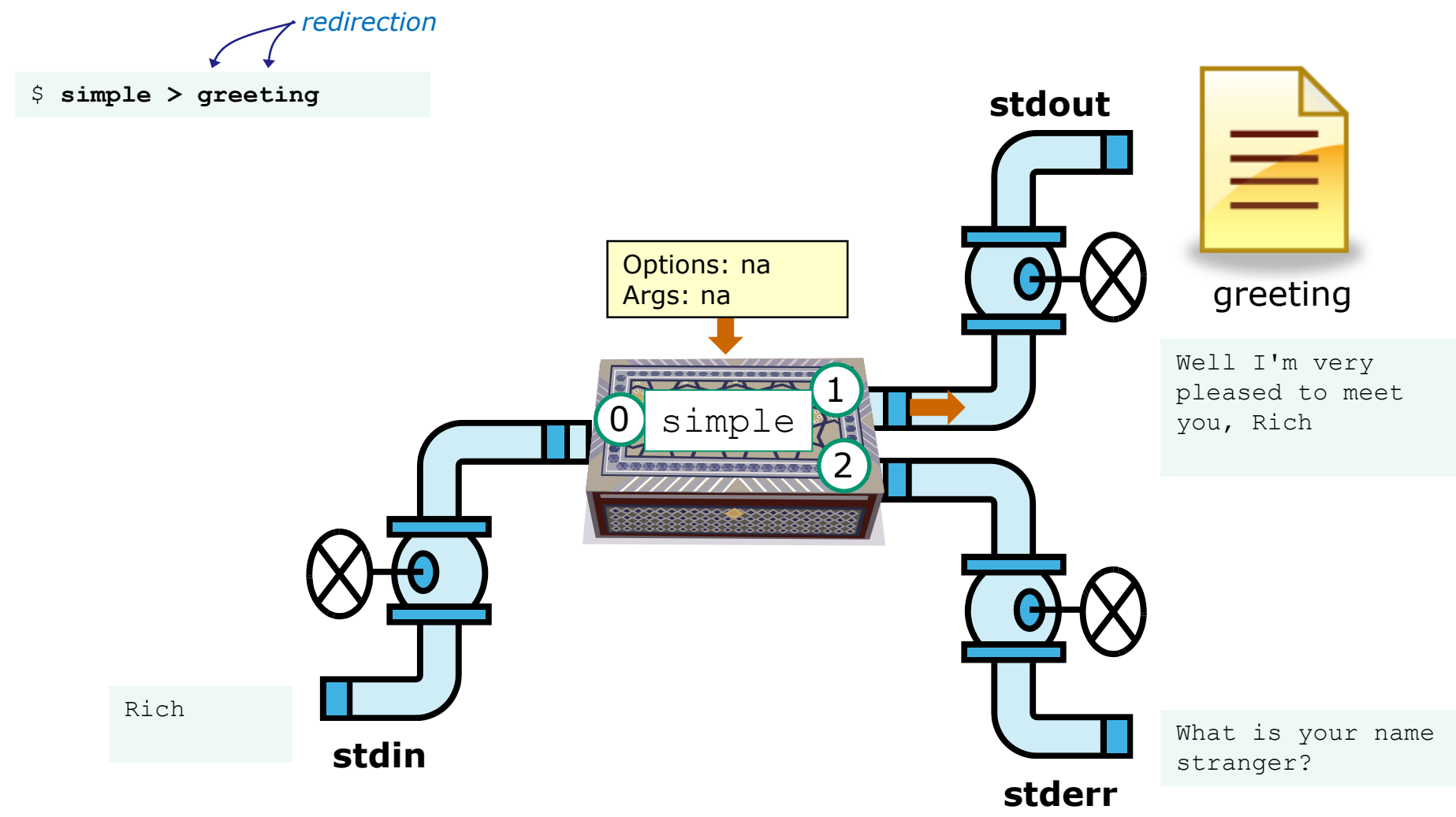

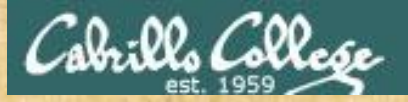

Activity

- Change to your bin directory cd ~/bin
- 2. Copy the C source code from the depot directory cp ~/../depot/simple.c .
- 3. Look at your program cat simple.c
- 4. Compile the program make simple
- 5. Run the program **simple**

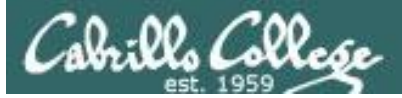

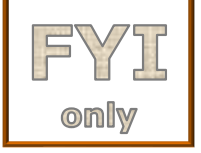

#### C++ Program I/O example View the program

```
/home/cis90/simben/bin $ cat simpleplus.cpp
#include <iostream>
using namespace std;
int main() {
    string question = "What is your name stranger? ";
    cerr << question; +
                                - Write question to stderr
    string buffer;
                              Read name from stdin
    cin >> buffer;
    string greeting = "Well I'm very pleased to meet you, ";
    cout << greeting << buffer << endl;</pre>
    return 0;
                                          Write greeting and name to stdout
}
```

This program is available in the depot directory

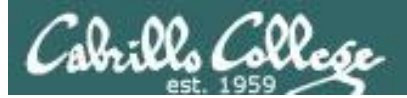

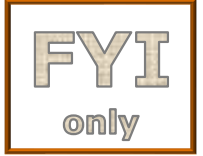

#### C++ Program I/O example Compile the program

The make command is used to compile a C++ source text file into a binary executable

/home/cis90/simben/bin \$ make simpleplus
g++ simpleplus.cpp -o simpleplus

Unlike a bash script, the C++ program source code must be compiled into a binary executable before it can be run
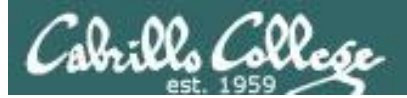

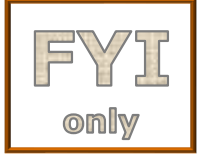

#### C++ Program I/O example Execute the program

/home/cis90/simben/bin \$ simpleplus
What is your name stranger? Rich
Well I'm very pleased to meet you, Rich

Running the simpleplus program

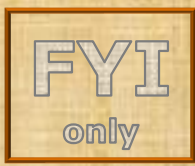

## Activity

- Change to your bin directory cd ~/bin
- Copy the C++ source code from the depot directory
   cp ~/../depot/simpleplus.cpp .
- 3. Look at your program cat simpleplus.cpp
- 4. Compile the program make simpleplus
- 5. Run the program **simpleplus**

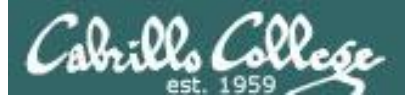

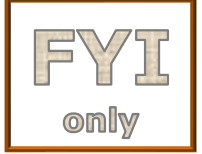

#### Python Script I/O example View the program

/home/cis90/simben \$ cat simple.py
import sys
sys.stderr.write("What is your name stranger? ") Output question to stderr
name = sys.stdin.readline() Input name from stdin
sys.stdout.write("Well I'm very pleased to meet you, " + name)
Output greeting and name to stdout

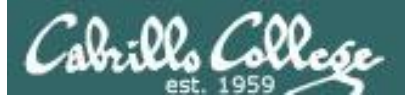

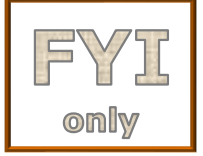

#### Python Script I/O example View the program

/home/cis90/simben \$ python simple.py
What is your name stranger? Rich
Well I'm very pleased to meet you, Rich
/home/cis90/simben \$

Running the python simple.py script

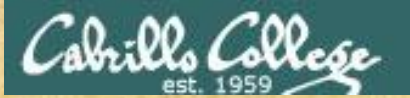

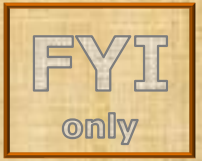

## Activity

- Change to your bin directory cd ~/bin
- Copy the python script from the depot directory
   cp ~/../depot/simple.py .
- 3. Look at your program cat simple.py
- 4. Run the script **python simple.py**

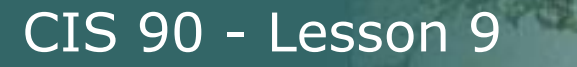

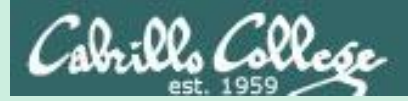

# umask

(review)

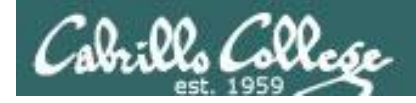

## Review - applying umask bits

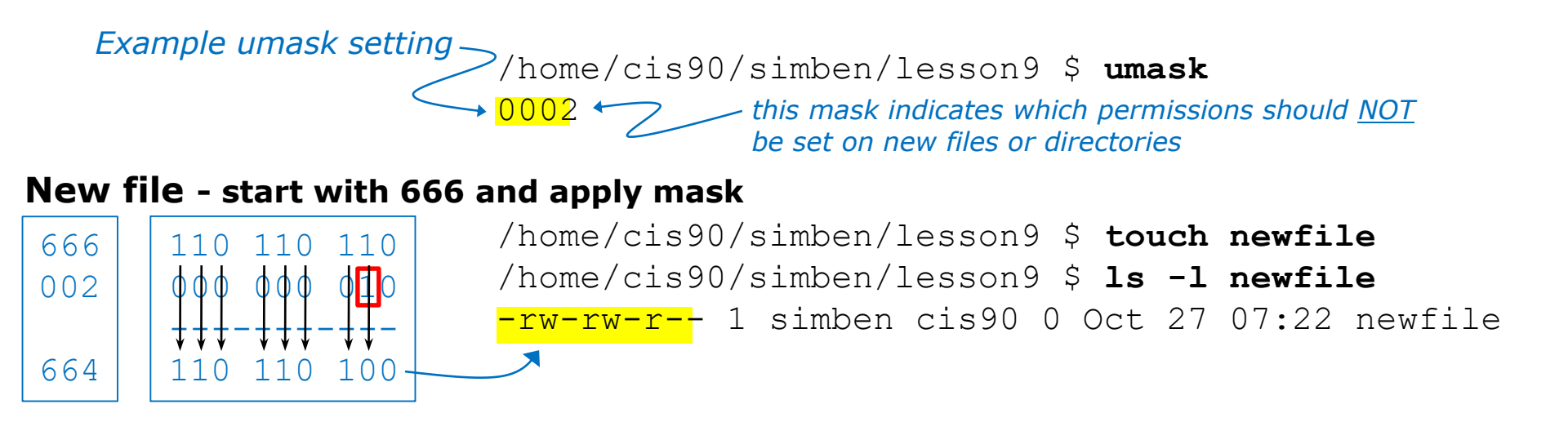

#### New directory - start with 777 and apply mask

| 777 | 111               | 111               | 111                | /home/cis90/simben/lesson9 \$ <b>mkdir newdir</b>  |
|-----|-------------------|-------------------|--------------------|----------------------------------------------------|
| 002 | ¢¢¢               | ¢¢¢               | •                  | /home/cis90/simben/lesson9 \$ <b>ls -ld newdir</b> |
| 775 | <b>†††</b><br>111 | <b>↓↓↓</b><br>111 | <b>↓↓</b> -<br>101 | drwxrwxr-x 2 simben cis90 4096 Oct 27 07:23 newdir |

Any umask bits set to 1 removes the corresponding permission bit for future new files and directories

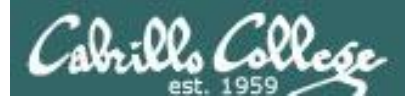

## Review - Copying files

```
/home/cis90/simben $ umask 057
                                  Example umask setting
/home/cis90/simben $ umask
0057
/home/cis90/simben $ chmod 622 myfile
/home/cis90/simben $ cp myfile myfile.bak
/home/cis90/simben $ 1s -1 myfile*
-rw--w-. 1 simben90 cis90 0 Mar 24 17:50 myfile
-rw--w---. 1 simben90 cis90 0 Mar 24 17:51 myfile.bak
    622
          110
               010 010
                          Copied file - start with original
    057
                          file's permissions and apply the
                          mask
    620
                   000
                 ()
```

Remember, for new files resulting from copying, instead of using the **default permissions** (666 for file and 777 for directory), use the **original file permissions** as the starting point for the mask to be applied to.

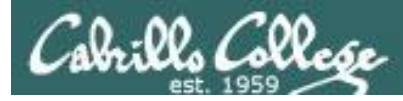

### **Rich's CCC ConferZoom poll setup**

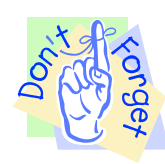

|      |             | <b>R</b> 1          | ıılı  | <b>^</b>  | - 11 -      |          | •••  |
|------|-------------|---------------------|-------|-----------|-------------|----------|------|
| Mute | Start Video | Manage Participants | Polls | New Share | Pause Share | Annotate | More |

| Polls                                       | - | ×    |
|---------------------------------------------|---|------|
| Polling 1: A-D single choice                |   | Edit |
| 1. Select the best answer (Multiple choice) |   |      |
| A                                           |   |      |
| В                                           |   |      |
| C                                           |   |      |
| D                                           |   |      |
|                                             |   |      |
|                                             |   |      |
|                                             |   |      |
|                                             |   |      |
|                                             |   |      |
|                                             |   |      |
| Launch Polling                              |   |      |

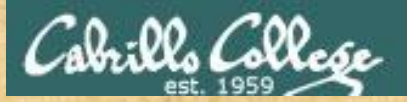

# Activity

| Polls                                          | - | ×    |
|------------------------------------------------|---|------|
| Polling 1: A-D single choice                   |   | Edit |
| 1. Select the best answer(s) (Multiple choice) |   |      |
| A                                              |   |      |
| В                                              |   |      |
| C                                              |   |      |
| D                                              |   |      |
|                                                |   |      |
|                                                |   |      |
|                                                |   |      |
|                                                |   |      |
|                                                |   |      |
|                                                |   |      |

Launch Polling

#### Which pizza is the best?

- A. Round Table
- B. Pizza My Heart
- C. Tony & Alba's
- D. Upper Crust

Respond to the poll above

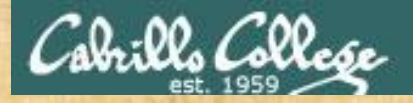

# Activity

#### I want to change the permissions on an existing file

#### Which command does this?

A) stat

B) Is -I

C) chmod

D) umask

Launch Polling

Respond to the poll above

131

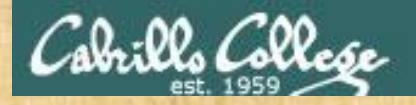

## Activity

I want to restrict specific permissions on files that have not been created yet

#### Which command does this?

A) stat

- B) Is -I
- C) chmod
- D) umask

Respond to the poll above

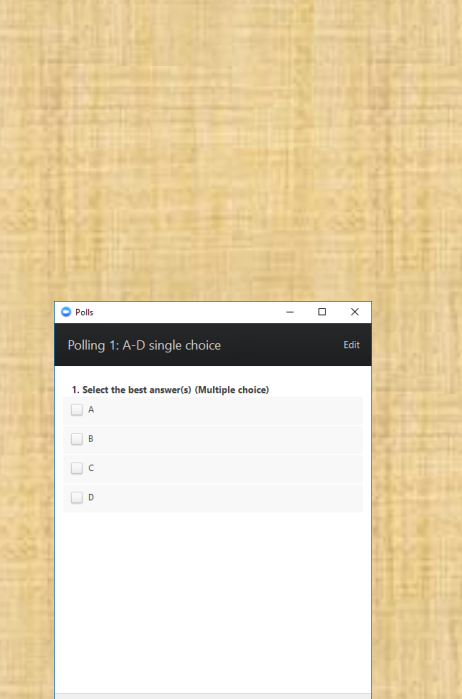

Launch Polling

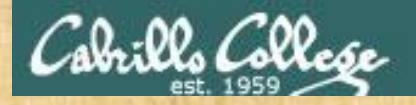

## Activity

I want to show the owner of a file and its permissions in mnemonic format e.g. rwxr-xr-x

#### Which command does this?

A) stat

- B) Is -I
- C) chmod
- D) umask

Respond to the poll above

Poling 1: A-D single choice Edit

Select the best answer(s) (Multiple choice)

A

B

C

C

D

Launch Polling

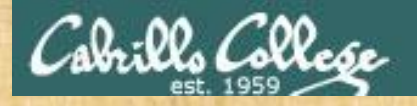

## Activity

I want to show the permissions on a file in numeric format e.g. 750

#### Which command does this?

A) stat

- B) Is -I
- C) chmod
- D) umask

Respond to the poll above

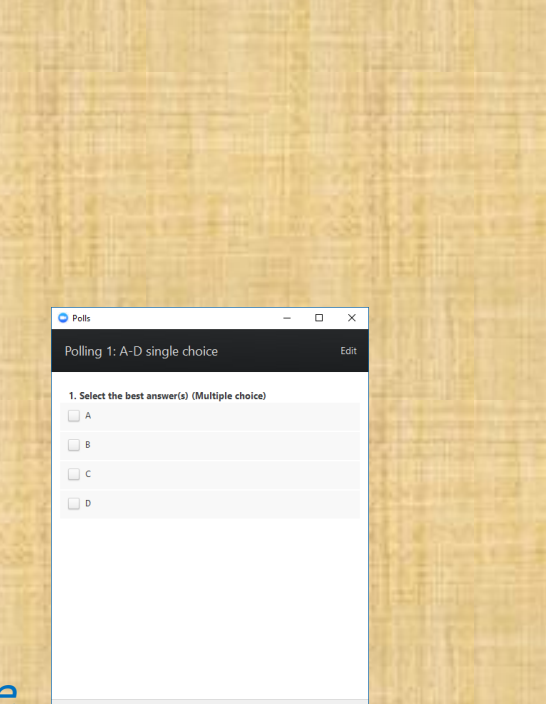

Launch Polling

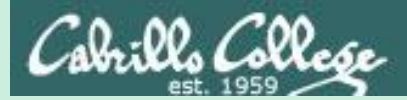

# More Pipeline Practice

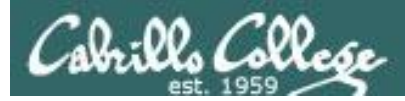

# Pipelines

## Task

Record the last times Benji Simms (in CIS 90) logged in on a Monday to a file named *mylog* AND count them.

#### grep Benji /etc/passwd

simben76:x:1501:1076:Benji Simms:/home/cis76/simben:/bin/bash simben90:x:1201:1090:Benji Simms:/home/cis90/simben:/bin/bash

#### last last | grep simben90 last | grep simben90| grep "Mon" last | grep simben90| grep "Mon" | tee mylog cat mylog last | grep simben90| grep "Mon" | tee mylog | wc -l cat mylog

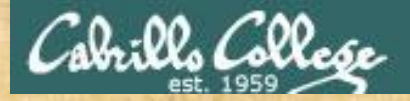

Class Exercise Pipeline Tasks

#### Task

Count the last times Rich Simms was logged in on a Tuesday and record them in a file named mylog

grep "????" /etc/passwd

```
last | grep ??????
last | grep ?????? | grep "Tue"
last | grep ?????? | grep "Tue" | ??? mylog
cat mylog
```

last | grep ?????? | grep "Tue" | ??? mylog | wc -? cat mylog

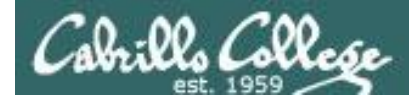

# Pipelines

#### Task

Print your last name as shown in /etc/passwd:

cat /etc/passwd cat /etc/passwd | grep \$LOGNAME cat /etc/passwd | grep \$LOGNAME | cut -f 5 -d ":" cat /etc/passwd | grep \$LOGNAME | cut -f 5 -d ":" | cut -f2 -d" "

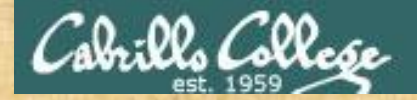

Class Exercise Pipeline Tasks

Task What is the first name of the user milhom90?

cat /etc/passwd cat /etc/passwd | grep ??????? cat /etc/passwd | grep ??????? | cut -f 5 -d ":" cat /etc/passwd | grep ??????? | cut -f 5 -d ":" | cut -f? -d" "

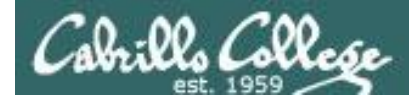

# Pipelines

#### Task

Print a sorted list of the first names for all CIS 76 students

```
cat /etc/passwd
cat /etc/passwd | grep cis76
cat /etc/passwd | grep cis76 | cut -f 5 -d ":"
cat /etc/passwd | grep cis76 | cut -f 5 -d ":" | cut -f1 -d" "
cat /etc/passwd | grep cis76 | cut -f 5 -d ":" | cut -f1 -d" " | sort
```

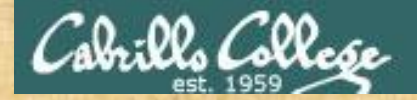

Class Exercise Pipeline Tasks

#### **Task** Print a sorted list of the first names for <u>CIS 90</u> students

cat /etc/?????? | grep cis?? cat /etc/?????? | grep ????? | cut -f ? -d "?" cat /etc/?????? | grep ????? | cut -f ? -d "?" | cut -f? -d"?" | ????

Put your list in the chat window.

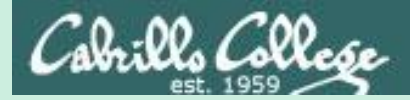

# More Review for Test 2

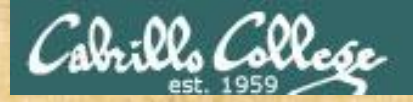

#### **Review Activity**

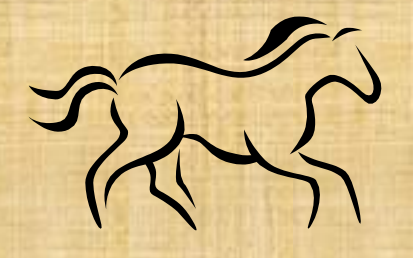

 There is a file that contains all the user accounts on a system. The name of this file is *passwd* and it is found in the */etc* directory. Cat this file and look at it. What is the ABSOLUTE pathname of this file?

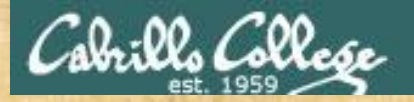

#### **Review Activity**

### 2) In what directory does the **Ispci** command reside?

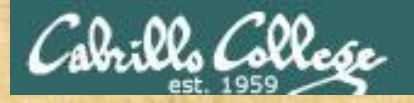

### **Review Activity**

3) From your Neruda directory, what is the relative pathname to the directory containing the **lspci** command?

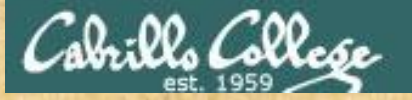

/home/cis90/simben \$ tree ~milhom90/trouble/
/home/cis90/milhom/trouble/

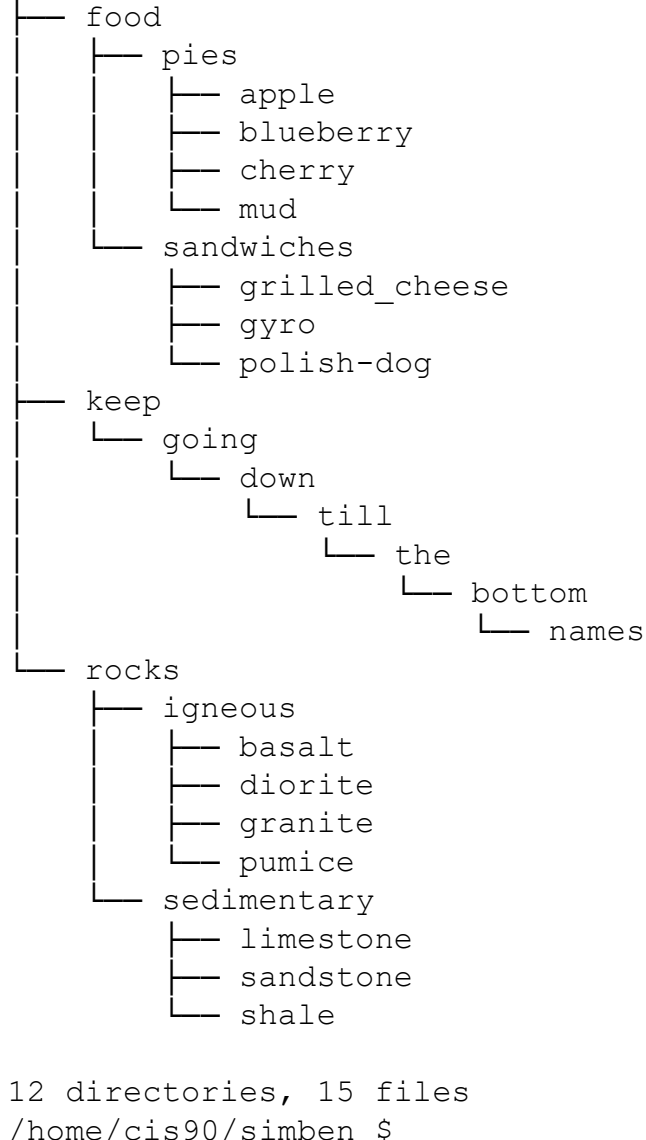

# **Tree diagram of Homer's trouble directory**

#### tree ~milhom90/trouble/

To make your own trouble directory use: cd tar xvzf ~/../depot/trouble.tgz

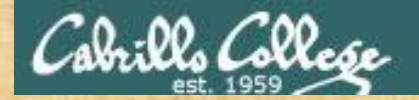

#### Permissions on all files in Homer's trouble directory

/home/cis90/simben \$ find ~milhom90/trouble/ -exec ls -ld {} \; drwxr-xr-x. 5 milhom90 cis90 43 Oct 23 13:54 /home/cis90/milhom/trouble/ drwxr-xr-x. 4 milhom90 cis90 36 Oct 23 13:53 /home/cis90/milhom/trouble/food drwxr-xr-x. 2 milhom90 cis90 61 Oct 23 13:37 /home/cis90/milhom/trouble/food/pies -rw-r--r-. 1 milhom90 cis90 17 Oct 23 13:38 /home/cis90/milhom/trouble/food/pies/apple -rw-r--r-. 1 milhom90 cis90 18 Oct 23 13:38 /home/cis90/milhom/trouble/food/pies/cherry -rw-r--r-. 1 milhom90 cis90 21 Oct 23 13:38 /home/cis90/milhom/trouble/food/pies/blueberry -rw-r--r-. 1 milhom90 cis90 15 Oct 23 13:38 /home/cis90/milhom/trouble/food/pies/mud drw-r-xr-x. 2 milhom90 cis90 58 Oct 23 13:41 /home/cis90/milhom/trouble/food/sandwiches -rw-r--r-. 1 milhom90 cis90 22 Oct 23 13:41 /home/cis90/milhom/trouble/food/sandwiches/grilled cheese -rw-r--r-. 1 milhom90 cis90 13 Oct 23 13:42 /home/cis90/milhom/trouble/food/sandwiches/gyro -rw-r--r-. 1 milhom90 cis90 19 Oct 23 13:42 /home/cis90/milhom/trouble/food/sandwiches/polish-dog drwxr-xr-x. 4 milhom90 cis90 40 Oct 23 13:43 /home/cis90/milhom/trouble/rocks dr-xr-xr-x. 2 milhom90 cis90 53 Oct 23 13:45 /home/cis90/milhom/trouble/rocks/sedimentary -rw-r--r-. 1 milhom90 cis90 0 Oct 23 13:45 /home/cis90/milhom/trouble/rocks/sedimentary/sandstone -rw-r--r-. 1 milhom90 cis90 0 Oct 23 13:45 /home/cis90/milhom/trouble/rocks/sedimentary/shale -rw-r--r-. 1 milhom90 cis90 0 Oct 23 13:45 /home/cis90/milhom/trouble/rocks/sedimentary/limestone drwxr-xr-x. 2 milhom90 cis90 64 Oct 23 13:48 /home/cis90/milhom/trouble/rocks/igneous -rw-r--r-. 1 milhom90 cis90 0 Oct 23 13:48 /home/cis90/milhom/trouble/rocks/igneous/granite -rw-r--r-. 1 milhom90 cis90 0 Oct 23 13:48 /home/cis90/milhom/trouble/rocks/igneous/diorite -rw-r--r-. 1 milhom90 cis90 0 Oct 23 13:48 /home/cis90/milhom/trouble/rocks/igneous/basalt -rw-r--r-. 1 milhom90 cis90 0 Oct 23 13:48 /home/cis90/milhom/trouble/rocks/igneous/pumice drwxr-xr-x. 3 milhom90 cis90 19 Oct 23 13:54 /home/cis90/milhom/trouble/keep drwxr-xr-x. 3 milhom90 cis90 18 Oct 23 13:54 /home/cis90/milhom/trouble/keep/going drwxr-xr-x. 3 milhom90 cis90 18 Oct 23 13:54 /home/cis90/milhom/trouble/keep/going/down drwxr-xr-x. 3 milhom90 cis90 17 Oct 23 13:54 /home/cis90/milhom/trouble/keep/going/down/till drwxr-xr-x. 3 milhom90 cis90 20 Oct 23 13:54 /home/cis90/milhom/trouble/keep/going/down/till/the drwxr-xr-x. 2 milhom90 cis90 19 Oct 23 13:55 /home/cis90/milhom/trouble/keep/going/down/till/the/bottom -rw-r--r-. 1 milhom90 cis90 27 Oct 23 13:55 /home/cis90/milhom/trouble/keep/going/down/till/the/bottom/names /home/cis90/simben \$

find ~milhom90/trouble/ -exec ls -ld {} \;

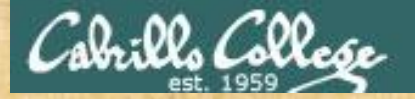

#### **Review Activity**

#### Homer

#### /home/cis90/milhom \$ ls -1 trouble/food/sandwiches/

ls: cannot access trouble/food/sandwiches/grilled cheese: Permission denied ls: cannot access trouble/food/sandwiches/gyro: Permission denied ls: cannot access trouble/food/sandwiches/polish-dog: Permission denied total 0 

-333333333 3 3 3 3

- ? grilled cheese
- ? gyro
- ? polish-dog

#### Benji

/home/cis90/simben \$ ls -1 ~milhom90/trouble/food/sandwiches/ total 12 -rw-r--r-. 1 milhom90 cis90 22 Oct 23 13:41 grilled cheese -rw-r--r-. 1 milhom90 cis90 13 Oct 23 13:42 gyro -rw-r--r-. 1 milhom90 cis90 19 Oct 23 13:42 polish-dog

4) Homer is getting a weird long listing on his sandwiches directory. Benji isn't. How can Homer fix this?

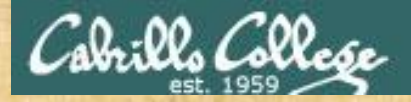

#### **Review Activity**

#### Homer

/home/cis90/milhom/trouble/rocks/sedimentary \$ touch siltstone
touch: cannot touch 'siltstone': Permission denied
/home/cis90/milhom/trouble/rocks/sedimentary \$

5) Homer can't add any more rock files to his *sedimentary* directory? How can he fix this?

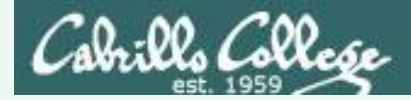

## **Review Activity Answers**

- 1) /etc/passwd
- 2) /usr/sbin
- 3) ../../../../usr/bin
- 4) Homer does not have execute permission for user on his sandwiches directory:

/home/cis90/milhom \$ ls -ld trouble/food/sandwiches/
drw-r-xr-x. 2 milhom90 cis90 58 Oct 23 13:41 trouble/food/sandwiches/

Homer can fix using: chmod u+x trouble/food/sandwiches/

5) Homer does not have write permission for user on his sedimentary directory:

/home/cis90/milhom \$ ls -ld trouble/rocks/sedimentary/ dr-xr-xr-x. 2 milhom90 cis90 53 Oct 23 13:45 trouble/rocks/sedimentary/

Homer can fix using: chmod u+w trouble/rocks/sedimentary/

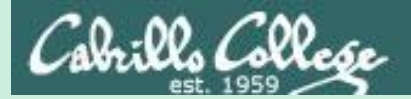

# More on pipelines

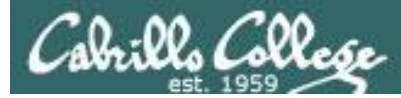

# Not all commands are filters (filters read from stdin and write to stdout)

#### The **wc** command is a filter.

/home/cis90/simben \$ head -n2 poems/Anon/nursery
Jack and Jill went up the hill
to fetch a pail of water.
/home/cis90/simben \$ head -n2 poems/Anon/nursery | wc -1
2
/home/cis90/simben \$

#### But the echo command isn't (doesn't read from stdin)

/home/cis90/simben \$ head -n2 poems/Anon/nursery | echo Oops .... this doesn't work! /home/cis90/simben \$

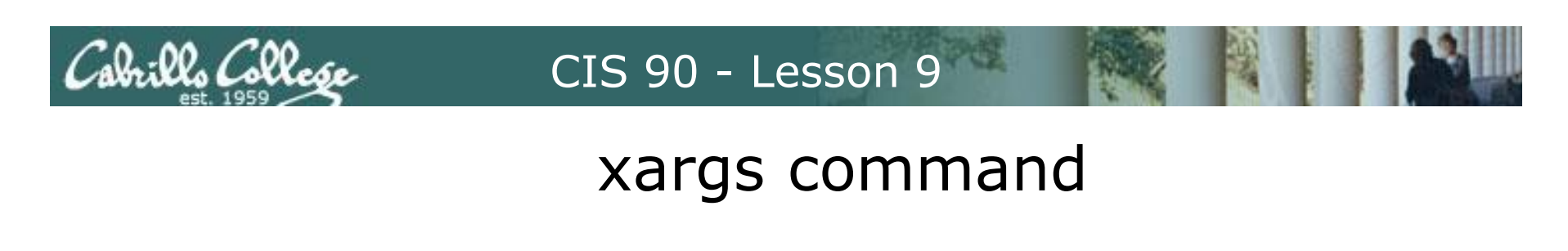

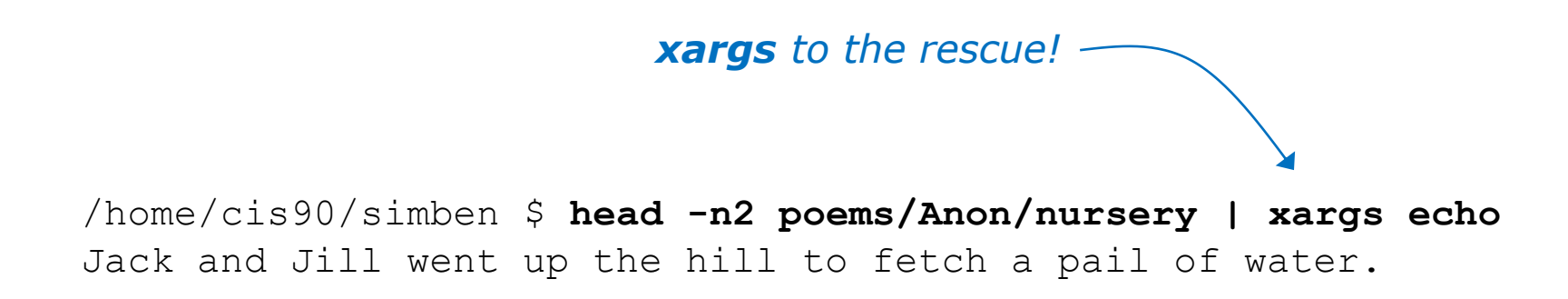

The **xargs** command will read **stdin** and call another command using the input as the arguments.

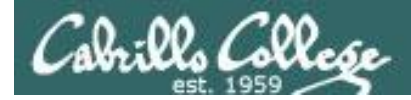

# Another example

Why can't Benji make a banner using the output of the date command?

Because banner is not a filter and does not read from stdin!

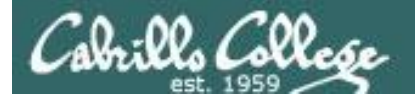

# Another example

/home/cis90/simben \$ date | xargs banner # ##### ##### # ###### ####### # ## ## ### # # # # ### ### #### ###### ### ### ### ### ###### ### ####### ###### ###### ##### ## ##### ###### ####### #####

xargs to the rescue again!

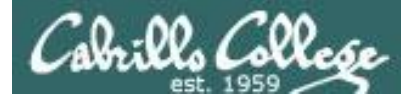

# Not all commands are filters (filters read from stdin and write to stdout)

The **Is** command does not read from **stdin** either

/home/cis90/simben \$ find poems -type d
poems
poems/Shakespeare
poems/Yeats
poems/Anon
poems/Blake

/home/cis90/simben \$ find poems -type d | ls -ld
drwxr-xr-x. 18 simben90 cis90 4096 Oct 22 09:49 .
/home/cis90/simben \$

Benji was hoping that he could get a long listing of his poems directory and all its sub-directories. Instead he gets a long listing of his home directory!
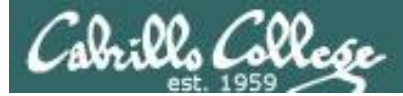

# Not all commands are filters (filters read from stdin and write to stdout)

/home/cis90/simben \$ find poems -type d | xargs ls -ld drwxr-xr-x. 6 simben90 cis90 4096 Oct 20 15:06 poems drwxr-xr-x. 2 simben90 cis90 4096 Oct 5 10:26 poems/Anon drwxr-xr-x. 2 simben90 cis90 4096 Oct 20 15:06 poems/Blake drwxr-xr-x. 2 simben90 cis90 4096 Oct 20 15:06 poems/Shakespeare drwxr-xr-x. 2 simben90 cis90 4096 Oct 20 15:06 poems/Yeats /home/cis90/simben \$

### The **Is** command is not a filter so it does not read from **stdin**

**xargs** reads the names of the files found by the **find** command and uses them as arguments on the **Is -Id** command

*xargs* to the rescue again!

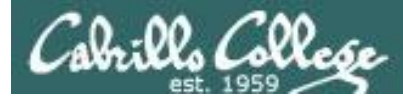

# Not all commands are filters (filters read from stdin and write to stdout)

/home/cis90/simben \$ find poems -type d -exec ls -ld {} \; drwxr-xr-x. 6 simben90 cis90 4096 Oct 20 15:06 poems drwxr-xr-x. 2 simben90 cis90 4096 Oct 20 15:06 poems/Shakespeare drwxr-xr-x. 2 simben90 cis90 4096 Oct 20 15:06 poems/Yeats drwxr-xr-x. 2 simben90 cis90 4096 Oct 5 10:26 poems/Anon drwxr-xr-x. 2 simben90 cis90 4096 Oct 20 15:06 poems/Blake /home/cis90/simben \$

The **find** command also has a **-exec** option that will run a command on what is found. The **{}** represent the arguments which are names of files found by the **find** command.

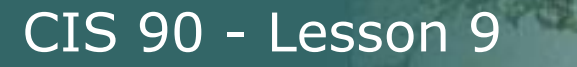

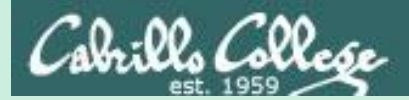

# Things that Hide

160

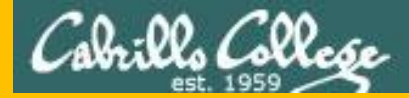

# **Memorize This**

### How to locate files:

- To locate by name ... use find
- To locate by user, type, group, etc<sup>1</sup>. ... use **find**
- To locate by contents<sup>2</sup> within specific files ... use **grep**
- To locate by contents<sup>2</sup> in a branch of the file tree ... use recursive **grep**

1 File inode properties (e.g. shown in a long listing)2 File data (e.g. shown when catting a file)

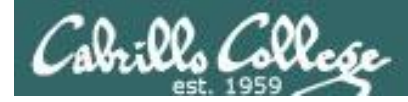

# Finding Things

### Task

Find all files in the */usr/share/doc* branch of the file tree that are named "BUGS"

### find /usr/share/doc -name "BUGS"

/usr/share/doc/ppl-0.10.2/BUGS /usr/share/doc/ltrace-0.5/BUGS /usr/share/doc/perl-IO-Socket-SSL-1.31/BUGS /usr/share/doc/glibc-2.12/BUGS /usr/share/doc/parted-2.1/BUGS /usr/share/doc/cvs-1.11.23/BUGS /usr/share/doc/patchutils-0.3.1/BUGS /usr/share/doc/procps-3.2.8/BUGS /usr/share/doc/gettext-0.17/BUGS /usr/share/doc/curl-7.19.7/BUGS /usr/share/doc/sed-4.2.1/BUGS /usr/share/doc/SDL-1.2.14/BUGS /usr/share/doc/cairo-1.8.8/BUGS /usr/share/doc/emacs-common-23.1/BUGS /usr/share/doc/tcsh-6.17/BUGS /usr/share/doc/unzip-6.0/BUGS /usr/share/doc/vsftpd-2.2.2/BUGS /usr/share/doc/dejavu-fonts-common-2.30/BUGS /usr/share/doc/nano-2.0.9/BUGS [rsimms@oslab ~]\$

Use find to search for files by name, type, user, group, etc.

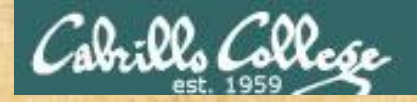

# **Finding Things**

### Task

Count all the files in the <u>/home</u> branch of the file tree that are owned by <u>rsimms</u>. Discard any permission errors.

### find /???? -user ?????? 2> /dev/???? | ?? -1

Write your answer in the chat window

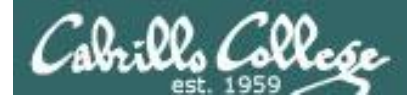

# **Finding Things**

### Task

Find all files in the */home/cis90/bin that are <u>regular</u> files* and belong to the <u>staff</u> group.

## find /home/cis90/bin -group staff -type f

/home/cis90/bin/enlightenment /home/cis90/bin/allscripts /home/cis90/bin/list /home/cis90/bin/submit.sp15.v1 /home/cis90/bin/tinsam90/schedule.pyc /home/cis90/bin/tinsam90/schedule.py /home/cis90/bin/tinsam90/forums.py /home/cis90/bin/tinsam90/tips.pv /home/cis90/bin/tinsam90/grade.py /home/cis90/bin/submitx /home/cis90/bin/old/submit.fa14.v5 /home/cis90/bin/old/checkgrades.py.fa14 /home/cis90/bin/old/allscripts.sp14 /home/cis90/bin/old/check10.v2 /home/cis90/bin/old/submit.fa14.v1 /home/cis90/bin/old/check10.v1 /home/cis90/bin/old/submit.fa14.v4 /home/cis90/bin/old/checkgrades.py.sp14 /home/cis90/bin/old/submit.fa14.v2 /home/cis90/bin/old/submit.fa14.v3 /home/cis90/bin/old/submit.fa14.v6 /home/cis90/simben \$

Use find to search for files by name, type, user, group, etc.

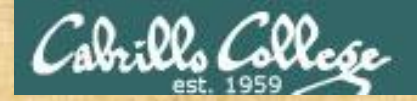

# **Finding Things**

### Task

Count all the <u>directories</u> in the <u>/home/cis90</u> branch of the file tree that belong to the <u>cis90</u> group. Discard any permission errors.

???? /home/????? -type ? -group ????? ?? /dev/null | ?? -?

Write your answer in the chat window

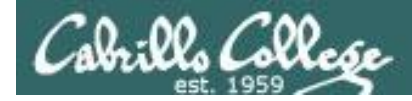

# Finding Things

### **Task** Find an account for simben90 in /etc/passwd

/home/cis90/simben \$ grep simben90 /etc/passwd
simben90:x:1201:190:Benji Simms:/home/cis90/simben:/bin/bash

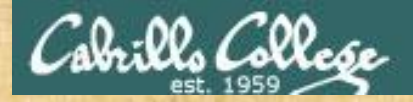

# **Finding Things**

Task Find your account in /etc/passwd

grep ?????90 /etc/passwd

Write your results in the chat window

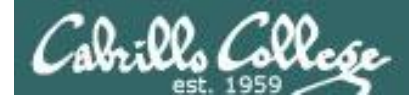

# **Finding Things**

### Task

Find all files in the */usr/src* branch of the file tree that contain "Torvalds"

### grep -r "Torvalds" /usr/src

 Systems 201
 Systems 201

 System 201
 Systems 201

 System 201
 Systems 201

 System 201
 Systems 201

 System 201
 Systems 201

 System 201
 Systems 201

 System 201
 Systems 201

 System 201
 Systems 201

 System 201
 System 201

 System 201
 System 201

 System 201
 System 201

 System 201
 System 201

 System 201
 System 201

 System 201
 System 201

 System 201
 System 201

 System 201
 System 201

 System 201
 System 201

 System 201
 System 201

 System 201
 System 201

 System 201
 System 201

 System 201
 System 201

 System 201
 System 201

 System 201
 System 201

 System 201
 System 201

 System 201
 System 201

 System 201
 System 201

 System 201
 System 201

Do a recursive grep to search the **contents** of files in an entire branch of the file tree.

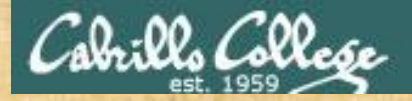

# **Finding Things**

### Task

Count the number of files in the */usr/src* branch of the file tree that contain "Stallman"

grep -? "Stallman" /???/??? | wc -?

Write your answer in the chat window

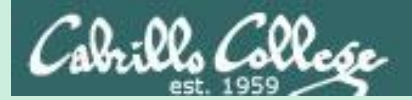

# Eggs, Treats and Tricks

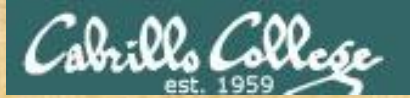

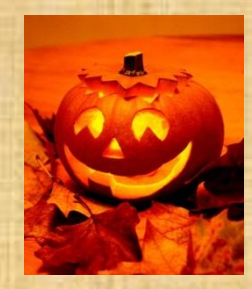

# trick or treat

A number of *trick* and *treat* files have been distributed within your home directory and sub-directories!

- Can you find them? There should be an obvious one in your home directory. The rest are scattered in the various subdirectories you own.
- 2. Make a new directory named *bag* in your home directory and see how many *trick* or *treat* files you can move into it.

For the first several trick or treat files you find, cat the file, and write in the chat window what you got.

The write in the chat window when you get all six treats and then again when you get all 12 tricks and treats.

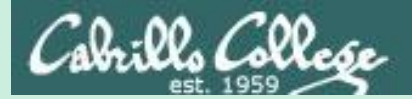

# Review

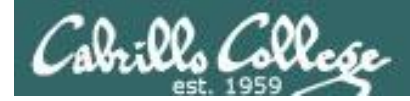

# Jim's Summary Pages

Jim has some really good summary information on Lessons 6-8 on his web site:

Lesson 6 - Managing Files https://web.archive.org/web/20100708145536/http://www.cabrillo.edu/~jgriffin/CIS90/files/lecture5.html

Lesson 7 - File Permissions https://web.archive.org/web/20100708151130/http://www.cabrillo.edu/~jgriffin/CIS90/files/lecture6.html

Lesson 8 - Input/Output Processing https://web.archive.org/web/20100708151725/http://www.cabrillo.edu/~jgriffin/CIS90/files/lecture7.html

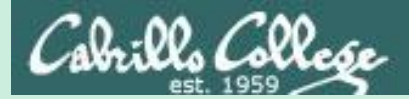

# Make Teams

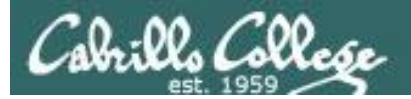

### Make Teams

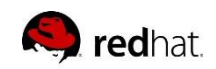

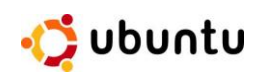

### Everyone needs to be on ConferZoom today

Instructor: PS1="[\u@\h \W] \t \\$ " /home/rsimms/scripts/teams (use teams alias)

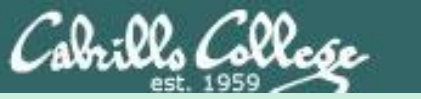

# Flashcard Practice

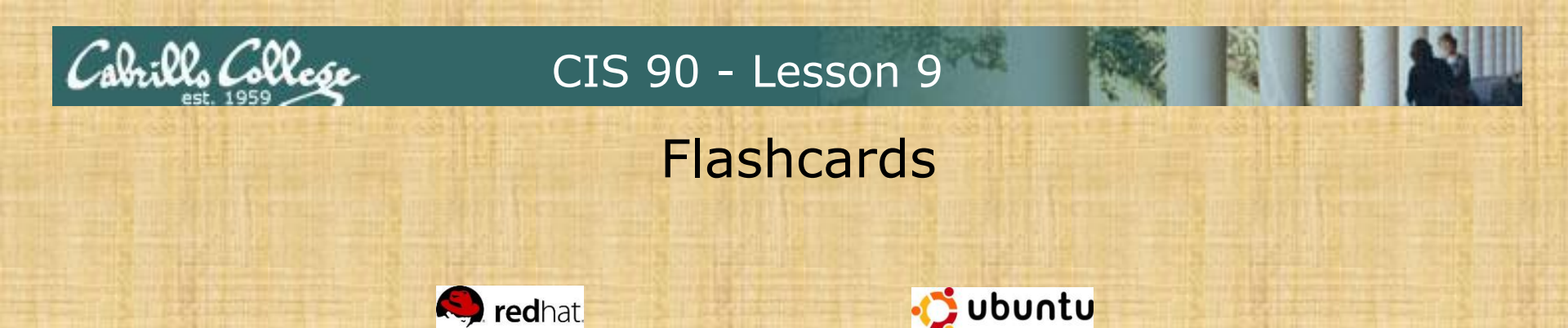

| FI | ashcards |
|----|----------|
|    | L6=20    |
|    | L7=15    |
|    | L8=16    |

#### Rules

- Chat window belongs to team that is up
- Team gets the point if anyone on the team writes a correct answer in the chat window in 15 seconds

Instructor timer: i=15; while [ \$i -gt 0 ]; do clear; banner \$i; let i=i-1; sleep 1; done; clear; banner done (Use **countdown** alias)

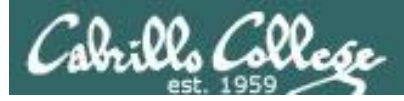

## Flash Cards

### - Click on Flashcards in left panel

| Bertannan makatika                                         | Rich's Cabrillo College CIS Classes                               |
|------------------------------------------------------------|-------------------------------------------------------------------|
| 3,1-                                                       | Home Resources Forums CIS Lab CTC                                 |
| Login<br>Flashcards<br>Admin                               | Please Login<br>You need to login first<br>Username:<br>Password: |
| <u>CIS 90</u><br><u>CIS 192</u><br><u>Previous Classes</u> | Login                                                             |
| 87 days till term<br>ends!                                 | New users click here                                              |
| <u>static IPs</u>                                          |                                                                   |
| M                                                          | atal Sitemap WSC XHTML WSC css Credits Earth                      |

Register if this is the first time using Flashcards

| Home       Resources       Forums       CIS Lab       CTC         Login       First Name:                                                                                                    | dama and a                                   | Rich's Cal<br>Registration | orillo Col     | lege CIS | Classes | ;   |    |
|----------------------------------------------------------------------------------------------------|----------------------------------------------|----------------------------|----------------|----------|---------|-----|----|
| Login       Registration         Flashcards       First Name:         Admin       First Name:         CIS 90       Create your login credentials         CIS 192       Username:         Previous Classes       Password:         87 days till term ends!       Password again: | 3 1-                                         | Home                       | Resources      | Forums   | CIS Lab | СТС | l. |
| Flashcards       First Name:         Admin       Last Name:         Email:       Email:         CIS 90       Create your login credentials         CIS 192       Username:         Previous Classes       Password:         Password again:       Password again:               | Login                                        | Registration               |                |          |         |     |    |
| Admin     Last Name:       Email:     Email:       CIS 90     Create your login credentials       CIS 192     Username:       Previous Classes     Password:       Password again:     Password again:                                                                          | Flashcards                                   | First Name:                |                |          |         |     |    |
| CIS 90<br>CIS 192<br>Previous Classes<br>Previous Classes<br>Previous Classes<br>Password:<br>Password again:<br>87 days till term<br>ends!                                                                                                    | Admin                                        | Last Name:<br>Email:       |                |          |         |     |    |
| CIS 192 Username:<br>Previous Classes Password:<br>Password again:<br>87 days till term ends!                                                                                                    | <u>CIS 90</u>                                | Create your lo             | ogin credentia | ls       |         |     |    |
| Previous Classes Password: Password again:  87 days till term ends! Cabrillo College                                                                                                    | <u>CIS 192</u>                               | Username:                  |                |          |         |     |    |
| Password again: Password again: Cabrillo College                                                                                                    | Previous Classes                             | Password:                  |                |          |         |     |    |
| 87 days till term<br>ends!                                                                                                    |                                              | Password again:            |                |          |         |     |    |
|                                                                                                    | 87 days till term<br>ends!                   |                            |                |          |         |     |    |
| Submit Submit                                                                                                    | <u>Cabrillo College</u><br><u>Static IPs</u> |                            | Subn           | nit      |         |     |    |

Register and choose a username and password of your choice 182

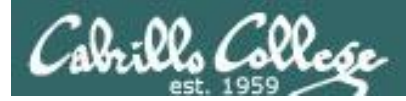

## Logging in and using Flashcards

### Login with your username and password

| Ideal Resources forums Ct Lab Ct     Login   Hashcards   Admin   Ct S 02   Ct S 102   Previous Classes   87 days til terment:   Static Tils     New users dick here     Login   New users dick here     Login   Resources   forums   Cabrillo College   Cabrillo College   Cabrillo College   Static Tils     Mata   Static Tils     Mata   Mata     Static Tils     Mata     Static Tils     Mata     Static Tils     Static Tils     Static Tils     Static Tils     Static Tils     Static Tils     Static Tils     Static Tils     Static Tils     Static Tils     Static Tils     Static Tils     Static Tils     Static Tils     Static Tils     Static Tils     Static Tils     Static Tils </th <th>Britanster mainting</th> <th>Rich's Cabrillo College CIS Class</th> <th>ses</th> <th></th> <th></th> <th></th>                                                                                                    | Britanster mainting                                                                                                    | Rich's Cabrillo College CIS Class          | ses     |                                                                                                    |                                                                                                    |    |
|----------------------------------------------------------------------------------------------------|----------------------------------------------------------------------------------------------------|--------------------------------------------|---------|----------------------------------------------------------------------------------------------------|----------------------------------------------------------------------------------------------------|----|
| 87 days till term<br>endst       • Lesson 10 (Random) (Al)       • Lesson 8 (Random) (Al)         • Lesson 7 (Random) (Al)       • Lesson 8 (Random) (Al)         • Lesson 7 (Random) (Al)       • Lesson 8 (Random) (Al)         • Lesson 7 (Random) (Al)       • Lesson 8 (Random) (Al)         • Lesson 10 (Random) (Al)       • Lesson 10 (Random) (Al)         • Lesson 11 (Random) (Al)       • Lesson 11 (Random) (Al)         • Lesson 11 (Random) (Al)       • Lesson 12 (Random) (Al)         • Lesson 13 (Random) (Al)       • Lesson 13 (Random) (Al)         • Lesson 14 (Random) (Al)       • Lesson 13 (Random) (Al)         • Lesson 15 (Random) (Al)       • Lesson 13 (Random) (Al)         • Lesson 16 (Random) (Al)       • Lesson 13 (Random) (Al)         • Lesson 15 (Random) (Al)       • Lesson 13 (Random) (Al)         • Lesson 15 (Random) (Al)       • Lesson 13 (Random) (Al)         • Lesson 15 (Random) (Al)       • Lesson 13 (Random) (Al)         • Lesson 15 (Random) (Al)       • Lesson 13 (Random) (Al)         • Lesson 15 (Random) (Al)       • Lesson 13 (Random) (Al)         • Lesson 15 (Random) (Al)       • Lesson 13 (Random) (Al)         • Review 10-15 (Random) (Al)       • All CIS 90 (Random) (Al) | Login<br>Flashcards<br>Admin<br>CIS 90<br>CIS 192<br>Previous Classes<br>87 days till term<br>ends!<br>Cabrillo College<br>Static IPs | Home Resources Forums CLS I   Please Login | Lab CTC | Select Card Deck      Idea and the cards.      Select Card Deck      'Random' decks are short, sweet and include all the cards.      Select Card Deck      'Random'' decks are short, sweet and include all the cards.      Select Card Deck      'Random'' decks are short, sweet and include all the cards.      Select Card Deck      'Random' decks are short, sweet and include all the cards.      Select Card Deck      'Random' decks are short, sweet and include all the cards.      Select Card Deck      'Random' decks are short, sweet and include all the cards.      Select Card Deck      'Random' (All)      Lesson 1 (Random) (All)      Lesson 5 (Random) (All)      Lesson 10 (Random) (All)      Lesson 11 (Random) (All)      Lesson 11 (Random) (All)      Lesson 12 (Random) (All)      Lesson 13 (Random) (All)      Lesson 15 (Random) (All)      Review 10-15 (Random) (All)      Review 10-15 (Random) (All)      All CIS 90      Sale Cardom (All)      Set the cards of the cards (All)      Set the cards of the cards (All)      Set the cards of the cards (All)      Set the cards of the cards (All)      Set the cards of the cards (All)      Set the cards of the cards (All)      Set the cards of the cards (All)      Set the cards of the cards (All)      Set the cards of the cards (All)      Set the cards of the cards (All)      Set the cards of the cards (All)      Set the cards of the cards (All)      Set the cards of the cards of the cards (All)      Set the cards of the cards of the cards (All)      Set the cards of the cards (All)      Set the cards of the cards (All)      Set the cards of the cards of the cards (All)      Set the cards of the cards (All)      Set the cards of the cards (All)      Set the cards of the cards (All)      Set the cards of the cards of the cards (All)      Set the cards of the cards (All)      Set the cards of the cards of the cards (All)      Set the cards of the cards (All)      Set the cards of the cards of the cards of the cards of the cards of the cards of the cards (All)      Set the car | deck of cards         ege CIS Classes         brums       CIS Lab         change everytime. The "All" decks         CIS 191         • Lesson 1 (Random) (All)         • Lesson 2 (Random) (All)         • Lesson 3 (Random) (All)         • Lesson 4 (Random) (All)         • Lesson 5 (Random) (All)         • Lesson 7 (Random) (All)         • Lesson 8 (Random) (All)         • Lesson 9 (Random) (All)         • Lesson 10 (Random) (All)         • Lesson 10 (Random) (All)         • Lesson 11 (Random) (All)         • Lesson 12 (Random) (All)         • Lesson 13 (Random) (All) | лс |

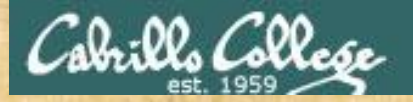

### Class Exercise Flashcards

- Browse to simms-teach.com
- Register with a username and password of your choice
- Verify you can login and use the flash cards.

# Assignment

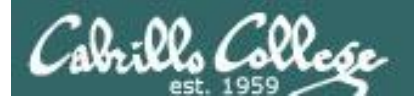

# Practice Test

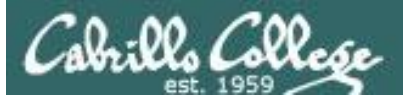

### **Practice Test**

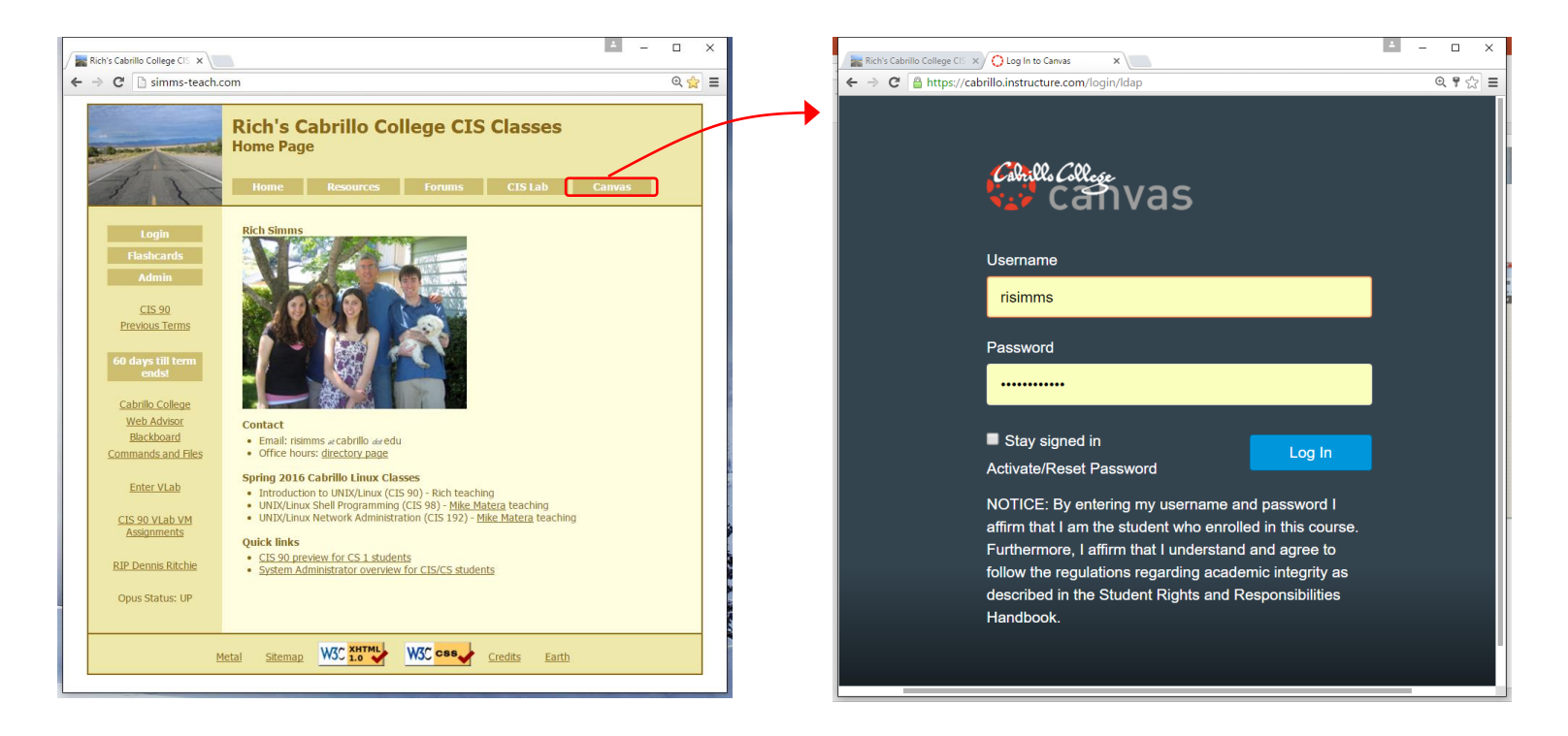

Practice test available

- Available on Canvas
- Work alone or together in study groups
- Use the forum to compare answers and approaches to questions
- Test #2 will be graded by looking at both your answers to the questions and the work you did on the testing server.

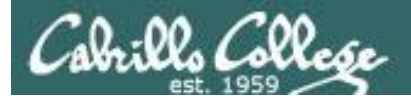

## **Practice Test Instructions**

#### HONOR CODE:

This is a practice test and you may work with others on it. You are encouraged to compare and discuss answers with your classmates using the forum, study groups or both. However on the real test you must work alone.

#### **INSTRUCTIONS:**

Test system: sun-hwa-p2.cis.cabrillo.edu (port 22)

This test should be completed using the sun-hwa-p2 system only. Because this system is on a private network, log into Opus-II first, then ssh into sun-hwa-p2. The practice test and the sun-hwa-p2 system will **not be available** after the real test starts.

Grading will be based on your answers AND that you correctly implemented the "DO THIS FIRST" portion of the question.

If you get stuck on a practice test question you can ask your classmates for help on the forum. If you get stuck on the real test and can't proceed you can ask the instructor for help and forfeit the point. For the real test the instructor will be available during class and available by email later in the evening from 8:00-10:00PM.

#### Please KEEP YOUR ANSWERS TO A SINGLE LINE ONLY !!

This is a practice test and unlike the real test you can take it as many times as you want. To prepare for the real test keep taking this practice test over and over again till you can answer each question in under 30 seconds.

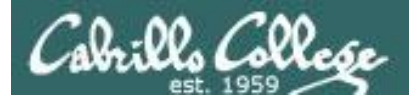

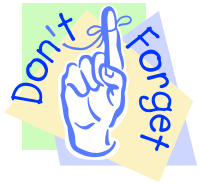

- P = 5 minutes before class ends (noon or 4pm)
- T = when real test starts (11am or 3pm)
- T-30 = 30 minutes before real test starts (10:30am or 2:30pm)

### **Reminder to instructor:**

On Canvas

- [] Schedule Practice Test from P till T-30
- [] Publish Practice Test
- [] Moderate any accommodations
- [] Remove password on practice test
- [] Update test Q21 for number of accounts

On Practice Test system

[] echo "/root/unlock-cis90; passwd -l cis90; rm /etc/nologin" | at P

[] echo "/root/lock-cis90; cp /etc/nologin.bak /etc/nologin" | at T-30

# Wrap up

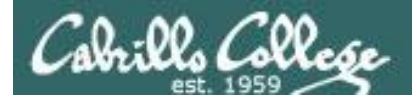

# Next Class

CIS 90 - Lesson 9

No Quiz

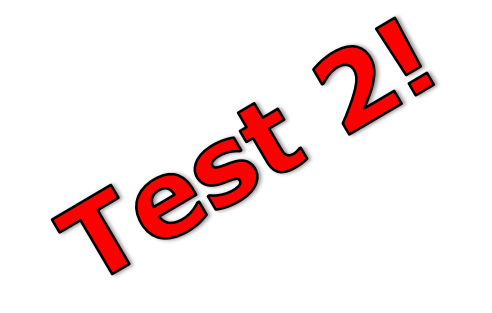

Cumulative Test (30 points) with focus on Lessons 6-9:

- Recommended preparation:
  - Work the practice test!
  - Restore your directory with ./restore and work the practice test again!
  - Repeat step above till you can answer all questions in 30 seconds
  - Make a personal reference "crib sheet" document
  - Collaborate with others on the forum to compare answers
  - Review Lessons 6-9 slides and Labs 5-7
  - Try doing some or all of Lab X2 (pathnames)
  - Practice with flash cards
  - Scan previous Lessons so you know where to find things if needed

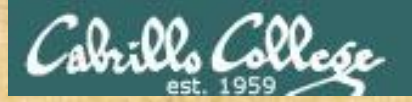

# If time permits

| 에 다 가 있는 것이 있는 것이 있는 것이 있는 것이 있는 것이 있는 것이 있는 것이 있는 것이 있는 것이 있는 것이 있는 것이 있는 것이 있는 것이 있는 것이 있는 것이 있는 것이 있는 것이 있는<br>같은 것이 같은 것이 있는 것이 있는 것이 있는 것이 있는 것이 있는 것이 있는 것이 있는 것이 있는 것이 있는 것이 있는 것이 있는 것이 있는 것이 있는 것이 있는 것이 있는 것이 있는 것이 있는 것                                                                                                    |                                                                                                    |
|----------------------------------------------------------------------------------------------------|----------------------------------------------------------------------------------------------------|
|                                                                                                    |                                                                                                    |
|                                                                                                    | * * * * * * * * * * * * * * * * * * *                                                                                                    |
| This is a particle that and write the weat way pay for last wave they are service and "Concerne                                                                                                    | Calcing the Physics of the State                                                                                                    |
| the file shall been barry turking the president star sear rate over legan (Dipole) as anyone party assesses                                                                                                    |                                                                                                    |
|                                                                                                    | [: : : : : : : : : : : : : : : : : : :                                                                                                     |
|                                                                                                    | EFRELCOULE MALE                                                                                                    |
| · · · · · · · · · · · · · · · · · · ·                                                                                                    |                                                                                                    |
| And the second second se                                                                                                    | I bar H I with the bar have have here a                                                                                                    |
| n e 🕐 de la marte de la constante de la constante de la                                                                                                    | 1111111111111111111111111111111111111                                                                                                    |
|                                                                                                    |                                                                                                    |
| The second second secon | he had a fear that the second second se |
| Epise 14 1 Your A and (or ) Page the Relevant a report of                                                                                                    |                                                                                                    |
|                                                                                                    | A last the actual and a second stand of the                                                                                                    |
|                                                                                                    | in the distribution of the last of the standard of the                                                                                                    |
| a / U a . 30 . 7 5 5 7 1                                                                                                    |                                                                                                    |
|                                                                                                    |                                                                                                    |
|                                                                                                    | Lashed to have been a for her                                                                                                    |
| The second second second second second second second second second second second second second second second se                                                                                                    |                                                                                                    |
|                                                                                                    |                                                                                                    |
| · · · · · · · · · · · · · · · · · · ·                                                                                                    |                                                                                                    |
|                                                                                                    | - Line - Heat Line -                                                                                                    |
|                                                                                                    |                                                                                                    |
|                                                                                                    |                                                                                                    |
| ·                                                                                                    |                                                                                                    |
| 그리는 그 것은 수관 문화가 물건을 만들었는 것같아요. 나라에서 가난 문화를 받았는 것 그는 그는 그는 것이 가지도 못 했다. 말 같이 같이 같이 같이 같이 같이 같이 같이 같이 같이 같이 같이 같이                                                                                                    | 在在新闻社会社会社会社会社会社会社会社会社会社会社会社会社会社会社会社会社会社会社会                                                                                                    |
|                                                                                                    |                                                                                                    |
|                                                                                                    |                                                                                                    |
|                                                                                                    | 나다. 이 나는 것 같아요. 한 것 같아요. 이 가 같아요. 이 가 같아요.                                                                                                    |
|                                                                                                    | Labortister - Ballin - and - for the fort                                                                                                    |
| The THE TENT THE A PART AND A PART AND A PART A PART                                                                                                    | 自然:2000.11-10-10-10-10-10-10-10-10-10-10-10-10-1                                                                                                    |
| Marrier, C. Die contracting by an United States of Society 1993 in Arrier 2003                                                                                                    | LENCTLE TELEVISION                                                                                                    |
|                                                                                                    |                                                                                                    |
|                                                                                                    |                                                                                                    |
|                                                                                                    |                                                                                                    |
| B Z V A B T                                                                                                    | and and the second second                                                                                                    |

Work the practice test till the end of class.

- Collaborate!
- Ask questions!
- Arrange study groups!

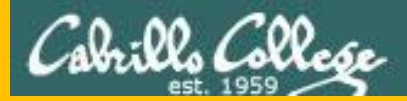

# Backup